# ZEBRA SCANNER SDK FOR WINDOWS DEVELOPER'S GUIDE

# ZEBRA SCANNER SDK FOR WINDOWS DEVELOPER'S GUIDE

72E-149784-06

Revision A

March 2017

No part of this publication may be reproduced or used in any form, or by any electrical or mechanical means, without permission in writing from Zebra. This includes electronic or mechanical means, such as photocopying, recording, or information storage and retrieval systems. The material in this manual is subject to change without notice.

The software is provided strictly on an "as is" basis. All software, including firmware, furnished to the user is on a licensed basis. Zebra grants to the user a non-transferable and non-exclusive license to use each software or firmware program delivered hereunder (licensed program). Except as noted below, such license may not be assigned, sublicensed, or otherwise transferred by the user without prior written consent of Zebra. No right to copy a licensed program in whole or in part is granted, except as permitted under copyright law. The user shall not modify, merge, or incorporate any form or portion of a licensed program with other program material, create a derivative work from a licensed program, or use a licensed program in a network without written permission from Zebra. The user agrees to maintain Zebra's copyright notice on the licensed programs delivered hereunder, and to include the same on any authorized copies it makes, in whole or in part. The user agrees not to decompile, disassemble, decode, or reverse engineer any licensed program delivered to the user or any portion thereof.

Zebra reserves the right to make changes to any software or product to improve reliability, function, or design.

Zebra does not assume any product liability arising out of, or in connection with, the application or use of any product, circuit, or application described herein.

No license is granted, either expressly or by implication, estoppel, or otherwise under any Zebra Technologies Corporation, intellectual property rights. An implied license only exists for equipment, circuits, and subsystems contained in Zebra products.

Zebra and the stylized Zebra head are trademarks of ZIH Corp., registered in many jurisdictions worldwide. All other trademarks are the property of their respective owners.

# **Revision History**

Changes to the original guide are listed below:

| Change    | Date    | Description                                                                                                    |
|-----------|---------|----------------------------------------------------------------------------------------------------|
| -01 Rev A | 6/2011  | Initial release.                                                                                                    |
| -02 Rev A | 3/2012  | <ul> <li>Updates for 64-bit:</li> <li>updated Table 2-2; converted code to text from graphics</li> <li>removed unsupported methods</li> <li>updated Table 2-2 (add cradle info for DS6878 &amp; LS4278)</li> <li>added USB CDC support</li> <li>updated pgs. 4-13 &amp; 4-14: DEVICE_BEEP_CONTROL &amp; DEVICE_LED_ON changed to SET_ACTION; <arg-int> values changed to 2 &amp; 43, respectively</arg-int></li> <li>updated note and Step 6 on page 4-14; added 3 rows for TWAIN to the bottom of Table 2-3 on page 2-11.</li> </ul> |
| -03 Rev A | 11/2013 | Adds:<br>->Scale information.<br>->Intelligent Document Capture (IDC) information.<br>->USB IBM Table-top; SSI<br>Updates:<br>->Installation package name changes<br>->New Configuration section (pg. 2-13).                                                                                                    |
| -04 Rev A | 4/2015  | Zebra software branding.                                                                                                    |
| -05 Rev A | 3/2016  | Zebra software rebranding.                                                                                                    |
| -06 Rev A | 3/2017  | <ul> <li>Removed/replaced references to the Attribute Data Dictionary</li> <li>Updated supported operating systems table</li> <li>Updated List of Methods table</li> <li>Added Action Attributes table</li> <li>Removed CONFIGURE_DADF and RESET_DADF commands</li> </ul>                                                                                                    |

# **TABLE OF CONTENTS**

#### About This Guide

| Introduction           | ix |
|------------------------|----|
| Chapter Descriptions   | ix |
| Notational Conventions | х  |
| Service Information    | х  |

#### Chapter 1: INTRODUCTION TO THE SCANNER SDK

| Overview                                                            | 1-1 |
|---------------------------------------------------------------------|-----|
| Quick Startup                                                       | 1-3 |
| FAQs                                                                | 1-4 |
| Scanner SDK Architecture                                            | 1-5 |
| Multiple Scanner Device Identification Methodology For Applications | 1-7 |
| How Multiple Applications Access Multiple Scanners From Scanner SDK | 1-7 |
| Three Applications Connected To One Scanner                         | 1-7 |
| Implementation Details                                              | 1-7 |
| Three Applications Connected To Two Scanners                        | 1-8 |
| Implementation Details                                              | 1-8 |
| Many-to-Many Application Device Usage                               | 1-8 |
| Implementation Details                                              | 1-8 |
| One Application Connected to Two Scanners                           | 1-9 |
| Implementation Details                                              | 1-9 |
|                                                                     |     |

# **Chapter 2: INSTALLATION & CONFIGURATION**

| Overview                                  | 2-1  |
|-------------------------------------------|------|
| SDK Components                            | 2-2  |
| System Requirements                       | 2-2  |
| Supported Operating Systems               | 2-2  |
| Scanner Models Versus Communication Modes | 2-3  |
| Installing the SDK                        | 2-3  |
| Step-by-Step Installation Instructions    | 2-3  |
| Installed Components                      | 2-8  |
| Configuration                             | 2-10 |
| -                                         |      |

| Serial Mode Settings                                                           | 2-10 |
|--------------------------------------------------------------------------------|------|
| Sample <serial_mode_settings> Definition in Config.xml</serial_mode_settings>  | 2-10 |
| Simulated HID Keyboard Output                                                  | 2-11 |
| Sample <hid_kb_pump_settings> definition in config.xml:</hid_kb_pump_settings> | 2-11 |
| Notes                                                                          | 2-12 |
| Simple Data Formatting (SDF)                                                   | 2-12 |
| Sample <sdf> definition in config.xml:</sdf>                                   | 2-12 |
| Basic Installation Verification                                                | 2-14 |
| Silent Unattended Installation of the Scanner SDK                              | 2-15 |

#### **Chapter 3: SCANNER SDK API**

| Overview                                                | 3-1  |
|---------------------------------------------------------|------|
| Scanner ID                                              | 3-2  |
| API Commands                                            | 3-3  |
| Open                                                    | 3-3  |
| GetScanners                                             | 3-4  |
| ExecCommand                                             | 3-5  |
| ExecCommandAsync                                        | 3-6  |
| Close                                                   | 3-6  |
| API Events                                              | 3-7  |
| ImageEvent                                              | 3-7  |
| VideoEvent                                              | 3-8  |
| BarcodeEvent                                            | 3-8  |
| PNPEvent                                                | 3-12 |
| ScanRMDEvent                                            | 3-14 |
| CommandResponseEvent                                    | 3-14 |
| IOEvent                                                 | 3-15 |
| ScannerNotificationEvent                                | 3-15 |
| BinaryDataEvent                                         | 3-16 |
| Methods Invoked Through ExecCommand Or ExecCommandAsync | 3-17 |
| Examples: Using the Methods                             | 3-19 |
| GET_VERSION                                             | 3-19 |
| REGISTER_FOR_EVENTS                                     | 3-20 |
| UNREGISTER_FOR_EVENTS                                   | 3-20 |
|                                                         | 3-21 |
| RELEASE_DEVICE                                          | 3-21 |
| ABORT_MACROPDF                                          | 3-21 |
| ABORT_UPDATE_FIRMWARE                                   | 3-22 |
| AIM_OFF                                                 | 3-22 |
| AIM_ON                                                  | 3-22 |
| FLUSH_MACROPDF                                          | 3-23 |
| DEVICE_PULL_TRIGGER                                     | 3-23 |
| DEVICE_RELEASE_TRIGGER                                  | 3-23 |
| SCAN_DISABLE                                            | 3-24 |
| SCAN_ENABLE                                             | 3-24 |
| SET_PARAMETER_DEFAULTS                                  | 3-24 |
| DEVICE_SET_PARAMETERS                                   | 3-25 |
| SET_PARAMETER_PERSISTANCE                               | 3-25 |
| REBOOT_SCANNER                                          | 3-26 |
| DEVICE_CAPTURE_IMAGE                                    | 3-26 |

|      | DEVICE_CAPTURE_BARCODE          | 3-26 |
|------|---------------------------------|------|
|      | DEVICE_CAPTURE_VIDEO            | 3-27 |
|      | ATTR_GETALL                     | 3-27 |
|      | ATTR GET                        | 3-29 |
|      | ATTR_GETNEXT                    | 3-30 |
|      | ATTR SET                        | 3-31 |
|      | ATTR STORE                      | 3-31 |
|      |                                 | 3-32 |
|      | START NEW FIRMWARE              | 3-32 |
|      |                                 | 3-33 |
|      | UPDATE FIRMWARE FROM PLUGIN     | 3-33 |
|      |                                 | 3-34 |
|      |                                 | 3-34 |
|      | SET ACTION                      | 3-34 |
|      | DEVICE SET SERIAL PORT SETTINGS | 3-36 |
|      | DEVICE SWITCH HOST MODE         | 3-37 |
|      | KEYBOARD EMULATOR ENABLE        | 3-38 |
|      | KEYBOARD EMULATOR SET LOCALE    | 3-38 |
|      | KEYBOARD EMULATOR GET CONFIG    | 3-39 |
|      | SCALE READ WEIGHT               | 3-40 |
|      | SCALE ZERO SCALE                | 3-41 |
|      | SCALE SYSTEM RESET              | 3-41 |
| Erro | pr/Status Codes                 | 3-42 |
|      |                                 |      |

# Chapter 4: TEST UTILITIES & SOURCE CODE

| Overview                                                                                | 4-1  |
|-----------------------------------------------------------------------------------------|------|
| Test Utilities Provided in the SDK                                                      | 4-2  |
| Scanner SDK C++ Sample Application                                                      | 4-3  |
| Scanner SDK C#.Net Sample Application                                                   | 4-4  |
| How to Verify Scanner SDK Functionality                                                 | 4-7  |
| Scanner Discovery / Asset Tracking Information / Validating Successful SDK Installation | 4-7  |
| Bar Code Scanning                                                                       | 4-10 |
| Example                                                                                 | 4-10 |
| Language/Locale Details                                                                 | 4-11 |
| Capture Image and Video                                                                 | 4-11 |
| Beep the Beeper                                                                         | 4-15 |
| Flash the LED                                                                           | 4-16 |
| Querying Attributes and Parameters                                                      | 4-17 |
| Parameter Setting (Device Configuration)                                                | 4-21 |
| Examples                                                                                | 4-22 |
| Host Variant Switching                                                                  | 4-25 |
| Firmware Upgrade                                                                        | 4-27 |
| Firmware Upgrade Scenarios                                                              | 4-27 |
| Firmware Upgrade Procedure                                                              | 4-27 |
|                                                                                         |      |

#### Chapter 5: SAMPLE SOURCE CODE

| Overview                                           | 5-1 |
|----------------------------------------------------|-----|
| Sample Utilities Provided in the SDK               | 5-1 |
| Creation of COM Object And Registration for Events | 5-1 |

| Register for COM Events                                  | 5-2 |
|----------------------------------------------------------|-----|
| Calling Open Command                                     | 5-2 |
| Calling Close Command                                    | 5-2 |
| Calling GetScanners Command                              | 5-3 |
| Calling ExecCommand Command and ExecCommandAsync Command | 5-3 |

#### Appendix A: WRITE SIMPLE APPLICATIONS USING THE SCANNER SDK API

| Overview A                                                                     | <del>۱</del> -۱  |
|--------------------------------------------------------------------------------|------------------|
| Import CoreScanner Reference, Class Declaration and Instantiation              | 4-2              |
| Call Open API                                                                  | ۹-6              |
| Call GetScanners API A                                                         | ۹-7              |
| Calling ExecCommand API to Demonstrate Beep the Beeper A                       | ۹-9              |
| Retrieve Asset Tracking Information from ExecCommand with the RSM_GET Method A | <b>\-11</b>      |
| Enable the UPC-A Attribute by Calling SET_ATTRIBUTE via ExecCommand A          | <del>۱</del> -13 |
| Capture Bar Code Data into an Application                                      | <del>۱</del> -14 |

#### Appendix B: SCANNER SDK VISUAL STUDIO PROJECT TEMPLATE

| Overview                        | B-1 |
|---------------------------------|-----|
| Environment                     | B-1 |
| Installing the Project Template | B-1 |
| Using the Project Template      | B-3 |

#### Appendix C: DESCRIPTION OF INTELLIGENT DOCUMENT CAPTURE FORMAT

| Overview | C-1 |
|----------|-----|
| Example  | C-2 |

#### Appendix D: CORESCANNER DEBUG LOGGING

| Overview            | D-1 |
|---------------------|-----|
| Microsoft DebugView | D-2 |

Index

**Quick Startup** 

# **ABOUT THIS GUIDE**

### Introduction

This guide provides information about the Zebra Scanner Software Developer Kit (SDK) - an architectural framework providing a single programming interface across multiple programming languages and across multiple system environments for all scanners communication variants (such as IBMHID, SNAPI, SSI, HIDKB, Nixdorf Mode B, etc.).

# **Chapter Descriptions**

Topics covered in this guide are as follows:

- Chapter 1, INTRODUCTION TO THE SCANNER SDK provides an overview of the Zebra Scanner Software Developer Kit (SDK).
- Chapter 2, INSTALLATION & CONFIGURATION describes how to install Zebra Scanner SDK and its components on recommended platforms.
- Chapter 3, SCANNER SDK API provides the set of APIs to interface with scanner devices.
- Chapter 4, TEST UTILITIES & SOURCE CODE provides information about testing and evaluation of the Zebra Scanner SDK's software components using the test utilities provided in the SDK.
- Chapter 5, SAMPLE SOURCE CODE provides information about how a developer uses the Zebra Scanner SDK.
- Appendix A, WRITE SIMPLE APPLICATIONS USING THE SCANNER SDK API provides a step by step guide to writing simple applications using CoreScanner APIs.
- Appendix B, SCANNER SDK VISUAL STUDIO PROJECT TEMPLATE provides information about using the SDK project template.
- Appendix C, DESCRIPTION OF INTELLIGENT DOCUMENT CAPTURE FORMAT provides Intelligent Document Capture output information.
- Appendix D, CORESCANNER DEBUG LOGGING provides information about enabling debug logging.

# **Notational Conventions**

The following conventions are used in this document:

- Courier New font is used for code segments.
- Italics are used to highlight:
  - · Chapters and sections in this and related documents
  - Dialog box, window and screen names
  - Drop-down list and list box names
  - Screen field names
  - Check box and radio button names
  - File names
  - · Directory names.
- Bold text is used to highlight:
  - · Parameter and option names
  - Icons on a screen
  - Key names on a keypad
  - Button names on a screen.
- bullets (•) indicate:
  - · Action items
  - · Lists of alternatives
  - · Lists of required steps that are not necessarily sequential
- Sequential lists (e.g., those that describe step-by-step procedures) appear as numbered lists.
- Notes, caution and warning statements appear as follows:

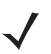

**NOTE** This symbol indicates something of special interest or importance to the reader. Failure to read the note does not result in physical harm to the reader, equipment or data.

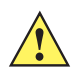

**CAUTION** This symbol indicates that if this information is ignored, the possibility of data or material damage may occur.

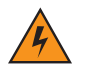

*WARNING!* This symbol indicates that if this information is ignored the possibility that serious personal injury may occur.

# **Service Information**

If you have a problem using the equipment, contact your facility's technical or systems support. If there is a problem with the equipment, they will contact the Zebra Technologies Global Customer Support Center at: <u>www.zebra.com/support</u>.

# CHAPTER 1 INTRODUCTION TO THE SCANNER SDK

# **Overview**

The Zebra Scanner Software Developer Kit (SDK) defines an architectural framework providing a single programming interface across multiple programming languages (such as MS .NET, C++, Java) and across multiple system environments (such as Windows XP, Vista, Linux) for all scanners communication variants (such as IBMHID, SNAPI, HIDKB, Nixdorf Mode B, etc.).

The Zebra Scanner SDK includes a suite of components that provides a unified software development framework with a wide range of functions for interfacing Zebra scanners to user applications and solutions.

With this SDK you can read bar codes, manage scanner configurations, capture images/videos and selectively choose a list of scanners on which to work. While one application is in one programming language using a scanner or a set of scanners, another application in a different language can be used differently within the same system environment.

For a list of the most commonly requested topics within this guide, see *Quick Startup* in the back of the guide.

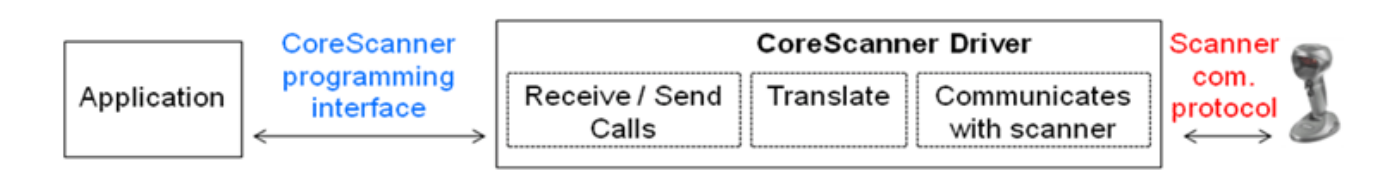

#### Figure 1-1 Software Developer Framework

The SDK can build an application with complete control of its scanner's capabilities.

- Data, Barcode
  - Simulation HID Keyboard output
  - OPOS/JPOS output
  - SNAPI output

- Command and Control
  - LED and Beeper Control
  - Aim Control
- Imaging
  - Capture / Transfer of images
  - Capture / Transfer of Video
- Remote Scanner Management
  - Asset Tracking
  - Device Configuration (Get, Set and Store scanner attributes)
  - Firmware Upgrade
  - Scanner Communication Protocol Switching
  - Service to Automate Configuration / Firmware Upgrade Process.

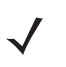

**NOTE** For a list of a scanner's supported attribute (parameter) numbers and definitions, refer to the *Product Reference Guide* for that model scanner, available from the Zebra Support website at <a href="http://www.zebra.com/support">http://www.zebra.com/support</a>. Attributes include configuration parameters, monitored data, and asset tracking information.

# **Quick Startup**

| Overview                                  |                        |
|-------------------------------------------|------------------------|
| Operating systems / System requirements   |                        |
| Scanner model vs. Communication modes     |                        |
| Block diagram of system                   |                        |
| SDK Components & Installation details     |                        |
| Components and folder paths               |                        |
| Validate SDK installed properly           |                        |
| OPOS / JPOS Drivers                       |                        |
| WMI / Remote Scanner Management           |                        |
| Test and sample utilities                 |                        |
| Table of buttons and input fields         |                        |
| List of utility functionality             |                        |
| Bar code Data Display                     | A-14, A-13, 4-10, 4-10 |
| One application connected to two scanners |                        |
| Simulated HID Keyboard Output             |                        |
| Discovery                                 |                        |
| Querying asset information                | A-11, 4-8, 4-17, 4-19  |
| Query and Set Parameters / Attributes     |                        |
| Query values                              |                        |
| Set Value (Device Configuration)          |                        |
| Programming an ADF rule                   |                        |
| LED control                               |                        |
| Beeper control                            |                        |
| Enable / disable a symbology              | A-13, 4-22             |
| Capturing an image                        |                        |
| Capturing a video                         |                        |
| Firmware Upgrade                          |                        |
| Host Variant Switching                    |                        |
| C++ sample application and source code    |                        |
| C# sample application and source code     |                        |
| Starter application using CoreScanner API |                        |
| API overview                              |                        |
| Create com object                         |                        |
| Register for event                        |                        |
| Open                                      | A-6, 3-3, 5-2          |
| Get scanner                               | A-7, 3-4, 4-8, 5-3     |
| Execute command                           |                        |
| List of Methods                           |                        |
| Execute command asynchronously            |                        |
| Close                                     |                        |
|                                           |                        |

# **FAQs**

- Can multiple scanners be connected to the CoreScanner Driver?
  - Yes, multiple scanners can be connected simultaneously to one host running the CoreScanner driver.
- If two scanners are connected, can data be tracked by scanner ID?
  - Yes, if scanner X decodes a bar code 123, it returns to the application a data event consisting of 123 as the data label and the serial number as the scanner ID.
- Can multiple applications be connected to the CoreScanner Driver?
  - Yes, multiple applications can be connected simultaneously on one host running the CoreScanner driver. An application can register from a selection of event types (such as bar code, image, video or management). The application receives the event information plus the originating scanner ID.
- Are the CoreScanner calls common across operating systems?
  - Yes. For example, the Open method's function signatures for C++ and Java are the same except for the platform specific data and return types (highlighted in yellow below).

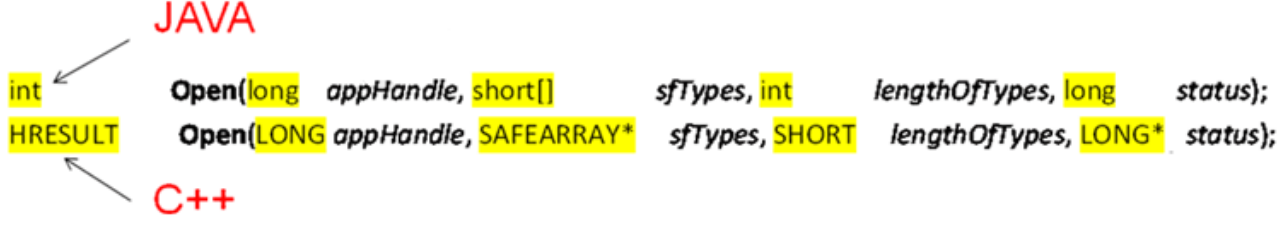

Figure 1-2 Function Signatures for C++ and Java

# **Scanner SDK Architecture**

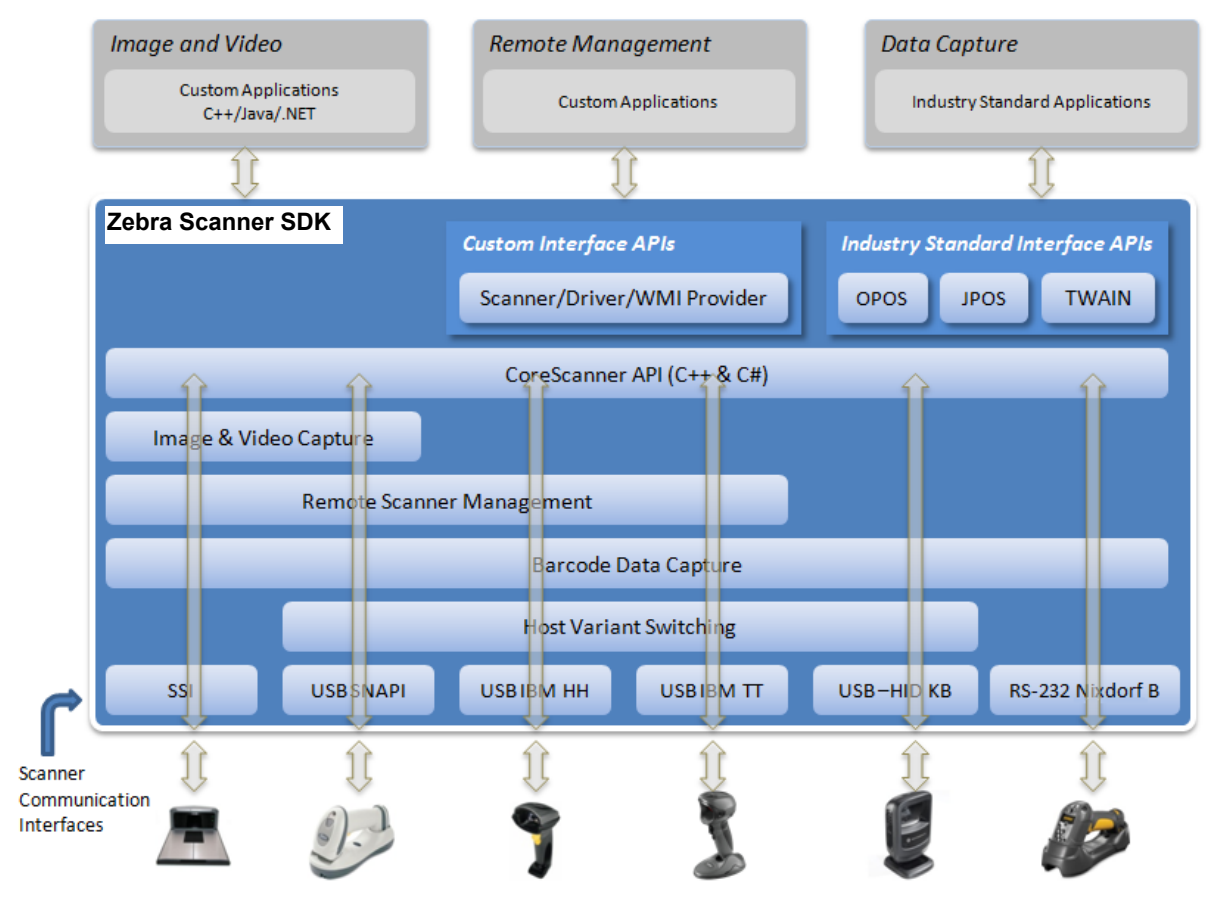

Figure 1-3 SDK Architecture

You can configure Zebra scanner devices to be operated in different host communication modes such as USB SNAPI, USB OPOS, USB HID Keyboard, USB IBM Table-top, SSI, and RS232 Nixdorf Mode B. Device feature support varies depending on communication mode but all modes support bar code scanning. Refer to the Product Reference Guide of a specific scanner for the bar codes to set its supported host communication modes.

Using the Zebra Scanner SDK, you can switch between supported host communication modes by calling the host variant switching command programmatically. This is useful when the device is in a less feature supportive mode and some advanced functionality is required but not supported by the current communication mode. The scanner can be switched to a feature rich mode and commands executed before switching the scanner back to the previous mode.

For example, you want to disable the UPC-A symbology but the device is in USB HID Keyboard mode. If the mode is supported by the scanner, you may switch to USB SNAPI or USB OPOS, set UPC-A to be disabled permanently and then switch the scanner back to USB HID Keyboard mode. See *Table 1-1 on page 1-6* for more information.

*Table 1-1* illustrates scanner capabilities supported by each communication mode. Refer to the specifications of a device for its ability to support of each communication mode.

Table 1-1 Scanner Device Communication Modes Vs. Capabilities

| Capabilities                                                                               | USB<br>SNAPI | USB OPOS      | USB HID<br>Keyboard | USB IBM<br>Table-top | RS232<br>Nixdorf B | SSI                       |
|--------------------------------------------------------------------------------------------|--------------|---------------|---------------------|----------------------|--------------------|---------------------------|
| Data                                                                                       | Supported    | Supported     | Supported           | Supported            | Supported          | Supported                 |
| Host Variant Switching                                                                     | Supported    | Supported     | Supported           | Supported            | Not Available      | Not Available             |
| Management                                                                                 | Supported    | Supported     | Not Available       | Supported            | Not Available      | Supported                 |
| Image & Video                                                                              | Supported    | Not Available | Not Available       | Not Available        | Not Available      | Supported<br>(Image Only) |
| Simulated HID<br>Keyboard Output *                                                         | Supported    | Supported     | Not Applicable      | Supported            | Supported *        | Supported                 |
| *Advanced Data Formatting (ADF) is not supported when using Simulated HID Keyboard Output. |              |               |                     |                      |                    |                           |

Simulated HID Keyboard Output is a feature enabling scanners in USB SNAPI, USB IBM Table-top, USB OPOS, or SSI mode to emulate HID Keyboard keystrokes to a host system for scanned data labels. It sends the content of the scanned data label as HID Keyboard keystrokes thus emulating USB HID Keyboard scanner mode.

# **Multiple Scanner Device Identification Methodology For Applications**

The Zebra Scanner SDK supports multiple scanner devices to any application that runs on top of CoreScanner APIs. Each scanner device is shown to the user application by a unique scanner identification number. The scanner ID is a numeric value assigned to each connected device so there cannot be multiple scanner devices holding the same scanner ID.

Asset tracking information like model number, serial number, current firmware version and date of manufacture are available if the scanner and its current host mode support the management feature.

For example, in some modes like USB HID Keyboard, you do not see asset tracking information but the same scanner device shows you such information when it is in USB OPOS or USB SNAPI mode.

The format of device asset tracking information can follow different naming conventions for device model, serial number or current firmware version. For example, the length of a serial number for DS6707 and DS9808 scanners can be different.

# **How Multiple Applications Access Multiple Scanners From Scanner SDK**

The Zebra Scanner SDK supports multiple applications accessing multiple scanner devices connected to the host at the same time.

As described previously, a scanner ID uniquely identifies a connected scanner device to all applications. A scanner ID is consistent among all applications for one SDK instance. If the CoreScanner service or the host machine is restarted, a device may be assigned a different scanner ID but it is unique and referenced by all applications.

#### **Three Applications Connected To One Scanner**

Figure 1-4 illustrates how multiple applications communicate with multiple scanner devices.

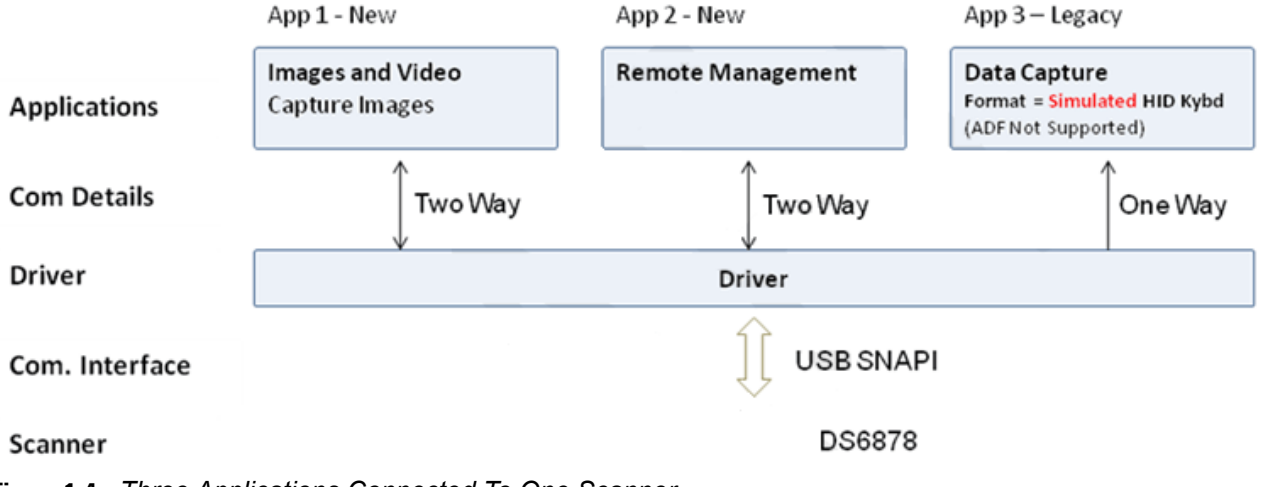

Figure 1-4 Three Applications Connected To One Scanner

#### **Implementation Details**

- Three applications are connected to one scanner.
- App 1 & App 2 support bi-directional (two way) communication with the scanner.
- Legacy App 3 supported by driver converting SNAPI data into HID format.

#### **Three Applications Connected To Two Scanners**

Figure 1-4 illustrates how multiple applications communicate with multiple scanner devices.

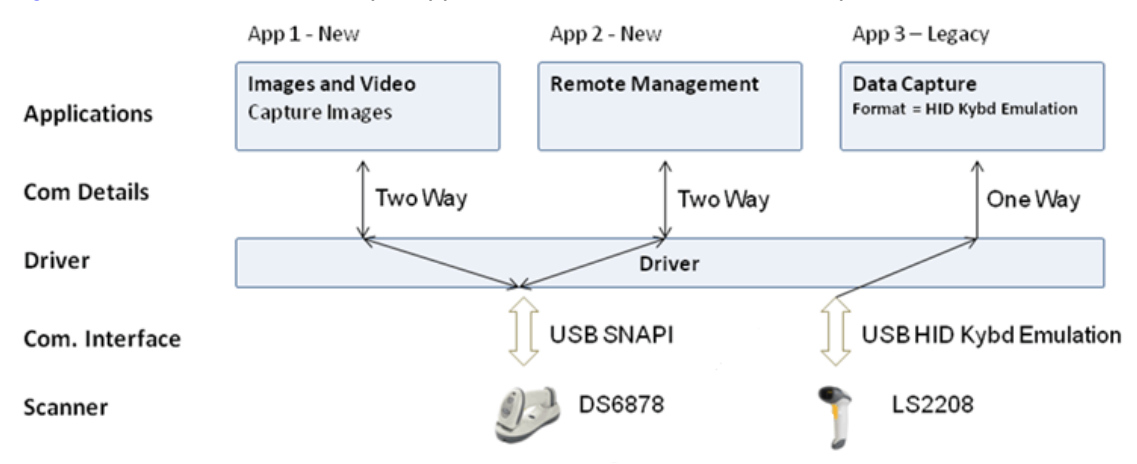

Figure 1-5 Three Applications Connected To Two Scanners

#### **Implementation Details**

- Three applications are connected to two scanners.
- App 1 and App 2 support bi-directional (two way) communication with the DS6878.
- Legacy App 3 receives HID keyboard emulation data from the LS2208.

#### **Many-to-Many Application Device Usage**

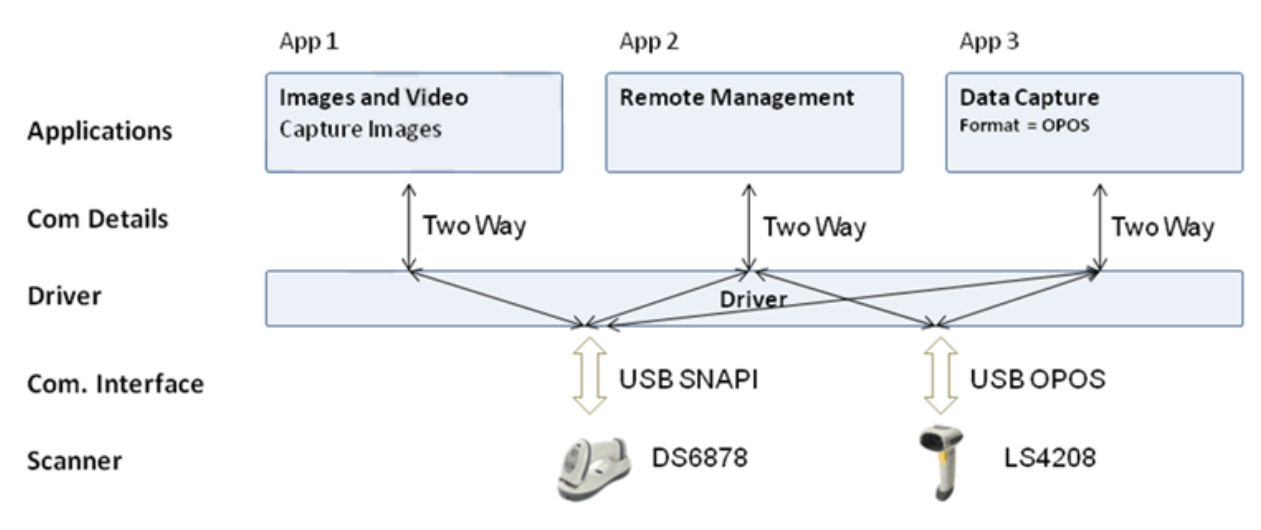

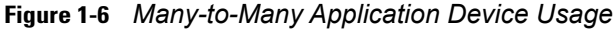

#### **Implementation Details**

- App 1 performs image capture with the DS6878.
- App 2 can remotely manage both the DS6878 and LS4208.
- App 3 receives OPOS data from both the DS6878 and LS4208.

#### **One Application Connected to Two Scanners**

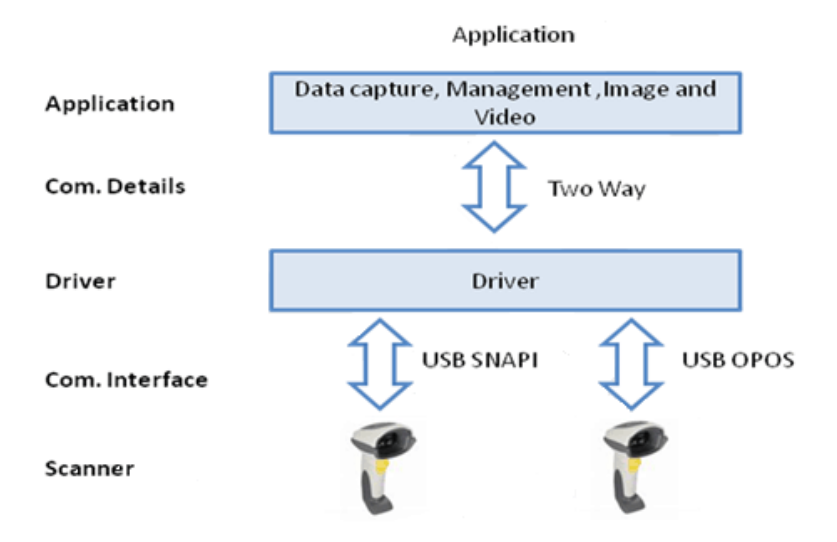

Figure 1-7 One Application Connected to Two Scanners

#### **Implementation Details**

- One application can manage multiple scanners in multiple communication interfaces.
- The application can capture data, image and video, send management commands and receive responses from multiple scanners.
- All responses from the scanners consist of the scanner device details (ScannerID, serial number, model number, etc.) identifying the device that sent the response.

For example, a bar code event for a scanned label is shown below. The scanned data label arrives with a unique ScannerID and the scanner's model number and the serial number.

```
<?rxml version="1.0" encoding="UTF-8"?>
<outArgs>
<scannerID>1</scannerID>
<arg-xml>
<scandata>
<modelnumber>DS6707-SR20001ZZR </modelnumber>
<serialnumber>7114000503308 </serialnumber>
<GUID>9008A01BB72BA34BB519806B63701AAA</GUID>
<datatype>11 </datatype>
<datalabel>0x39 0x37 0x38 0x30 0x32 0x30 0x31 0x34</datalabel>
<rawdata>0x39 0x37 0x38 0x30 0x32 0x30 0x31 0x34</rawdata>
</scandata>
</arg-xml>
</outArgs>
```

## 1 - 10 ZEBRA SCANNER SDK FOR WINDOWS DEVELOPER'S GUIDE

# CHAPTER 2 INSTALLATION & CONFIGURATION

# **Overview**

This chapter describes how to install Zebra Scanner SDK and its components on recommended platforms.

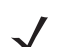

**NOTE** See System Requirements on page 2-2 for supported platforms.

The SDK installation package includes support for:

- Installing required components to enable any Zebra scanner to communicate with applications or tools that execute on top of the Zebra Scanner SDK.
- Supporting documents.
- Test utilities.
- · Sample applications and source projects.

This section covers installation and configuration instructions.

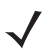

**NOTE** Uninstall any previous Zebra, Symbol or 3rd party drivers or SDKs installed on your system which communicate with Zebra Scanner Devices before installing the Zebra Scanner SDK. This includes but is not limited to Zebra and Symbol supplied OPOS, JPOS and SNAPI drivers.

For a list of the most commonly requested topics within this guide, see Quick Startup in the back of the guide.

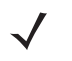

**NOTE** For a list of a scanner's supported attribute (parameter) numbers and definitions, refer to the *Product Reference Guide* for that model scanner, available from the Zebra Support website at http://www.zebra.com/support. Attributes include configuration parameters, monitored data, and asset tracking information.

## **SDK Components**

The SDK installation package includes following components.

- Zebra Scanner SDK Core components and drivers (COM API, Imaging drivers)
- OPOS Drivers
  - Scanner OPOS
  - Scale OPOS
- JPOS Driers
  - Scanner JPOS
  - Scale JPOS
- Remote Management Components
  - Scanner WMI Provider
  - Driver WMI Provider
- Web Link to latest Developer's Guide Document(s)
- · Test & Sample utilities with Source code packages
  - Scanner SDK Sample Application (C++)
  - Scanner SDK Sample Application (Microsoft® C# .NET)
  - Scanner OPOS Test Utility
  - Scale OPOS Test Utility
  - JPOS Test Utility for Scanner and Scale
  - Scanner WMI Provider Test Utility (Microsoft® C# .NET)
  - Driver WMI Provider Test Utility (Microsoft® C# .NET).

The SDK installation package installs its components to the following default location: C:\Program Files\Zebra Technologies\Barcode Scanners\.

# **System Requirements**

#### **Supported Operating Systems**

| Zebra Scanner SDK Installation Package                  |                                          |  |  |
|---------------------------------------------------------|------------------------------------------|--|--|
| Microsoft® Windows XP SP3 (32bit)                       | Zebra_Scanner_SDK_(32bit)_v3.xx.xxxx.exe |  |  |
| Microsoft® Windows 7, Windows 8, and Windows 10 (32bit) | Zebra_Scanner_SDK_(32bit)_v3.xx.xxxx.exe |  |  |
| Microsoft® Windows 7, Windows 8, and Windows 10 (64bit) | Zebra_Scanner_SDK_(64bit)_v3.xx.xxxx.exe |  |  |

Recommended minimum hardware requirement: x86 PC for 32-bit SDK, or x64 PC for 64-bit SDK with 512Mb RAM.

# **Scanner Models Versus Communication Modes**

For an up-to-date table listing scanner models and their supported communication modes refer to the Scanner SDK for Windows website at: <u>www.zebra.com/scannersdkforwindows</u>.

# **Installing the SDK**

Download the relevant Scanner SDK setup program for the 32-bit or 64-bit operating system on your PC from <u>http://www.zebra.com/scannersdkforwindows</u>.

There are two options for installing the Zebra Scanner SDK on a system.

- Typical installation Loads all components in the installation package.
- Custom installation Provides the ability to change the default selection of components.

If you install components such as OPOS, JPOS or WMI provider (remote management), the installer automatically installs sample programs and test utilities related to those components.

To download the appropriate OPOS, JPOS and WMI Developer's Guides go to:

http://www.zebra.com/scannersdkforwindows.

#### Step-by-Step Installation Instructions

 Execute the setup program. The installation process checks for CoreScanner drivers on the target machine. If the driver package is not present or outdated, clicking **Install** adds updated drivers before installing the scanner SDK package.

| bra Scan   | ner SDK (64bit) - InstallShield Wizard                                                                                                    |
|------------|----------------------------------------------------------------------------------------------------|
| <u>ک</u> ک | ebra Scanner SDK (64bit) requires the following items to be installed on your computer.<br>ick Install to begin installing these requirements. |
| Status     | Requirement                                                                                                    |
| Pending    | Zebra CoreScanner Driver (64bit) v3.00.0001                                                                                                    |
|            |                                                                                                    |
|            |                                                                                                    |
|            |                                                                                                    |
|            |                                                                                                    |
|            | Install Cancel                                                                                                    |

Figure 2-1 Prerequisite Check And Install

#### 2 - 4 ZEBRA SCANNER SDK FOR WINDOWS DEVELOPER'S GUIDE

2. Installation continues once the prerequisite drivers are installed on the machine.

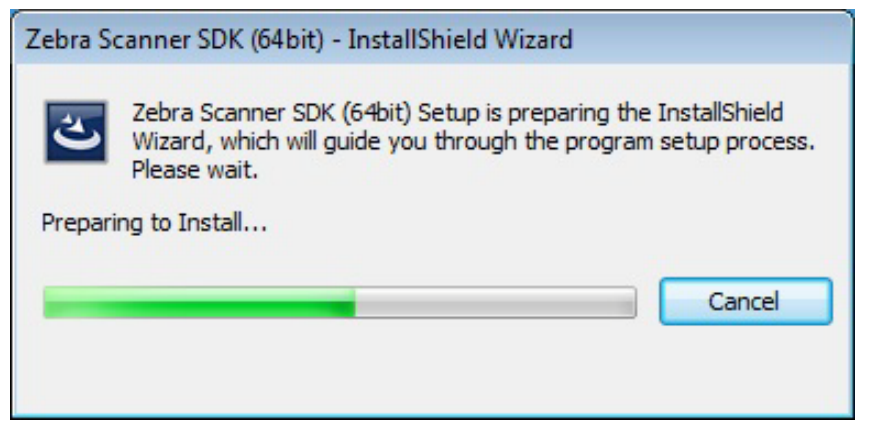

Figure 2-2 Initial Window

3. Click Next on the Welcome screen.

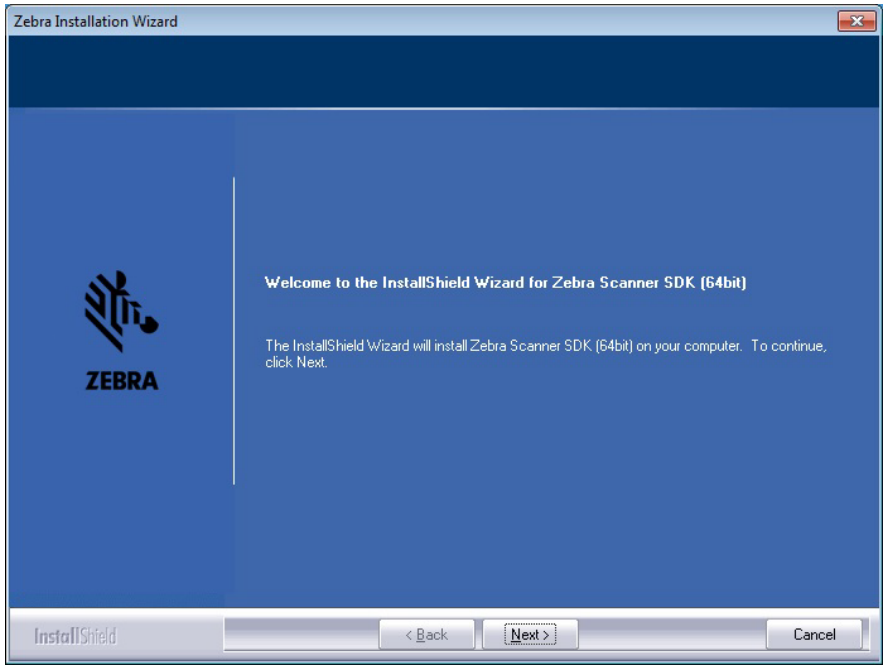

Figure 2-3 Welcome Screen

4. Review the license agreement and click Yes to accept.

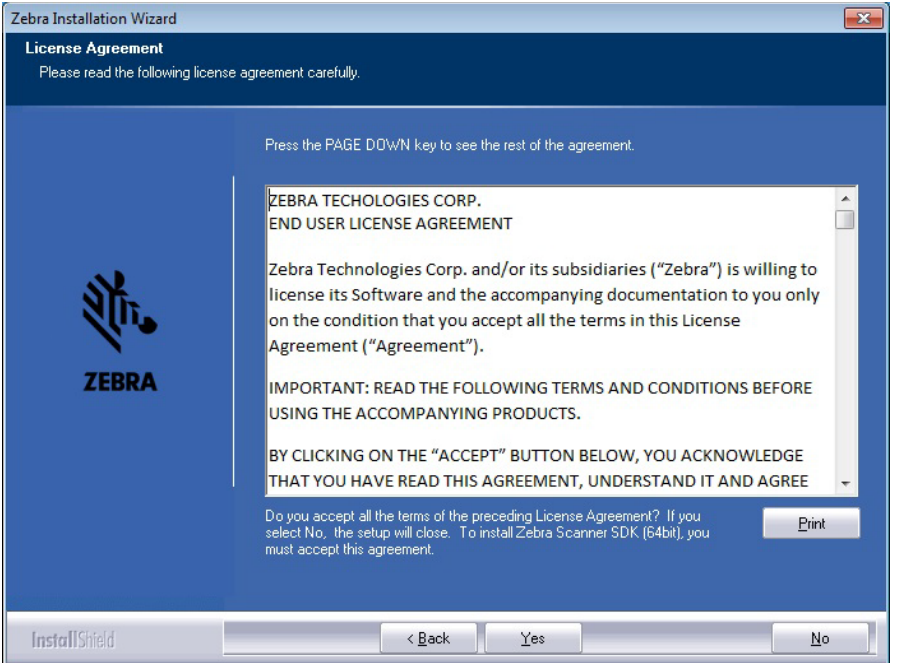

Figure 2-4 License Agreement

5. Select the Setup Type.

The user is prompted with two installation options:

- Complete The installation package installs all components.
- Custom The installation package gives the option to select which components are loaded during the installation process. The user is prompted to select components from the available list.

The user can select the destination folder by clicking **Browse** and selecting the drive and folder in which to install the Zebra Scanner SDK. However, common components are placed in designated locations for consistency with other SDK users.

| Zebra Installation Wizard                   |                                                                                                    |
|---------------------------------------------|----------------------------------------------------------------------------------------------------|
| Setup Type<br>Select the setup type that be | ist suits your needs.                                                                                                    |
| ZEBRA                                       | Click the type of setup you prefer.  Complete  Complete  Cugtom  Select which program features you want installed. Recommended for advanced  users. |
|                                             | Destination Folder-<br>C:\\Barcode Scanners\Scanner SDK\<br>Browse                                                                                  |
| InstallShield                               | < <u>B</u> ack <u>N</u> ext > Cancel                                                                                                    |

Figure 2-5 Setup Type

6. Select features. The user is prompted to select features to be installed from the available components list.

| Zebra Installation Wizard                    |                                                                                            | ×                                                                                                    |
|----------------------------------------------|--------------------------------------------------------------------------------------------|----------------------------------------------------------------------------------------------------|
| Zebra Installation Wizard<br>Select Features | Select the features you want to install on your computer.                                  | Description<br>An architectural framework<br>providing a single programming<br>interface across multiple<br>programming languages and<br>across multiple system<br>environments for all scanners<br>communication variants (such<br>as IBMHID, SNAPI, HIDKB,<br>Nixdorf Mode B) |
|                                              | 26.07 MB of space required on the C drive<br>77583.64 MB of space available on the C drive |                                                                                                    |
| InstallShield                                | < <u>B</u> ack <u>N</u> ext>                                                               | Cancel                                                                                                    |

Figure 2-6 Select Features

NOTE Scanner SDK and USB imaging drivers are common components and are installed automatically.

7. Wait for the installation to complete.

| Zebra Installation Wizard                                    |                                                                                                    | Zebra Installation Wizard |                                                                                                |
|--------------------------------------------------------------|----------------------------------------------------------------------------------------------------|---------------------------|------------------------------------------------------------------------------------------------|
| Start Copying Files<br>Review settings before copying files. |                                                                                                    | Setup Status              |                                                                                                |
| ZEBRA                                                        | Setup has enough information to start copping the program files. If you want to review or change<br>any settings, click Back. If you are saturited with the settings, click Next to begin copping files.<br>Current Settings:<br>Scenner SDK.<br>Destination Discotor:<br>C:\Program Files\Zebra Technologies\Baccode Scanners\Scanner SDK\ | ZEBRA                     | Zebra Scanner SDK (B4bit) is configuring your new software installation.<br>Creating shortcuts |
| InstallShield                                                | < Back Next> Cancel                                                                                                    | Install Shield            | Cancel                                                                                         |

Figure 2-7 Installation Progress

8. Installation complete.

| Zebra Installation Wizard |                                                                           |
|---------------------------|---------------------------------------------------------------------------|
|                           |                                                                           |
|                           | InstallShield Wizard Complete                                             |
|                           | Setup has finished installing Zebra Scanner SDK (64bit) on your computer. |
| ZEBRA                     | ☑ I would like to view the ReadMe file                                    |
|                           |                                                                           |
|                           |                                                                           |
| InstallShield             | < Back Finish Cancel                                                      |

Figure 2-8 Installation Complete

# **Installed Components**

There are three Windows services installed with the CoreScanner driver in a default installation:

- CoreScanner coordinates activity between the communication layer (SNAPI, IBMHH, SSI, etc.) and upper level drivers (OPOS, JPOS, SDK API, etc.).
- RSM Driver Provider provides WMI support.
- Symbol Scanner Management provides WMI support.

Table 2-2 lists the components installed.

#### Table 2-2 Zebra Scanner SDK Components

| Component                            | File                         | Description                                          | Installation Path                                              |
|--------------------------------------|------------------------------|------------------------------------------------------|----------------------------------------------------------------|
| Scanner Driver                       | CoreScanner.exe              | Scanner Driver/COM<br>Server                         | .\Common                                                       |
| Scanner Driver                       | SNAPITrans.dll               | Transport Component                                  | .\Common                                                       |
| Scanner Driver                       | USBHIDKBTrans.dll            | Transport Component                                  | .\Common                                                       |
| Scanner Driver                       | NIXBTrans.dll                | Transport Component                                  | .\Common                                                       |
| Scanner Driver                       | IBMHIDTrans.dll              | Transport Component                                  | .\Common                                                       |
| Scanner Driver                       | SSITrans.dll                 | Transport Component                                  | .\Common                                                       |
| Scanner Driver                       | IBMHIDTTTrans.dll            | Transport Comonent                                   | .\Common                                                       |
| WMI Providers                        | ScannerService.exe           | WMI Provider Services                                | .\Common                                                       |
| WMI Providers                        | symbscnr.dll                 | WMI Instance Providers                               | .\Common                                                       |
| WMI Providers                        | ScannerWMITest.sln           | Scanner WMI Sample<br>Application                    | \Scanner<br>SDK\wmiprovider_scanner\Sample<br>Applications\src |
| WMI Providers                        | RSMDriverProviderService.exe | WMI Provider Services                                | .\Common                                                       |
| WMI Providers                        | RSMDriverProvider.dll        | WMI Instance Providers                               | .\Common                                                       |
| WMI Providers                        | symbscnr.mof                 | Managed Object Format<br>file for WMI and CIM        | .\Common                                                       |
| WMI Providers                        | RSMDriverProvider.mof        | Managed Object Format file for WMI and CIM           | .\Common                                                       |
| WMI Providers                        | DriverWMITest.sln            | Driver WMI Sample<br>Application                     | \Scanner<br>SDK\wmiprovider_driver\Sample<br>Applications\src  |
| Configuration                        | config.xml                   | Scanner Driver<br>Configuration File                 | .\Common                                                       |
| Scanner Driver                       | HIDKeyboardEmulator.exe      | HID Keyboard Emulator                                | .\ Common\                                                     |
| SDK C++<br>Sample App<br>source code | SampleApp_CPP.sln            | SDK C++ Sample<br>Application and source<br>projects | .\ Scanner SDK\ Scanner<br>SDK\Sample Applications\src         |

| Component                        | File                   | Description                                          | Installation Path                                                    |
|----------------------------------|------------------------|------------------------------------------------------|----------------------------------------------------------------------|
| SDK C# Sample<br>App source code | SampleApp_CSharp.sln   | SDK C++ Sample<br>Application and source<br>projects | .\ Scanner SDK\ Scanner<br>SDK\Sample Applications\src               |
| OPOS                             | OPOSScanner.ocx        | OPOS Scanner Control                                 | .\Scanner SDK\OPOS\Scale<br>OPOS\Sample Applications\src             |
| OPOS                             | STIOPOS.dll            | OPOS Service Object                                  | .\Scanner SDK\OPOS\Scale<br>OPOS\Sample Applications\src             |
| OPOS                             | TestScan.sln           | OPOS Sample application source project               | .\Scanner SDK\OPOS\Scale<br>OPOS\Sample Applications\src             |
| OPOS                             | OPOSScale.ocx          | OPOS Scale Control                                   | .\Scanner SDK\OPOS\Scale<br>OPOS\bin                                 |
| OPOS                             | ScaleOPOS.dll          | OPOS Scale Service                                   | .\Scanner SDK\OPOS\Scale<br>OPOS\bin                                 |
| OPOS                             | OPOSScaleSampleApp.exe | OPOS Scale Sample<br>Application source project      | .\Scanner SDK\OPOS\Scale<br>OPOS\Sample Applications\src             |
| JPOS                             | CSJPOS.dll             | JPOS JNI Layer for<br>CoreScanner API                | .\ Scanner SDK\JPOS\bin                                              |
| JPOS                             | POStest                | JPOS Sample Application                              | .\ Scanner SDK\JPOS\Sample<br>Applications\src                       |
| TWAIN                            | twain.ds               | TWAIN driver data source                             | %WinDir%\twain_32\Zebra (32-bit)<br>%WinDir%\twain_64\Zebra (64-bit) |
| TWAIN                            | TWAIN_App_mfc32.exe    | TWAIN sample application                             | .\ Scanner SDK\JPOS\Sample<br>Applications\bin                       |
| TWAIN                            | TWAIN_APP_MFC.sln      | TWAIN sample application source project              | .\ Scanner SDK\JPOS\Sample<br>Applications\src                       |

 Table 2-2
 Zebra Scanner SDK Components (Continued)

## Configuration

#### Serial Mode Settings

The Zebra Scanner SDK is capable of communicating with scanners connected to serial ports through Nixdorf Mode B, or SSI serial host mode. The SDK does not open any serial port without user consent to prevent other devices from being interfered with by Scanner SDK commands. Users can configure SDK usage of serial ports with entries in the < SERIAL\_MODE\_SETTINGS > section of the config.xml file located in %Program Files%\Zebra Technologies\Barcode Scanners\Common.

Serial mode setting entries indicate the serial com port number (*PORT ID*), the baud rate (*BAUD*) and the serial host mode (*NAME*) used to communicate with the attached scanner. The value of the name field can be *NIXMODB*, or *SSI* and the value of each of the three fields must be enclosed in quotation marks.

By default, the serial port settings in config.xml are commented out. To activate a serial mode setting, enter a line outside of the commented area, modify the settings appropriately, save the config.xml file and restart the CoreScanner service.

#### Sample <SERIAL\_MODE\_SETTINGS> Definition in Config.xml

```
<SERIAL_MODE_SETTINGS>
  <!-- Uncomment lines in this section to configure Serial Scanners
   <PORT ID='5' BAUD='9600' NAME='NIXMODB'/>
  -->
   <PORT ID='3' BAUD='9600' NAME='SSI'/>
</ SERIAL_MODE_SETTINGS >
```

#### **Simulated HID Keyboard Output**

The Zebra Scanner SDK is capable of configuring a scanner to send simulated HID keyboard output (also known as HIDKB pump, or HIDKB emulation mode) while in USB SNAPI, USB IBM Hand-held, USB IBM Table-top, SSI, or RS-232 Nixdorf Mode B communication modes. This simulated HID keyboard output functionality can be configured by changing the XML elements in the <HID\_KB\_PUMP\_SETTINGS> section of the config.xml file.

By default, the language locale of the simulated keyboard output is English. Only the English and French languages are currently supported.

| Tag                     | Values | Description                                                                                                    |
|-------------------------|--------|----------------------------------------------------------------------------------------------------|
| < ENABLE>               | 0, 1   | 0 - Disable (default)<br>1 - Enable                                                                                                    |
| < LOCALE>               | 0, 1   | 0 - English (default)<br>1 - French                                                                                                    |
| < FUNCTION_KEY_MAPPING> | 0, 1   | When - 0                                                                                                    |
|                         |        | VK_RETURN transmitted as VK_CONTROL + M                                                                                                    |
|                         |        | VK_TAB transmitted as VK_CONTROL + I                                                                                                    |
|                         |        | VK_BACK transmitted as VK_CONTROL + H                                                                                                    |
|                         |        | When - 1                                                                                                    |
|                         |        | VK_RETURN transmitted as VK_RETURN                                                                                                    |
|                         |        | VK_TAB transmitted as VK_TAB                                                                                                    |
|                         |        | VK_BACK transmitted as VK_BACK                                                                                                    |
|                         |        | Refer to your scanner's Product Reference Guide for further information on function key mapping.                                                                                                    |
| < INTER_KEY_DELAY>      | 0, >0  | Character transmission delay interval in milliseconds. The default value of zero transmits keystrokes as they are decoded. If > 0, latency is introduced into key transmission so that any receiving application can adjust to the rate of transmission. |

| Table 2-3 Config.xml File Ele | ements |
|-------------------------------|--------|
|-------------------------------|--------|

#### Sample <HID\_KB\_PUMP\_SETTINGS> definition in config.xml:

```
<HID_KB_PUMP_SETTINGS>
<LOCALE>0</LOCALE>
<!-- ENGLISH=0, FRENCH=1 -->
<ENABLE>0</ENABLE>
<!-- ENABLED=1, DISABLED=0 -->
<FUNCTION_KEY_MAPPING>1</FUNCTION_KEY_MAPPING>
<INTER_KEY_DELAY>0</INTER_KEY_DELAY>
</HID_KB_PUMP_SETTINGS>
```

#### Notes

- Refer to the specific scanner Product Reference Guide for supported serial port parameter settings.
- Simulated HID Keyboard Output settings can be temporarily changed by an application using the CoreScanner API commands KEYBOARD\_EMULATOR\_ENABLE and KEYBOARD\_EMULATOR\_SET\_LOCALE. To make permanent changes to these settings that remain persistent over a reboot of the host machine, the Config.xml file must be manually edited. Changes to Config.xml take effect only after the CoreScanner service is restarted.
- When using the language locale with Simulated HID Keyboard Output, the user may need to change the input language of the application receiving keyboard input to match the language specified in Config.xml.
- Simulated HID Keyboard functionality becomes unavailable if you use Windows' Switch User functionality to switch the user on your PC. Manually restart the CoreScanner, RSM Driver Provider, and Symbol Scanner Management services, or reboot the host PC to ensure correct operation.

#### Simple Data Formatting (SDF)

SDF enables the formatting of scanned bar code data with prefix and suffix labels through the CoreScanner driver. SDF is available while the scanner is in USB SNAPI, USB IBM Hand-held, USB IBM Table-top, SSI, or RS-232 Nixdorf Mode B communication mode<sup>1</sup>. Unlike Advanced Data Formatting (ADF), SDF does not permit modifying the scanned bar code data itself with any rule-based method. The prefix/suffix labels are composed of one or more ASCII characters (1-255). There can be one or more prefix/suffix labels, and they are defined in the config.xml file in the <SDF> section using the <SDFTAGDEF> tag. The SDF description is composed of a <SDFMETA> section, and a <SDFSELECT> section. The <SDFMETA> section defines the prefix/suffix labels used in SDF, and how they are combined in various ways to compose one or more SDF format definitions in the form of <SDFDEF> tags.

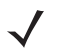

**NOTE** <sup>1</sup>To add prefix/suffix formatting for a scanner in HID keyboard mode, use the programming bar codes in the scanner's Product Reference Guide.

#### Sample <SDF> definition in config.xml:

```
<SDF>
 <SDFMETA>
   <SDFTAGDEF>SUFFIX1.SUFFIX2.PREFIX1.PREFIX2</SDFTAGDEF>
    <SUFFIX1>13.10</SUFFIX1>
    <SUFFIX2>35.36</SUFFIX2>
    <PREFIX1>37.38</preFIX1></preFIX1>
    <PREFIX2>48.49.50</prefIX2>
    <SDFDEF SdfCode='0' SdfFormat='DATA'/>
    <SDFDEF SdfCode='1' SdfFormat='DATA.SUFFIX1'/>
    <SDFDEF SdfCode='2' SdfFormat='DATA.SUFFIX2'/>
    <SDFDEF SdfCode='3' SdfFormat='DATA.SUFFIX1.SUFFIX2'/>
    <SDFDEF SdfCode='4' SdfFormat='PREFIX2.DATA'/>
    <SDFDEF SdfCode='5' SdfFormat='PREFIX2.DATA.SUFFIX1'/>
    <SDFDEF SdfCode='6' SdfFormat='PREFIX1.DATA.SUFFIX2'/>
    <SDFDEF SdfCode='7' SdfFormat='PREFIX1.DATA.SUFFIX1.SUFFIX2'/>
 </SDFMETA>
 <SDFSELECT>6</SDFSELECT>
</SDF>
```

In the XML sample above, four SDF prefix/suffix labels are defined as: SUFFIX1, SUFFIX2, PREFIX1, and PREFIX2. The values in these tags are delimited by a '.' character in the XML. Each of these labels is defined as shown below with the decimal ASCII character sequence that they represent:

SUFFIX1 = ascii(13), ascii(10) = CR, LF SUFFIX2 = ascii(35), ascii(36) = #, \$ PREFIX1 = ascii(37), ascii(38) = %, & PREFIX2 = ascii(48), ascii(49), ascii(50) = 0, 1, 2

Formats are also delimited by a '.' character in the XML. There can be one or more format definitions that use the above defined labels as follows:

<SDFDEF SdfCode='6' SdfFormat='PREFIX1.DATA.SUFFIX2' />

This format definition is identified by the keyword SdfCode and the format is represented by the keyword SdfFormat. Note that "DATA" is an intrinsic that means "Insert the Scanned Bar Code Here". The format definition to be executed is based on SdfCode and is specified in the <SDFSELECT> tag. The XML clause above would transmit the bar code data as:

%& BarcodeData#\$

# **Basic Installation Verification**

You can perform a basic inspection on your system process list to verify a successful installation of the Zebra Scanner SDK.

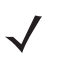

**NOTE** This is simple verification of the operation of the Zebra Scanner SDK. See *How to Verify Scanner SDK Functionality on page 4-7* for more advanced SDK testing.

The following instructions guide you through a simple check of the Scanner SDK's operation.

1. Right click on the Windows Task Bar and select Task Manager.

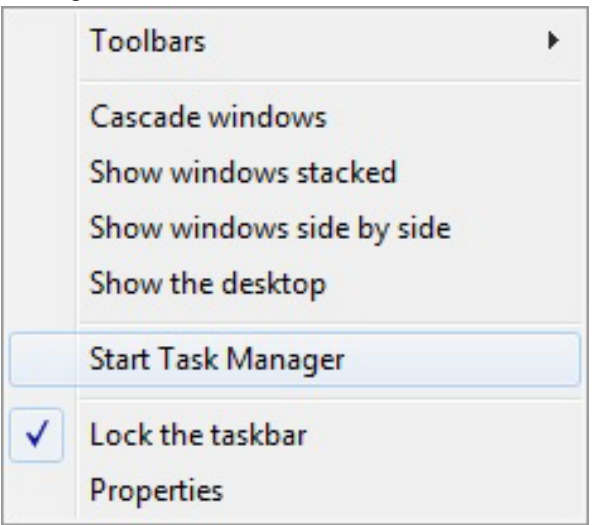

Figure 2-9 Task Bar Selection of Task Manager

2. Under the *Processes* tab, find the *CoreScanner.exe* in the *Image Name* list under.

| e <u>O</u> ption                   | ns <u>V</u> iew | <u>H</u> elp |                          |           |                 |                                |                                                                               |       |
|------------------------------------|-----------------|--------------|--------------------------|-----------|-----------------|--------------------------------|-------------------------------------------------------------------------------|-------|
| pplications                        | Processes       | Services     | Performance              | Netv      | vorking         | Users                          |                                                                               |       |
|                                    |                 |              |                          |           |                 |                                |                                                                               |       |
| Image Na                           | ame             |              | User N                   | Vame      | CPU             | Memory (                       | Description                                                                   | -     |
| Image Na<br>csrss.exe              | ame             |              | User N<br>SYSTE          | Name<br>M | CPU<br>00       | Memory (<br>1,656 K            | Description Client Server Runtime Process                                     | -     |
| Image Na<br>csrss.exe<br>csrss.exe | ame             |              | User N<br>SYSTE<br>SYSTE | Name<br>M | CPU<br>00<br>00 | Memory (<br>1,656 K<br>6,552 K | Description<br>Client Server Runtime Process<br>Client Server Runtime Process | A III |

Figure 2-10 CoreScanner.exe on Task Manager

3. The appearance of "CoreScanner.exe" in the Processes list indicates a successful installation.
### **Silent Unattended Installation of the Scanner SDK**

The CoreScanner driver and the Scanner SDK require the Microsoft 2012 C++ Redistributable Package which automatically installs if it is does not already exist on the host PC. For an unattended installation, a complication arises if the 2012 C++ Redistributable is not pre-installed. By default, Microsoft triggers a reboot of the PC after the C++ Redistributable installation. In this case, a reboot is injected into the overall silent install process (which may then also require a login).

To avoid the interruption, the 2012 C++ Redistributable can be downloaded from Microsoft and pre-installed silently while suppressing the reboot using the command line switches /install /quiet /norestart. This delays the required reboot, and allows a custom silent CoreScanner and Scanner SDK install to be performed using a subsequent command.

The Visual C++ Redistributable for Visual Studio 2012 can be downloaded from the Microsoft website. The appropriate file vcredist\_x86.exe (32-bit version) or vcredist\_x64.exe (64-bit version) must be selected and downloaded. The command line to perform its install silently without reboot is:

```
vcredist_x86.exe /install /quiet /norestart
or
vcredist_x64.exe /install /quiet /norestart
```

The required reboot must be performed at the end of the overall installation process to ensure correct operation.

The Zebra Scanner SDK, including the underlying CoreScanner driver, is packaged using the Flexera InstallShield installer program. SDK components can be selectively installed using the SDK Custom Installation option. In conjunction with this custom install option, the installer program supports command line switches to record custom responses that can be used to create a silent install response file. These response files, ending in the extension .iss, may then be used to perform a silent installation of the CoreScanner driver and Scanner SDK components on production PCs.

The Silent Install command line options are listed in Table 2-4.

| <b>Command Line Switch</b> | Description                                                                                                    |
|----------------------------|----------------------------------------------------------------------------------------------------|
| -S                         | Silent mode. The -s switch runs the installation in silent mode using the responses contained in a recorded response file.                                                                                                    |
| -r                         | Record mode. The -r switch displays all the setup dialogs and records the chosen responses in the file specified with the -f1 switch described below.                                                                                                    |
| -f1                        | Specify custom response file name and path. The -f1 switch specifies where the response file is located for the -s switch, or where it should be created when using the -r switch. Specify an absolute path; using a relative path yields unpredictable results.                                                                                                    |
| -f2                        | Specify alternative log file name and path. When running an installation in silent mode (using the -s switch), the log file is created by default in the same directory and with the same name (except for the extension) as the response file. The -f2 switch enables you to specify an alternative log file location and file name. Specify an absolute path; using a relative path yields unpredictable results. |

| Table 2-4 | Silent Instal | l Command Lin | e Options |
|-----------|---------------|---------------|-----------|
|           |               |               |           |

When executed from a command prompt, the example below uses the -r and -f1 switches to record your responses to the setup prompts into a custom response file:

"Scanner\_SDK\_(32bit)\_v2.0x.00xx.exe" -r -f1"c:\path\customsetup.iss"

### 2 - 16 ZEBRA SCANNER SDK FOR WINDOWS DEVELOPER'S GUIDE

The responses chosen using the command above are saved in the specified response file and can then be used as input to silently install the SDK with those chosen responses on production PCs.

The next example shows how the -s switch uses the response file created with the previous command to perform the silent install:

"Scanner\_SDK\_(32bit)\_v2.0x.00xx.exe" -s -f1"c:\path\customsetup.iss"

Note that there is no space between the -f1 switch and first quotation mark for the custom response file.

If necessary, the -r switch option can also be used to record a custom response file for a silent removal of the SDK by running the command on a PC that has the SDK already installed.

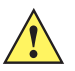

**IMPORTANT** The CoreScanner drivers are required for any SDK component so the CoreScanner services are installed, and must be running to provide functionality.

# **CHAPTER 3 SCANNER SDK API**

### **Overview**

The Zebra Scanner SDK provides an easy to use yet powerful and extendible set of API commands to interface with scanner devices. The API commands include:

- Open
- GetScanners
- ExecCommand
- ExecCommandAsync
- Close.

Once the SDKs Open and GetScanners commands are invoked and the list of connected scanners is retrieved, all other methods execute through the ExecCommand and ExecCommandAsync commands. This is a user friendly approach, and easy to code in terms of day-to-day programming.

With the evolution of the SDK's capabilities, it is easier to increase the number of methods rather than increase the number of API commands. The benefit to the user is that, once you have the system up and running, a new method is just an additional operation to the existing code.

In addition to the commands above, the Zebra Scanner SDK supports seven types of events:

- ImageEvent
- VideoEvent
- BarcodeEvent
- PNPEvent
- ScanRMDEvent
- CommandResponseEvent
- IOEvent
- BinaryDataEvent.

See Appendix A, WRITE SIMPLE APPLICATIONS USING THE SCANNER SDK API for a starter example of an application illustrating the Zebra Scanner SDK API. For a table listing the most commonly requested topics within this guide, see *Quick Startup* in the back of the guide.

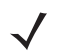

**NOTE** For a list of a scanner's supported attribute (parameter) numbers and definitions, refer to the *Product Reference Guide* for that model scanner, available from the Zebra Support website at http://www.zebra.com/support. Attributes include configuration parameters, monitored data, and asset tracking information.

### **Scanner ID**

In the SDK context, scanner ID uniquely identifies a scanner device connected to the CoreScanner driver, and is required to communicate programmatically with the device. Developers need to call the GetScanners method of the CoreScanner API in order to retrieve the scanner IDs of connected devices. For example, to switch on a scanner's red LED, the scanner ID of that particular scanner must be obtained to provide that value in the <scannerID> element of inXML of the ExecCommand method call.

During each CoreScanner driver instance, scanner IDs are sequentially assigned to each connected device. When the CoreScanner driver is restarted, the array of connected scanners is reinitialized and previous scanner IDs may no longer be valid. In this case, the GetScanners method must be executed to obtain the new scanner IDs.

During a single CoreScanner driver instance, an RSM<sup>1</sup>-supported scanner that is unplugged, and reconnected retaina its unique scanner ID. However, a non-RSM device is assigned a different scanner ID each time it is reconnected.

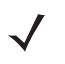

*NOTE* <sup>1</sup> Remote Scanner Management

### **API Commands**

### Open

Opens an application instance from the user application or user library. This must be the first API command called before invoking any other API command from the user level application.

### Syntax

| C#                       | C++                                        |
|--------------------------|--------------------------------------------|
| void Open(               | HRESULT STDMETHODCALLTYPE Open(            |
| int reserved,            | <pre>/* [in] */ LONG reserved,</pre>       |
| System.Array sfTypes,    | <pre>/* [in] */ SAFEARRAY * sfTypes,</pre> |
| short lengthOfTypes,     | <pre>/* [in] */ SHORT lengthOfTypes,</pre> |
| out int <i>status</i> ); | <pre>/* [out] */ LONG *status) = 0;</pre>  |

### Parameters

reserved - Reserved argument. Set to 0.

sfTypes - Selects the types of scanners requested for use with the API.

| Table 3-1 | Values for | sfTypes |
|-----------|------------|---------|
|-----------|------------|---------|

| Code                  | Value | Scanner Category                    |
|-----------------------|-------|-------------------------------------|
| SCANNER_TYPES_ALL     | 1     | All Scanners                        |
| SCANNER_TYPES_SNAPI   | 2     | SNAPI Scanners                      |
| SCANNER_TYPES_SSI     | 3     | SSI Scanners (RS232)                |
| SCANNER_TYPES_IBMHID  | 6     | IBM Hand Held Scanners (USB OPOS)   |
| SCANNER_TYPES_NIXMODB | 7     | Nixdorf Mode B scanners (RS232)     |
| SCANNER_TYPES_HIDKB   | 8     | USB HID Keyboard emulation scanners |
| SCANNER_TYPES_IBMTT   | 9     | IBM Table Top Scanners              |

*lengthOfTypes* - Number of elements or the size of sfTypes array

status - Return value for the command

### **Return Values**

0 - Success.

### **GetScanners**

Gets a list of scanners of the requested types that are connected at any time. This command should be invoked after the Open command.

**Syntax** 

| C#                            | C++                                                     |
|-------------------------------|---------------------------------------------------------|
| void GetScanners(             | HRESULT STDMETHODCALLTYPE GetScanners(                  |
| out short numberOfScanners,   | <pre>/* [out] */ SHORT *numberOfScanners,</pre>         |
| System.Array sfScannerIDList, | <pre>/* [out][in] */ SAFEARRAY * sfScannerIDList,</pre> |
| out string <i>outXML</i> ,    | /* [out] */ BSTR * <i>outXML</i> ,                      |
| out int <i>status</i> );      | <pre>/* [out] */ LONG *status) = 0;</pre>               |

### Parameters

numberOfScanners - Number of connected scanners of requested type(s).

*sfScannerIDList* - Array of scannerIDs of the requested type(s). The size of the array is 255 (MAX\_NUM\_DEVICES).

*outXML* - XML string-scanner meta information. See *Chapter 4, TEST UTILITIES & SOURCE CODE* for examples.

status - Return value for the command.

### **Return Values**

0 - Success.

### **ExecCommand**

Provides synchronous execution of a method via an opcode.

### Syntax

| C#                         | C++                                    |
|----------------------------|----------------------------------------|
| void ExecCommand(          | HRESULT STDMETHODCALLTYPE ExecCommand( |
| int opcode,                | /* [in] */ LONG opcode,                |
| ref string <i>inXML</i> ,  | /* [in] */ BSTR * <i>inXML</i> ,       |
| out string <i>outXML</i> , | /* [out] */ BSTR * <i>outXML</i> ,     |
| out int <i>status</i> );   | /* [out] */ LONG *status) = 0;         |

### Parameters

opcode - Method to be executed. See Table 3-11 on page 3-17 for opcodes.

inXML - Relevant argument list for the opcode, structured into an XML string.

outXML - XML string, scanner meta information.

status - Return value for the command.

### **Return Values**

0 - Success.

### ExecCommandAsync

Provides asynchronous execution of a method via an opcode. Any response data is retrieved as CommandResponseEvents. See *CommandResponseEvent on page 3-14*.

### Syntax

| C#                                                                                           | C++                                                    |
|----------------------------------------------------------------------------------------------|--------------------------------------------------------|
| <pre>void ExecCommandAsync(     int opcode,     ref string inXML,     out int status);</pre> | <pre>HRESULT STDMETHODCALLTYPE ExecCommandAsync(</pre> |

### Parameters

opcode - Method to be executed. See Table 3-11 on page 3-17 for opcodes.

*inXML* - Relevant argument list for the opcode, structured into an XML string.

status - Return value for the command.

### **Return Values**

0 - Success.

Any other value - See Error and Status Codes on page 3-42.

### Close

Closes the application instance through the CoreScanner service.

### Syntax

| C#                       | C++                                       |
|--------------------------|-------------------------------------------|
| void Close(              | HRESULT STDMETHODCALLTYPE Close(          |
| int reserved,            | /* [in] */ LONG reserved,                 |
| out int <i>status</i> ); | <pre>/* [out] */ LONG *status) = 0;</pre> |

### Parameters

reserved - Reserved argument. Set to 0.

status - Return value for the command.

### **Return Values**

0 - Success.

### **API Events**

The user application must register for each event category separately to receive events for that category. Use the methods REGISTER\_FOR\_EVENTS and UNREGISTER\_FOR\_EVENTS for this purpose (see *Table 3-11 on page 3-17*).

### ImageEvent

Triggered when an imaging scanner captures images in image mode. To receive ImageEvents, an application needs to execute the REGISTER\_FOR\_EVENTS method with the SUBSCRIBE\_IMAGE event type.

### Syntax

| C#                                 | C++                   |
|------------------------------------|-----------------------|
| <pre>void OnImageEvent( void</pre> | OnImageEvent(         |
| short eventType                    | SHORT eventType,      |
| int size                           | LONG size,            |
| short imageFormat,                 | SHORT imageFormat,    |
| ref object sfimageData,            | VARIANT *sfImageData, |
| ref string pScannerData)           | BSTR* pScannerData)   |

### Parameters

eventType - Type of image event received (see Table 3-2).

| Table 3-2 | Image | Event | Types |
|-----------|-------|-------|-------|
|-----------|-------|-------|-------|

| Event Type        | Value | Description                            |
|-------------------|-------|----------------------------------------|
| IMAGE_COMPLETE    | 1     | Triggered when complete image captured |
| IMAGE_TRAN_STATUS | 2     | Triggered when image error or status   |

size - Size of image data buffer.

imageFormat - Format of image. (See Table 3-3.)

 Table 3-3
 Image Formats

| Image Type          | Value |
|---------------------|-------|
| BMP_FILE_SELECTION  | 3     |
| TIFF_FILE_SELECTION | 4     |
| JPEG_FILE_SELECTION | 1     |

sfimageData - Image data buffer.

*pScannerData* - Information in XML format about the scanner (ID, Model Number, Serial Number and GUID) that triggered the image event.

```
<?xml version="1.0" encoding="UTF-8"?>
<outArgs>
  <scannerID>1</scannerID>
   <arg-xml>
        <modelnumber>DS6707-SR20001ZZR</modelnumber>
        <serialnumber>7114000503322</serialnumber>
        <GUID>33C01F39EB23D949B5F3DBF643304FC4</GUID>
        </arg-xml>
</outArgs>
```

### VideoEvent

Triggered when an imaging scanner captures video in video mode. To receive VideoEvents, an application needs to execute the REGISTER\_FOR\_EVENTS method with the SUBSCRIBE\_VIDEO event type.

### Syntax

| C#                              | C++                            |
|---------------------------------|--------------------------------|
| void OnVideoEvent(              | void OnVideoEvent(             |
| short <i>eventType</i> ,        | SHORT <i>eventType</i> ,       |
| int <i>size</i> ,               | LONG size,                     |
| ref object <i>sfvideoData</i> , | VARIANT * <i>sfvideoData</i> , |
| ref string pScannerData)        | BSTR* <i>pScannerData</i> )    |

### Parameters

eventType - Type of video event received (see Table 3-4).

*size* - Size of video data buffer.

sfvideoData - Video data buffer.

pScannerData - Reserved parameter: always returns an empty string.

Table 3-4 Video Event Types

| Event Type           | Value | Description                                      |
|----------------------|-------|--------------------------------------------------|
| VIDEO_FRAME_COMPLETE | 1     | Triggered when complete video frame is captured. |

### **BarcodeEvent**

Triggered when a scanner captures bar codes. To receive BarcodeEvents, an application needs to execute the REGISTER\_FOR\_EVENTS method with the SUBSCRIBE\_BARCODE event type.

### Syntax

| C#                            | C++                     |
|-------------------------------|-------------------------|
| void OnBarcodeEvent(          | void OnBarcodeEvent(    |
| short eventType,              | SHORT eventType,        |
| ref string <i>pscanData</i> ) | BSTR <i>pscanData</i> ) |

### Parameters

eventType - Type of bar code event received (see Table 3-4).

### Table 3-5 Bar Code Event Types

| Event Type          | Value | Description                            |
|---------------------|-------|----------------------------------------|
| SCANNER_DECODE_GOOD | 1     | Triggered when a decode is successful. |

*pscanData* - Bar code string that contains information about the scanner that triggered the bar code event including data type, data label and raw data of the scanned bar code.

The value of the <datatype> in the XML above indicates the bar code type of the scanned bar code.

*Table 3-6* lists the values received in IBM Hand-Held USB, SNAPI and Wincor-Nixdorf RS-232 Mode B communication protocols for each supported bar code type.

|                            | Communication Protocol |               | otocol         |
|----------------------------|------------------------|---------------|----------------|
| Bar Code Data Type         | SNAPI                  | IBM Hand-Held | NIXDORF Mode B |
| Code 39                    | 1                      | 1             | 1              |
| Codabar                    | 2                      | 2             | 2              |
| Code 128                   | 3                      | 3             | 3              |
| Discrete (Standard) 2 of 5 | 4                      | 4             | 4              |
| ΙΑΤΑ                       | 5                      | N/A           | 4              |
| Interleaved 2 of 5         | 6                      | 6             | 6              |
| Code 93                    | 7                      | 7             | 7              |
| UPC-A                      | 8                      | 8             | 8              |
| UPC-E0                     | 9                      | 9             | 9              |
| EAN-8                      | 10                     | 10            | 10             |
| EAN-13                     | 11                     | 11            | 8              |
| Code 11                    | 12                     | N/A           | N/A            |
| Code 49                    | 13                     | 13            | N/A            |
| MSI                        | 14                     | N/A           | 14             |
| EAN-128                    | 15                     | 15            | 15             |
| UPC-E1                     | 16                     | N/A           | N/A            |

 Table 3-6
 Bar Code Data Types

A bar code data type marked as N/A is unsupported by that communication protocol. The SDK typically returns a value of 0 for these bar code data types. However, in some cases the SDK may identify these symbologies as a related data type. For example, UPC-A + 2 Supplemental is not a supported symbology in Nixdorf Mode B but the SDK identifies it as UPC-A.

|                      | Communication Protocol |               |                |
|----------------------|------------------------|---------------|----------------|
| Bar Code Data Type   | SNAPI                  | IBM Hand-Held | NIXDORF Mode B |
| PDF-417              | 17                     | 17            | 17             |
| Code 16K             | 18                     | N/A           | N/A            |
| Code 39 Full ASCII   | 19                     | N/A           | N/A            |
| UPC-D                | 20                     | N/A           | N/A            |
| Code 39 Trioptic     | 21                     | N/A           | N/A            |
| Bookland             | 22                     | N/A           | 8              |
| Coupon Code          | 23                     | N/A           | N/A            |
| NW-7                 | 24                     | N/A           | N/A            |
| ISBT-128             | 25                     | N/A           | N/A            |
| Micro PDF            | 26                     | N/A           | 26             |
| DataMatrix           | 27                     | 27            | 27             |
| QR Code              | 28                     | 28            | 28             |
| Micro PDF CCA        | 29                     | N/A           | N/A            |
| PostNet US           | 30                     | N/A           | N/A            |
| Planet Code          | 31                     | N/A           | N/A            |
| Code 32              | 32                     | N/A           | N/A            |
| ISBT-128 Con         | 33                     | N/A           | N/A            |
| Japan Postal         | 34                     | N/A           | N/A            |
| Australian Postal    | 35                     | N/A           | N/A            |
| Dutch Postal         | 36                     | N/A           | N/A            |
| MaxiCode             | 37                     | 37            | 37             |
| Canadian Postal      | 38                     | N/A           | N/A            |
| UK Postal            | 39                     | N/A           | N/A            |
| Macro PDF            | 40                     | N/A           | N/A            |
| Micro QR code        | 44                     | 44            | 28             |
| Aztec                | 45                     | 45            | 45             |
| GS1 Databar (RSS-14) | 48                     | 48            | 48             |
| RSS Limited          | 49                     | 49            | 48             |

 Table 3-6
 Bar Code Data Types (Continued)

A bar code data type marked as N/A is unsupported by that communication protocol. The SDK typically returns a value of 0 for these bar code data types. However, in some cases the SDK may identify these symbologies as a related data type. For example, UPC-A + 2 Supplemental is not a supported symbology in Nixdorf Mode B but the SDK identifies it as UPC-A.

|                                     | Communication Protocol |               |                |
|-------------------------------------|------------------------|---------------|----------------|
| Bar Code Data Type                  | SNAPI                  | IBM Hand-Held | NIXDORF Mode B |
| GS1 Databar Expanded (RSS Expanded) | 50                     | 50            | 48             |
| Scanlet                             | 55                     | N/A           | N/A            |
| UPC-A + 2 Supplemental              | 72                     | 72            | N/A            |
| UPC-E0 + 2 Supplemental             | 73                     | 73            | N/A            |
| EAN-8 + 2 Supplemental              | 74                     | 74            | N/A            |
| EAN-13 + 2 Supplemental             | 75                     | 75            | N/A            |
| UPC-E1 + 2 Supplemental             | 80                     | N/A           | N/A            |
| CCA EAN-128                         | 81                     | N/A           | N/A            |
| CCA EAN-13                          | 82                     | N/A           | N/A            |
| CCA EAN-8                           | 83                     | N/A           | N/A            |
| CCA RSS Expanded                    | 84                     | N/A           | N/A            |
| CCA RSS Limited                     | 85                     | N/A           | N/A            |
| CCA RSS-14                          | 86                     | N/A           | N/A            |
| CCA UPC-A                           | 87                     | N/A           | N/A            |
| CCA UPC-E                           | 88                     | N/A           | N/A            |
| CCC EAN-128                         | 89                     | N/A           | N/A            |
| TLC-39                              | 90                     | N/A           | N/A            |
| CCB EAN-128                         | 97                     | N/A           | N/A            |
| CCB EAN-13                          | 98                     | N/A           | N/A            |
| CCB EAN-8                           | 99                     | N/A           | N/A            |
| CCB RSS Expanded                    | 100                    | N/A           | N/A            |
| CCB RSS Limited                     | 101                    | N/A           | N/A            |
| CCB RSS-14                          | 102                    | N/A           | N/A            |
| CCB UPC-A                           | 103                    | N/A           | N/A            |
| CCB UPC-E                           | 104                    | N/A           | N/A            |
| Signature Capture                   | 105                    | N/A           | N/A            |
| Matrix 2 of 5                       | 113                    | N/A           | N/A            |
| Chinese 2 of 5                      | 114                    | N/A           | N/A            |

| Table 3-6 Bar Code Da | ta Types (Continued) |
|-----------------------|----------------------|
|-----------------------|----------------------|

A bar code data type marked as N/A is unsupported by that communication protocol. The SDK typically returns a value of 0 for these bar code data types. However, in some cases the SDK may identify these symbologies as a related data type. For example, UPC-A + 2 Supplemental is not a supported symbology in Nixdorf Mode B but the SDK identifies it as UPC-A.

 Table 3-6
 Bar Code Data Types (Continued)

|                         | Communication Protocol |               | otocol         |
|-------------------------|------------------------|---------------|----------------|
| Bar Code Data Type      | SNAPI                  | IBM Hand-Held | NIXDORF Mode B |
| UPC-A + 5 Supplemental  | 136                    | 136           | N/A            |
| UPC-E0 + 5 Supplemental | 137                    | 137           | N/A            |
| EAN-8 + 5 Supplemental  | 138                    | 138           | N/A            |
| EAN-13 + 5 Supplemental | 139                    | 139           | N/A            |
| UPC-E1 + 5 Supplemental | 144                    | N/A           | N/A            |
| Macro Micro PDF         | 154                    | N/A           | N/A            |

A bar code data type marked as N/A is unsupported by that communication protocol. The SDK typically returns a value of 0 for these bar code data types. However, in some cases the SDK may identify these symbologies as a related data type. For example, UPC-A + 2 Supplemental is not a supported symbology in Nixdorf Mode B but the SDK identifies it as UPC-A.

### **PNPEvent**

Triggered when a scanner of a requested type attaches to the system or detaches from the system. The pairing of a Bluetooth scanner to a cradle does not trigger a PnP event. To receive information about a newly paired device, the GetScanners command must be called again. To receive PnPEvents, an application needs to execute the REGISTER\_FOR\_EVENTS method with the SUBSCRIBE\_PNP event type.

### Syntax

| C#                   | C++               |
|----------------------|-------------------|
| void OnPNPEvent(     | void OnPNPEvent ( |
| short eventType,     | SHORT eventType,  |
| ref string ppnpData) | BSTR ppnpData)    |

### Parameters

eventType - Type of PnP event received (see Table 3-7).

### Table 3-7 PnP Event Types

| Event Type       | Value | Description                                 |
|------------------|-------|---------------------------------------------|
| SCANNER_ATTACHED | 0     | Triggered when a Zebra Scanner is attached. |
| SCANNER_DETACHED | 1     | Triggered when a Zebra Scanner is detached. |

*ppnpData* - PnP information string containing the asset tracking information of the attached or detached device.

#### Samples

Sample ppnpData XML for attachment of a direct scanner.

Sample ppnpData XML for attachment of a cascaded scanner. This XML can be received as a PnP event after a GetScanners command, if there are devices newly paired to a Bluetooth cradle.

```
<?xml version="1.0" encoding="UTF-8"?>
<outArgs>
 <arg-xml>
   <scanners>
                                                Information about
     <scanner type="USBIBMHID"> 
                                                Bluetooth Cradle
       <scannerID>1</scannerID>
       <modelnumber>CR0078-SC10007WR </modelnumber>
       <serialnumber>1020800512980 </serialnumber>
       <GUID>3665579766A9514DAAF523D35E051674</GUID>
       <pnp>0</pnp>
                                                  Information about
       <scanner type="USBIBMHID"> 
                                                  Bluetooth Scanner
         <scannerID>2</scannerID>
         <modelnumber>DS6878-SR20007WR </modelnumber>
         <serialnumber>M1M87R38Y 
         <GUID></GUID>
         <pnp>1</pnp>
       </scanner>
     </scanner>
   </scanners>
   <status>1</status>
  </arg-xml>
</outArgs>
```

### **ScanRMDEvent**

Receives RMD Events when updating firmware of the scanner. To receive RMD Events, an application needs to execute the REGISTER\_FOR\_EVENTS method with the SUBSCRIBE\_RMD event type.

### Syntax

| C#                                                                            | C++                                                          |
|-------------------------------------------------------------------------------|--------------------------------------------------------------|
| <pre>void OnScanRMDEvent(     short eventType,     ref string prmdData)</pre> | void OnScanRMDEvent (<br>SHORT eventType,<br>BSTR prmdData ) |

### Parameters

eventType - Type of the RMD event received (see Table 3-8).

*prmdData* - ScanRMD information string containing the data of event. (See *Firmware Upgrade Scenarios on page 4-27* for more details on this string.)

#### Table 3-8 RMD Event Types

| Event Type             | Value | Description                                   |
|------------------------|-------|-----------------------------------------------|
| SCANNER_UF_SESS_START  | 11    | Triggered when flash download session starts. |
| SCANNER_UF_DL_START    | 12    | Triggered when component download starts.     |
| SCANNER_UF_DL_PROGRESS | 13    | Triggered when block(s) of flash completed.   |
| SCANNER_UF_DL_END      | 14    | Triggered when component download ends.       |
| SCANNER_UF_SESS_END    | 15    | Triggered when flash download session ends.   |
| SCANNER_UF_STATUS      | 16    | Triggered when update error or status.        |

### CommandResponseEvent

Received after an asynchronous command execution (ExecCommandAsync). To receive CommandResponseEvents, an application needs to execute the REGISTER\_FOR\_EVENTS method with the SUBSCRIBE\_OTHER event type.

### Syntax

| C#                                                                            | C++                                                                     |
|-------------------------------------------------------------------------------|-------------------------------------------------------------------------|
| <pre>void OnCommandResponseEvent(short status,<br/>ref string prspData)</pre> | void OnScanRMDEvent (<br>SHORT <i>status,</i><br>BSTR <i>prspData</i> ) |

### Parameters

status - Status of the executed command. (See Error/Status Codes on page 3-42.)

prspData - CommandResponse information string that contains the outXML of the executed command.

### **IOEvent**

Received when an exclusively claimed device is accessed by another client application. To receive IOEvents, an application needs to execute the REGISTER\_FOR\_EVENTS method with the SUBSCRIBE\_OTHER event type. Standard practice is that an application handles these IO Events once it has claimed a scanner. While that application has the scanner claimed, other applications get STATUS\_LOCKED when they try to execute commands directed toward the claimed scanner.

### Syntax

| C#                  | C++                 |
|---------------------|---------------------|
| void OnIOEvent(     | void OnIOEvent(     |
| short <i>type</i> , | short <i>type</i> , |
| byte <i>data</i> )  | BYTE <i>data</i> )  |

### Parameters

type - Reserved parameter.

data - Reserved parameter.

### **ScannerNotificationEvent**

Received when a SNAPI scanner changes its operational mode. To receive ScannerNotificationEvents, an application needs to execute the REGISTER\_FOR\_EVENTS method with the SUBSCRIBE\_OTHER event type.

### Syntax

| C#                                                                  | C++                                                                 |
|---------------------------------------------------------------------|---------------------------------------------------------------------|
| <pre>void OnScannerNotification (     short notificationType,</pre> | <pre>void OnScannerNotification (     short notificationType,</pre> |
| ref string pScannerData)                                            | BSTR <i>pScannerData</i> )                                          |

### Parameters

notificationType - Type of the notification event received (see Table 3-9).

*pScannerData* - Information about the scanner (ID, Model Number, Serial Number and GUID) that triggered the notification event.

| Table 3-9 ∧ | lotification | Event | Types |
|-------------|--------------|-------|-------|
|-------------|--------------|-------|-------|

| Notification Type | Value | Description                                                        |
|-------------------|-------|--------------------------------------------------------------------|
| DECODE_MODE       | 1     | Triggered when a scanner changes its operation mode to decode.     |
| SNAPSHOT_MODE     | 2     | Triggered when a scanner changes its operation mode to image mode. |
| VIDEO_MODE        | 3     | Triggered when a scanner changes its operation mode to video mode. |

### **BinaryDataEvent**

Triggered when an IDC-supported imaging scanner captures an image in Intelligent Document Capture (IDC) or Signature Capture mode. To receive a BinaryDataEvent, an application needs to execute the REGISTER\_FOR\_EVENT method with the SUBSCRIBE\_IMAGE event type.

### Syntax

| C#                       | C++                     |
|--------------------------|-------------------------|
| void On_BinaryDataEvent( | void OnBinaryDataEvent( |
| short eventType,         | SHORT eventType,        |
| int size,                | LONG size,              |
| short dataFormat,        | SHORT dataFormat,       |
| ref object sfBinaryData, | VARIANT * sfBinaryData, |
| ref string pScannerData) | BSTR* pScannerData)     |

### Parameters

eventType - Reserved.

size - Size of the BinaryData data buffer.

dataFormat - The format of the Binary DataEvent

#### Table 3-10 Notification Event Types

| Data Format | Description              |
|-------------|--------------------------|
| 0xB5        | IDC format               |
| 0x69        | Signature Capture Format |

sfBinaryData - IDC / Signature Capture data buffer.

*pScannerData* - Information in XML format about the scanner (*ID*, *Model Number*, *Serial Number*, and *GUID*) that triggered the BinaryDataEvent.

```
<?xml version="1.0" encoding="UTF-8"?>
<outArgs>
   <scannerID>1</scannerID>
   <arg-xml>
        <modelnumber>DS6707-DC20007ZZR </modelnumber>
        <serialnumber>1222800502597 </serialnumber>
        <GUID>28B8BF91FB7F3A459CFF63BAEFDC767B</GUID>
        <channel>usb_BULK</channel>
        </arg-xml>
</outArgs>
```

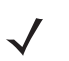

**NOTE** The <channel> tag in the XML above refers to the USB channel which the scanner uses to send the Binary data. This can be usb\_BULK or usb\_HID.

Both Intelligent Document Capture (IDC) and Signature Capture data are presented with the BinaryDataEvent. This event is fired by the CoreScanner service when this binary capture data is available. A client application has to register for image events using the RegisterForEvents opcode in order to receive BinaryDataEvents from the CoreScanner driver. The image data payload of a BinaryDataEvent is passed through the VARIANT type argument sfBinaryData. The event type captured, IDC or Signature, is specified with the dataFormat parameter of the event handler function. Document Capture data is formatted according to the ISO15434 Specification (see *Appendix C, DESCRIPTION OF INTELLIGENT DOCUMENT CAPTURE FORMAT* for details). Signature Capture data is formatted with the Zebra standard image format (refer to Signature Capture in the Appendix of Product Reference Guide for the image scanner in use).

## Methods Invoked Through ExecCommand Or ExecCommandAsync

### Table 3-11 List of Methods

| Description                     | Method                    | Value | Page |
|---------------------------------|---------------------------|-------|------|
| Scanner SDK Commands            | GET_VERSION               | 1000  | 3-19 |
|                                 | REGISTER_FOR_EVENTS       | 1001  | 3-20 |
|                                 | UNREGISTER_FOR_EVENTS     | 1002  | 3-20 |
| Scanner Access Control Commands | CLAIM_DEVICE              | 1500  | 3-21 |
|                                 | RELEASE_DEVICE            | 1501  | 3-21 |
| Scanner Common Commands         | ABORT_MACROPDF            | 2000  | 3-21 |
|                                 | ABORT_UPDATE_FIRMWARE     | 2001  | 3-22 |
|                                 | AIM_OFF                   | 2002  | 3-22 |
|                                 | AIM_ON                    | 2003  | 3-22 |
|                                 | FLUSH_MACROPDF            | 2005  | 3-23 |
|                                 | DEVICE_PULL_TRIGGER       | 2011  | 3-23 |
|                                 | DEVICE_RELEASE_TRIGGER    | 2012  | 3-23 |
|                                 | SCAN_DISABLE              | 2013  | 3-24 |
|                                 | SCAN_ENABLE               | 2014  | 3-24 |
|                                 | SET_PARAMETER_DEFAULTS    | 2015  | 3-24 |
|                                 | DEVICE_SET_PARAMETERS     | 2016  | 3-25 |
|                                 | SET_PARAMETER_PERSISTANCE | 2017  | 3-25 |
|                                 | REBOOT_SCANNER            | 2019  | 3-26 |
| Scanner Operation Mode Commands | DEVICE_CAPTURE_IMAGE      | 3000  | 3-26 |
|                                 | DEVICE_CAPTURE_BARCODE    | 3500  | 3-26 |
|                                 | DEVICE_CAPTURE_VIDEO      | 4000  | 3-27 |

\* Values for the SET\_ACTION method are available in *Table 3-13 on page 3-35*.

### Table 3-11 List of Methods (Continued)

| Description                       | Method                                     | Value | Page |
|-----------------------------------|--------------------------------------------|-------|------|
| Scanner Management Commands       | ATTR_GETALL                                | 5000  | 3-27 |
|                                   | ATTR_GET                                   | 5001  | 3-29 |
|                                   | ATTR_GETNEXT                               | 5002  | 3-30 |
|                                   | ATTR_SET                                   | 5004  | 3-31 |
|                                   | ATTR_STORE                                 | 5005  | 3-31 |
|                                   | GET_DEVICE_TOPOLOGY                        | 5006  | 3-32 |
|                                   | START_NEW_FIRMWARE                         | 5014  | 3-32 |
|                                   | UPDATE_FIRMWARE                            | 5016  | 3-33 |
|                                   | UPDATE_FIRMWARE_FROM_PLUGIN                | 5017  | 3-33 |
|                                   | UPDATE_DECODE_TONE                         | 5050  | 3-34 |
|                                   | ERASE_DECODE_TONE                          | 5051  | 3-34 |
| Scanner Action Commands *         | SET_ACTION                                 | 6000  | 3-34 |
| Serial Scanner Commands           | DEVICE_SET_SERIAL_PORT_SETTINGS            | 6101  | 3-36 |
| Other Commands                    | DEVICE_SWITCH_HOST_MODE                    | 6200  | 3-37 |
| Keyboard Emulator Commands        | KEYBOARD_EMULATOR_ENABLE                   | 6300  | 3-38 |
|                                   | KEYBOARD_EMULATOR_SET_LOCALE               | 6301  | 3-38 |
|                                   | KEYBOARD_EMULATOR_GET_CONFIG               | 6302  | 3-39 |
| Scale Commands                    | SCALE_READ_WEIGHT                          | 7000  | 3-40 |
|                                   | SCALE_ZERO_SCALE                           | 7002  | 3-41 |
|                                   | SCALE_SYSTEM_RESET                         | 7015  | 3-41 |
| * Voluce for the SET ACTION metho | d are available in Table 2 12 an nage 2 25 |       |      |

### **Examples: Using the Methods**

 $\checkmark$ 

**NOTE** The inXML segments that follow are only examples. The inXML strings must be customized by the programmer based on each user's requirements.

No

### **GET\_VERSION**

### **Value 1000**

Description:

Gets the version of CoreScanner Driver

Asynchronous supported:

Supported Scanner Communication Protocols: N/A

#### inXml:

<inArgs></inArgs>

#### outXml:

### **REGISTER\_FOR\_EVENTS**

### Value 1001

Description:

Register for API events described *API Events beginning on* page 3-7

Asynchronous supported:

No

Supported Scanner Communication Protocols: N/A

inXml:

| <inargs></inargs>    | Number of Events |
|----------------------|------------------|
| <cmdargs></cmdargs>  | Event ID(s)      |
| <arg-int>6</arg-int> |                  |
| <arg-int>1</arg-int> | ,2,4,8,16,32     |
|                      |                  |
|                      |                  |

Table 3-12 lists the Event IDs for the inXML code above.

| Event Name        | Event ID |
|-------------------|----------|
| SUBSCRIBE_BARCODE | 1        |
| SUBSCRIBE_IMAGE   | 2        |
| SUBSCRIBE_VIDEO   | 4        |
| SUBSCRIBE_RMD     | 8        |
| SUBSCRIBE_PNP     | 16       |
| SUBSCRIBE_OTHER   | 32       |

outXml:

null

### UNREGISTER\_FOR\_EVENTS

### Value 1002

Description:

Unregister from API events described in *API Events* beginning on page 3-7

Asynchronous supported:

No

Supported Scanner Communication Protocols: N/A

inXml:

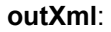

| CLAIM | DEVICE |
|-------|--------|
|       |        |

| Value 1500                                  |                                       |  |  |
|---------------------------------------------|---------------------------------------|--|--|
| Description:                                | Claim a specified device              |  |  |
| Asynchronous supported:                     | No                                    |  |  |
| Supported Scanner Communication Protocols:  | n/a                                   |  |  |
| <pre>inXml:</pre>                           | — Specified Scanner ID                |  |  |
| outXml:                                     | null                                  |  |  |
| RELEASE_DEVICE                              |                                       |  |  |
| Value 1501                                  |                                       |  |  |
| Description:                                | Release a specified device            |  |  |
| Asynchronous supported:                     | No                                    |  |  |
| Supported Scanner Communication Protocols:  | n/a                                   |  |  |
| <pre>inXml:</pre>                           | — Specified Scanner ID                |  |  |
| outXml:                                     | null                                  |  |  |
| ABORT_MACROPDF                              |                                       |  |  |
| Value 2000                                  |                                       |  |  |
| Description:                                | Abort MacroPDF of a specified scanner |  |  |
| Asynchronous supported:                     | No                                    |  |  |
| Supported Scanner Communication Protocols:S | NAPI                                  |  |  |
| <pre>inXml:</pre>                           | — Specified Scanner ID                |  |  |
| outXml:                                     | null                                  |  |  |

### ABORT\_UPDATE\_FIRMWARE

| Value 2001                                                                                                    |                                                                                                    |                                                                                                    |  |  |  |
|----------------------------------------------------------------------------------------------------|----------------------------------------------------------------------------------------------------|----------------------------------------------------------------------------------------------------|--|--|--|
| Description:                                                                                                    |                                                                                                    | Abort Firmware updates process of a specified scanner while it is progressing                                                                                                    |  |  |  |
| Asynchronous supported:                                                                                                    |                                                                                                    | No                                                                                                    |  |  |  |
| Supported Scanne                                                                                                    | r Communication Protocols:                                                                                                   | IBM Hand-held, IBM Table-top, SNAPI, SSI                                                                                                    |  |  |  |
| inXml:<br><inargs:<br><scan<br><td>&gt;<br/>nerID&gt;1<br/>s&gt;</td><td></td></scan<br></inargs:<br>                       | ><br>nerID>1<br>s>                                                                                                    |                                                                                                    |  |  |  |
|                                                                                                    |                                                                                                    |                                                                                                    |  |  |  |
| outXml:<br>WARNING!                                                                                                    | If the scanner's firmware is n<br>update may cause a corruptic<br>protected refer to the Scanne<br>www.zebra.com/scannersdkf | null<br>ot backup protected, issuing this command during a firmware<br>on leaving the scanner inoperable. For models that are backup<br>or SDK for Windows website at:<br>orwindows. |  |  |  |
| AIM_OFF                                                                                                    |                                                                                                    |                                                                                                    |  |  |  |
| Value 2002                                                                                                    |                                                                                                    |                                                                                                    |  |  |  |
| Description:                                                                                                    |                                                                                                    | Turn off the aiming of a specified scanner                                                                                                    |  |  |  |
| Asynchronous sup                                                                                                    | ported:                                                                                                    | No                                                                                                    |  |  |  |
| Supported Scanner Communication Protocols:                                                                                  |                                                                                                    | SNAPI                                                                                                    |  |  |  |
| inXml:<br><inargs:<br><scan<br><td>&gt;<br/>herID&gt;1<br/>s&gt;</td><td>— Specified Scanner ID</td></scan<br></inargs:<br> | ><br>herID>1<br>s>                                                                                                    | — Specified Scanner ID                                                                                                    |  |  |  |
| outXml:                                                                                                    |                                                                                                    | null                                                                                                    |  |  |  |
| AIM ON                                                                                                    |                                                                                                    |                                                                                                    |  |  |  |
| Value 2003                                                                                                    |                                                                                                    |                                                                                                    |  |  |  |
| Description:                                                                                                    |                                                                                                    | Turn on the aiming of a specified scanner                                                                                                    |  |  |  |
| Asynchronous supported:                                                                                                    |                                                                                                    | No                                                                                                    |  |  |  |
| Supported Scanner Communication Protocols:                                                                                  |                                                                                                    | SNAPI                                                                                                    |  |  |  |
| inXml:<br><inargs:<br><scan<br><td>&gt;<br/>herID&gt;1<br/>s&gt;</td><td>— Specified Scanner ID</td></scan<br></inargs:<br> | ><br>herID>1<br>s>                                                                                                    | — Specified Scanner ID                                                                                                    |  |  |  |
| outXml:                                                                                                    |                                                                                                    | null                                                                                                    |  |  |  |

| FLUSH_MACROPDF                                                                      |                                                          |
|-------------------------------------------------------------------------------------|----------------------------------------------------------|
| Value 2005                                                                          |                                                          |
| Description:                                                                        | Flush MacroPDF of a specified scanner                    |
| Asynchronous supported:                                                             | No                                                       |
| Supported Scanner Communication Protocols:                                          | SNAPI                                                    |
| <pre>inXml:     <inargs>         <scannerid>1</scannerid>         </inargs>  </pre> | — Specified Scanner ID                                   |
| outXml:                                                                             | null                                                     |
| DEVICE_PULL_TRIGGER                                                                 |                                                          |
| Value 2011                                                                          |                                                          |
| Description:                                                                        | Pull the trigger of a specified scanner                  |
| Asynchronous supported:                                                             | N/A                                                      |
| Supported Scanner Communication Protocols:                                          | SNAPI, IBM Hand-held*, IBM Table-top*, SSI*              |
|                                                                                     | * Supported auxiliary scanners if the firmware supports. |
| <pre>inXml:</pre>                                                                   | — Specified Scanner ID                                   |
| out¥ml                                                                              |                                                          |
| outzini.                                                                            | i un                                                     |
| DEVICE_RELEASE_TRIGGER                                                              |                                                          |
| Value 2012                                                                          |                                                          |
| Description:                                                                        | Release the pulled trigger of a specified scanner        |
| Asynchronous supported:                                                             | N/A                                                      |
| Supported Scanner Communication Protocols:                                          | SNAPI, IBM Hand-held*, IBM Table-top*, SSI*              |
|                                                                                     | * Supported auxiliary scanners if the firmware supports. |
| <pre>inXml:</pre>                                                                   |                                                          |
|                                                                                     | Specified Scanner ID                                     |
| outxml:                                                                             | null                                                     |

| SCAN_DISABLE                               |                                                          |
|--------------------------------------------|----------------------------------------------------------|
| Value 2013                                 |                                                          |
| Description:                               | Disable scanning on a specified scanner                  |
| Asynchronous supported:                    | N/A                                                      |
| Supported Scanner Communication Protocols: | SNAPI, IBM Hand-held, IBM Table-top, Nixdorf Mode B, SSI |
| <pre>inXml:</pre>                          |                                                          |
|                                            |                                                          |
| outXml:                                    | null                                                     |
| SCAN_ENABLE                                |                                                          |
| Value 2014                                 |                                                          |
| Description:                               | Enable scanning on a specified scanner                   |
| Asynchronous supported:                    | N/A                                                      |
| Supported Scanner Communication Protocols: | SNAPI, IBM Hand-held, IBM Table-top, Nixdorf Mode B, SSI |
| <pre>inXml:</pre>                          |                                                          |
|                                            | — Specified Scanner ID                                   |
| outXml:                                    | null                                                     |
| SET_PARAMETER_DEFAULTS                     |                                                          |
| Value 2015                                 |                                                          |
| Description:                               | Set parameters to default values of a specified scanner  |
| Asynchronous supported:                    | No                                                       |
| Supported Scanner Communication Protocols: | SNAPI                                                    |
| <pre>inXml:</pre>                          | — Specified Scanner ID                                   |
| outXml:                                    | null                                                     |

### **DEVICE\_SET\_PARAMETERS**

### Value 2016

Description:

Set parameter(s) of a specified scanner temporarily. Parameters set using this command are lost after the next power down.

Asynchronous supported:

Supported Scanner Communication Protocols: SNAPI

### inXml:

| <inargs><br/><scannerid>1</scannerid></inargs> |                   |
|------------------------------------------------|-------------------|
| <cmdargs></cmdargs>                            |                   |
| <arg-xml></arg-xml>                            |                   |
| <attrib_list></attrib_list>                    |                   |
| <attribute></attribute>                        |                   |
| <id>145</id>                                   | —Attribute Number |
| <datatype>B</datatype>                         | Attribute Type    |
| <value>0</value>                               |                   |
|                                                |                   |
|                                                |                   |
|                                                |                   |
|                                                |                   |
|                                                |                   |

#### outXml:

null

No

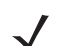

**NOTE** Refer to the pertinent scanner's *Product Reference Guide* for supported attribute numbers, types, and possible values.

### SET\_PARAMETER\_PERSISTANCE

### Value 2017

Description: Set parameter(s) of a specified scanner persistently. Parameters set using this command are persistent over power down and power up cycles. Asynchronous supported: No Supported Scanner Communication Protocols: SNAPI inXml: <inArgs> <scannerID>1</scannerID> --Specified Scanner ID <cmdArgs> <arg-xml> <attrib list> <attribute> <value>0</value> 
Attribute Value </attribute> </attrib list> </arg-xml> </cmdArgs> </inArgs>

| REBOOT_SCANNER                             |                                                                                                    |
|--------------------------------------------|----------------------------------------------------------------------------------------------------|
| Value 2019                                 |                                                                                                    |
| Description:                               | Reboot a specified scanner. Direct execution of this command on a Bluetooth scanner does not result in a reboot. This command needs to be sent to the scanner's associated cradle to reboot the Bluetooth scanner.                                                                                                    |
| Asynchronous supported:                    | N/A                                                                                                    |
| Supported Scanner Communication Protocols: | IBM Hand-held, IBM Table-top, SNAPI, SSI                                                                                                    |
| <pre>inXml:</pre>                          | — Specified Scanner ID                                                                                                    |
| outXml:                                    | null                                                                                                    |
| DEVICE CAPTURE IMAGE                       |                                                                                                    |
| Value 3000                                 |                                                                                                    |
| Description:                               | Change a specified scanner to snapshot mode. While in this mode, an imaging scanner blinks the green LED at one second intervals to indicate it is not in standard operating (decode) mode. The scanner comes to its standard operating mode after a trigger pull or the snapshot time out is exceeded. After a trigger pull, the CoreScanner driver triggers an ImageEvent containing the captured image (see <i>ImageEvent on page 3-7</i> ). |
| Asynchronous supported:                    | N/A                                                                                                    |
| Supported Scanner Communication Protocols: | SNAPI                                                                                                    |
| <pre>inXml:</pre>                          |                                                                                                    |
|                                            | — Specified Scanner ID                                                                                                    |
| outXml:                                    | null                                                                                                    |
| DEVICE_CAPTURE_BARCODE                     |                                                                                                    |
| Value 3500                                 |                                                                                                    |
| Description:                               | Change a specified scanner to decode mode.                                                                                                    |
| Asynchronous supported:                    | N/A                                                                                                    |
| Supported Scanner Communication Protocols: | SNAPI                                                                                                    |
| <pre>inXml:</pre>                          |                                                                                                    |
| out Yml:                                   | — Specified Scanner ID                                                                                                    |
| outAmi                                     | nuii                                                                                                    |

DEVICE\_CAPTURE\_VIDEO Value 4000 Description: Change a specified scanner to video mode. In this mode, the imaging scanner behaves as a video camera as long as the trigger is pulled. When the trigger is released, the scanner returns to Decode Mode. As long as the trigger is pulled, the CoreScanner driver triggers VideoEvents that contain the video data (see VideoEvent on page 3-8). N/A Asynchronous supported: Supported Scanner Communication Protocols: SNAPI inXml: <inArgs> Specified Scanner ID <scannerID>1</scannerID> </inArgs> outXml: null ATTR GETALL Value 5000 Description: Get all the attributes of a specified scanner. A synchronous call of this method returns an outXML like the example below. An asynchronous call of this event triggers a CommandResponseEvent (See page 3-14). Asynchronous supported: Yes Supported Scanner Communication Protocols: IBM Hand-held, IBM Table-top, SNAPI, SSI inXml: <inArgs> <scannerID>1</scannerID> --Specified Scanner ID </inArgs> outXml: <?xml version="1.0" encoding="UTF-8" ?> <outArgs> <scannerID>1</scannerID> + Scanner ID of Data Receiving <arg-xml> <modelnumber>DS670-SR20001ZZR</modelnumber> <serialnumber>7116000501003</serialnumber> Asset Tracking Information <GUID>A2E647DED2163545B18BCEBD0A2A133D</GUID> of the Scanner <response> Method Response <opcode>5000</opcode> -Received <attrib list> <attribute name="">0</attribute> <attribute name="">1</attribute> <attribute name="">2</attribute> <attribute name="">3</attribute> <attribute name="">4</attribute> <attribute name="">5</attribute> <attribute name="">6</attribute> Attribute Numbers <attribute name="">7</attribute> <attribute name="">8</attribute> <attribute name="">9</attribute> <attribute name="">10</attribute> <attribute name="">11</attribute> <attribute name="">12</attribute> <attribute name="">13</attribute> <attribute name="">14</attribute> <attribute name="">15</attribute> <attribute name="">16</attribute>

### inXml (continued):

| <attribute< th=""><th>name=""&gt;17</th><th>]</th></attribute<>                 | name="">17      | ]                 |
|---------------------------------------------------------------------------------|-----------------|-------------------|
| <attribute< th=""><th>name=""&gt;18</th><th></th></attribute<>                  | name="">18      |                   |
| <attribute< th=""><th>name=""&gt;19</th><th></th></attribute<>                  | name="">19      |                   |
| <attribute< th=""><th>name=""&gt;20</th><th></th></attribute<>                  | name="">20      |                   |
| <attribute< th=""><th>name=""&gt;21</th><th></th></attribute<>                  | name="">21      |                   |
| <attribute< th=""><th>name=""&gt;22</th><th></th></attribute<>                  | name="">22      |                   |
| <attribute< th=""><th>name=""&gt;23</th><th>Attribute Numbers</th></attribute<> | name="">23      | Attribute Numbers |
| <attribute< th=""><th>name=""&gt;24</th><th></th></attribute<>                  | name="">24      |                   |
| <attribute< th=""><th>name=""&gt;25</th><th></th></attribute<>                  | name="">25      |                   |
| <attribute< th=""><th>name=""&gt;26</th><th></th></attribute<>                  | name="">26      |                   |
| <attribute< th=""><th>name=""&gt;27</th><th></th></attribute<>                  | name="">27      |                   |
| <attribute< th=""><th>name=""&gt;28</th><th></th></attribute<>                  | name="">28      |                   |
| <attribute< th=""><th>name=""&gt;29</th><th></th></attribute<>                  | name="">29      |                   |
| <attribute< th=""><th>name=""&gt;30</th><th></th></attribute<>                  | name="">30      |                   |
| <attribute< th=""><th>name=""&gt;31</th><th></th></attribute<>                  | name="">31      |                   |
| <attribute< th=""><th>name=""&gt;34</th><th></th></attribute<>                  | name="">34      |                   |
| <attribute< th=""><th>name=""&gt;35</th><th></th></attribute<>                  | name="">35      |                   |
| <attribute< th=""><th>name=""&gt;36</th><th></th></attribute<>                  | name="">36      |                   |
| <attribute< th=""><th>name=""&gt;37</th><th></th></attribute<>                  | name="">37      |                   |
| <attribute< th=""><th>name=""&gt;38</th><th></th></attribute<>                  | name="">38      |                   |
| <attribute< th=""><th>name=""&gt;39</th><th></th></attribute<>                  | name="">39      |                   |
| <attribute< th=""><th>name=""&gt;655</th><th></th></attribute<>                 | name="">655     |                   |
| <attribute< th=""><th>name=""&gt;656</th><th></th></attribute<>                 | name="">656     |                   |
| <attribute< th=""><th>name=""&gt;657</th><th></th></attribute<>                 | name="">657     |                   |
| <attribute< th=""><th>name=""&gt;658</th><th></th></attribute<>                 | name="">658     |                   |
| <attribute< th=""><th>name=""&gt;659</th><th></th></attribute<>                 | name="">659     |                   |
| <attribute< th=""><th>name=""&gt;665</th><th></th></attribute<>                 | name="">665     |                   |
| <attribute< th=""><th>name=""&gt;670</th><th></th></attribute<>                 | name="">670     |                   |
| <attribute< th=""><th>name=""&gt;672</th><th></th></attribute<>                 | name="">672     |                   |
| <attribute< th=""><th>name=""&gt;673</th><th></th></attribute<>                 | name="">673     |                   |
| <attribute< th=""><th>name=""&gt;705</th><th></th></attribute<>                 | name="">705     |                   |
| <attribute< th=""><th>name=""&gt;716</th><th></th></attribute<>                 | name="">716     |                   |
| <attribute< th=""><th>name=""&gt;718</th><th></th></attribute<>                 | name="">718     |                   |
| <attribute< th=""><th>name=""&gt;721</th><th></th></attribute<>                 | name="">721     |                   |
| <attribute< th=""><th>name=""&gt;724</th><th></th></attribute<>                 | name="">724     |                   |
| <attribute< th=""><th>name=""&gt;726</th><th></th></attribute<>                 | name="">726     |                   |
| <attribute< th=""><th>name=""&gt;727</th><th></th></attribute<>                 | name="">727     |                   |
| <attribute< th=""><th>name=""&gt;728</th><th></th></attribute<>                 | name="">728     |                   |
| <attribute< th=""><th>name=""&gt;730</th><th></th></attribute<>                 | name="">730     |                   |
| <attribute< th=""><th>name=""&gt;731</th><th></th></attribute<>                 | name="">731     |                   |
| <attribute< th=""><th>name=""&gt;734</th><th></th></attribute<>                 | name="">734     |                   |
| <attribute< th=""><th>name=""&gt;735</th><th></th></attribute<>                 | name="">735     |                   |
| <attribute< th=""><th>name=""&gt;745</th><th></th></attribute<>                 | name="">745     |                   |
| <attribute< th=""><th>name=""&gt;6000</th><th></th></attribute<>                | name="">6000    |                   |
| <attribute< th=""><th>name=""&gt;6001</th><th></th></attribute<>                | name="">6001    |                   |
| <attribute< th=""><th>name=""&gt;6002</th><th></th></attribute<>                | name="">6002    |                   |
| <attribute< th=""><th>name=""&gt;6003</th><th></th></attribute<>                | name="">6003    |                   |
| <attribute< th=""><th>name=""&gt;6004</th><th></th></attribute<>                | name="">6004    |                   |
| <attribute< th=""><th>name=""&gt;20004</th><th></th></attribute<>               | name="">20004   |                   |
| <attribute< th=""><th>name=""&gt;20006</th><th></th></attribute<>               | name="">20006   |                   |
| <attribute< th=""><th>name=""&gt;20007</th><th></th></attribute<>               | name="">20007   |                   |
| <attribute< th=""><th>name=""&gt;20008</th><th></th></attribute<>               | name="">20008   |                   |
| <attribute< th=""><th>name=""&gt;20009</th><th></th></attribute<>               | name="">20009   |                   |
| <attribute< th=""><th>name=""&gt;20010</th><th></th></attribute<>               | name="">20010   |                   |
| <attribute< th=""><th>name=""&gt;20012</th><th></th></attribute<>               | name="">20012   |                   |
| <attribute< th=""><th>name=""&gt;20013 .</th><th>1</th></attribute<>            | name="">20013 . | 1                 |
| <td></td> <td></td>                                                             |                 |                   |
| <td></td> <td></td>                                                             |                 |                   |
| <td>L /</td> <td></td>                                                          | L /             |                   |
|                                                                                 |                 |                   |

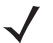

**NOTE** Refer to the pertinent scanner's Product Reference Guide for supported attribute numbers, types, and possible values

#### ATTR GET Value 5001 Query the values of attribute(s) of a specified scanner. An Description: synchronous call of this method returns outXML like the example below. An asynchronous call of this event triggers a CommandResponseEvent (see CommandResponseEvent on page 3-14). Asynchronous supported: Yes Supported Scanner Communication Protocols: IBM Hand-held, IBM Table-top, SNAPI, SSI inXml: ><inArgs> Specified Scanner ID <cmdArgs> <arg-xml> <attrib\_list>535,20004,1,140,392</attrib\_list> Required Attribute Numbers </arg-xml> </cmdArgs> </inArgs> outXML: <?xml version="1.0" encoding="UTF-8" ?> <outArgs> Scanner ID of Data Receiving <scannerID>1</scannerID> -<arg-xml> <modelnumber>DS670-SR20001ZZR</modelnumber> <serialnumber>7116000501003</serialnumber> Asset Tracking Information <GUID>A2E647DED2163545B18BCEBD0A2A133D</GUID> of the Scanner <response> Method Response <opcode>5001</opcode> -Received <attrib list> <attribute> <id>535</id> <name></name> <datatype>S</datatype> <permission>R</permission> <value>27APR07</value> </attribute> <attribute> \_\_\_\_\_Attribute Number <id>20004</id> <name></name> <datatype>S</datatype> -----Attribute Data Typer <value>DS6707X4</value> \_\_\_\_Attribute Value </attribute> <attribute> <id>1</id> <name></name> <datatype>F</datatype> <permission>RWP</permission> <value>True</value> </attribute> <attribute> <id>140</id> <name></name>

<permission>RWP</permission>
 <value>0</value>
</attribute>

<datatype>B</datatype>

#### outXML: (continued)

### ATTR\_GETNEXT

#### Value 5002

Description: Query the value of the next attribute to a given attribute of a specified scanner. A synchronous call of this method returns an outXML like the example below. An asynchronous call of this event triggers a CommandResponseEvent (see CommandResponseEvent on page 3-14). Asynchronous supported: Yes Supported Scanner Communication Protocols: IBM Hand-held, IBM Table-top, SNAPI, SSI inXml: <inArgs> \_\_\_\_\_Specified Scanner ID <scannerID>1</scannerID> <cmdArgs> <arg-xml> <attrib list>14</attrib list> - Attribute Numbers </arg-xml> </cmdArgs> </inArgs> outXML: <?xml version="1.0" encoding="UTF-8"?> <outArgs> –Scanner ID of Data Receiving <arg-xml> <modelnumber>DS670-SR20001ZZR</modelnumber> <serialnumber>7116000501003</serialnumber> Asset Tracking Information <GUID>A2E647DED2163545B18BCEBD0A2A133D</GUID> of the Scanner <response> <opcode>5002</opcode> Method Response Received <attrib list> <attribute> Attribute Numbers <id>15</id> 🗲 <name></name> <datatype>F</datatype> —Permissions of the Attribute <permission>RWP</permission> -<value>True</value> -Attribute Value </attribute> </attrib list> </response> </arg-xml>

```
</arg-xml
</outArgs>
```

 $\checkmark$ 

**NOTE** If the next available attribute is not readable (for example, an Action attribute), this command returns the next available readable attribute value.

```
ATTR_SET
Value 5004
Description:
                                   Set the values of attribute(s) of a specified scanner.
                                   Attribute(s) set using this command are lost after the next
                                   power down.
Asynchronous supported:
                                   N/A
Supported Scanner Communication Protocols: IBM Hand-held, IBM Table-top, SNAPI, SSI
inXml:
       <inArgs>
        <cmdArgs>
          <arg-xml>
           <attrib list>
             <attribute>
               <id>1</id>
                             Attribute Numbers
               </attribute>
            </attrib list>
          </arg-xml>
        </cmdArgs>
       </inArgs>
outXml:
                                   null
ATTR STORE
Value 5005
Description:
                                   Store the values of attribute(s) of a specified scanner.
                                   Attribute(s) store using this command are persistent over power
                                   down and power up cycles.
Asynchronous supported:
                                   N/A
Supported Scanner Communication Protocols:
                                  IBM Hand-held, IBM Table-top, SNAPI, SSI
inXml:
       <inArgs>
        <cmdArgs>
          <arg-xml>
            <attrib list>
             <attribute>
                              Attribute Number
               <id>1</id>
               </attribute>
            </attrib list>
          </arg-xml>
        </cmdArgs>
       </inArgs>
outXml:
                                   null
```

### **GET\_DEVICE\_TOPOLOGY**

#### **Value 5006**

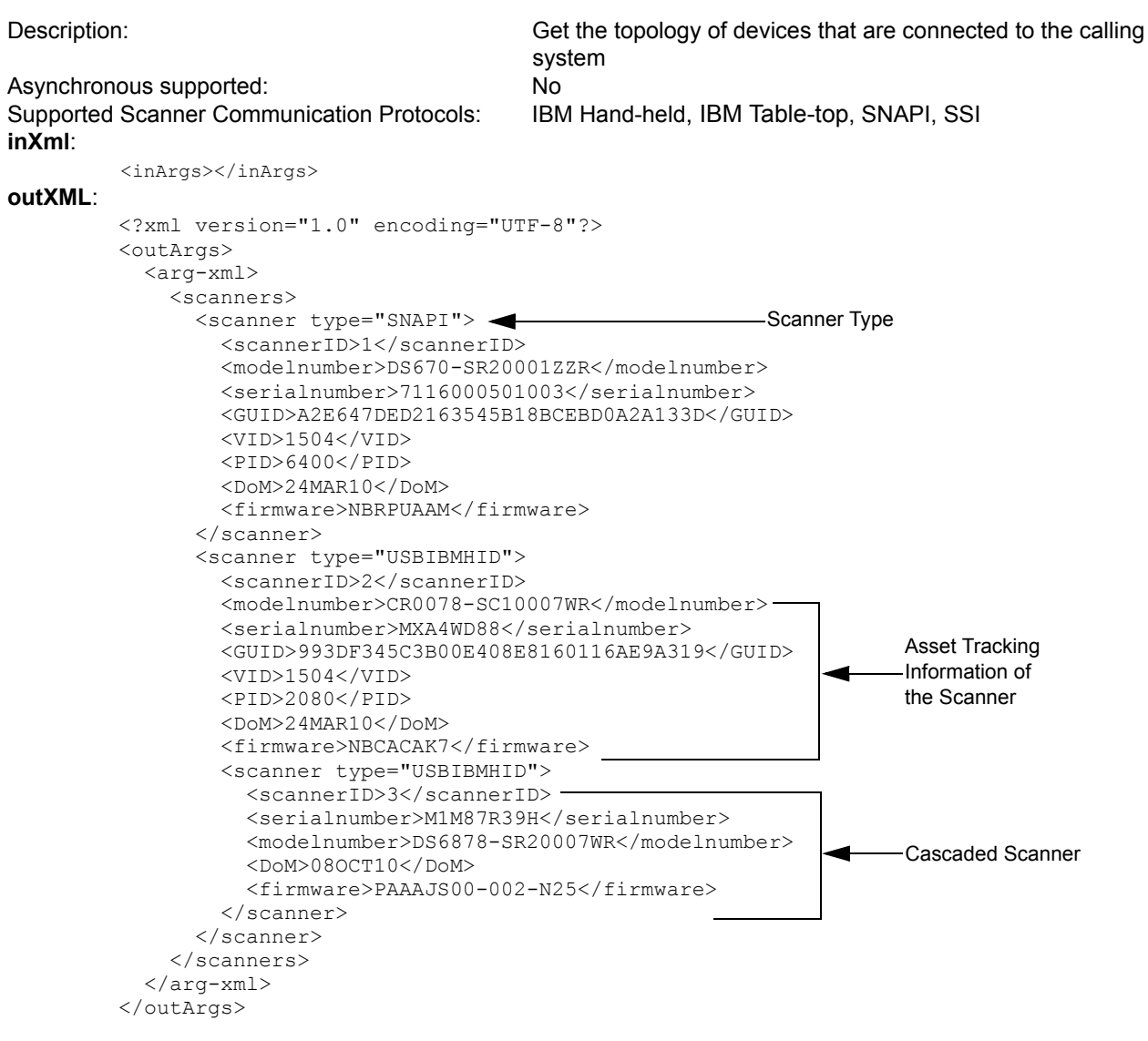

### START\_NEW\_FIRMWARE

#### Value 5014

 Description:
 Start the updated firmware. This causes a reboot of the specified scanner.

 Asynchronous supported:
 N/A

 Supported Scanner Communication Protocols:
 IBM Hand-held, IBM Table-top, SNAPI, SSI

 inXml:

 <inArgs>
 Specified Scanner ID

 Specified Scanner ID

| UPDATE_FIRMWARE                                                    |                                                                                                    |
|--------------------------------------------------------------------|----------------------------------------------------------------------------------------------------|
| Value 5016                                                         |                                                                                                    |
| Description:                                                       | Update the firmware of the specified scanner. A user can specify the bulk firmware update option for faster firmware download in SNAPI mode. If an application registered for ScanRMDEvents, it receives ScanRMDEvents as described <i>on page 3-14</i> .                         |
| Asynchronous supported:                                            | N/A                                                                                                    |
| Supported Scanner Communication Protocols:                         | IBM Hand-held, IBM Table-top, SNAPI, SSI                                                                                                    |
| <pre>inXml:</pre>                                                  | Specified Scanner ID<br>O7\NBRPUCAM.DAT  Path to the DAT File Option                                                                                                    |
| outXml:                                                            | null                                                                                                    |
| UPDATE_FIRMWARE_FROM_PLUGIN                                        |                                                                                                    |
| Value 5017                                                         |                                                                                                    |
| Description:                                                       | Update the firmware of the specified scanner using a scanner plug-in. A user can specify the bulk firmware update option for faster firmware download in SNAPI mode. If an application registered for ScanRMDEvents, it receives ScanRMDEvents as described <i>on page 3-14</i> . |
| Asynchronous supported:                                            | N/A                                                                                                    |
| Supported Scanner Communication Protocols:                         | IBM Hand-held, IBM Table-top, SNAPI, SSI                                                                                                    |
| inXml:                                                             |                                                                                                    |
| <pre><inargs>     <scannerid>1</scannerid>         </inargs></pre> | Specified Scanner ID Path to the Plug-in File                                                                                                    |
| outXml:                                                            | null                                                                                                    |

**NOTE** The UPDATE\_FIRMWARE\_FROM\_PLUGIN command does not verify the supported scanner models of the plug-in. It attempts the firmware update with the DAT file extracted from the specified plug-in file regardless of model.

 $\checkmark$ 

### UPDATE\_DECODE\_TONE

### Value 5050

| Description:                                                                                                    | Update good scan tone of the scanner with the specified WAV file. |
|----------------------------------------------------------------------------------------------------|-------------------------------------------------------------------|
| Asynchronous supported:                                                                                                    | N/A                                                               |
| Supported Scanner Communication Protocols:                                                                                       | IBM Hand-held, IBM Table-top, SNAPI, SSI                          |
| inXml:                                                                                                    |                                                                   |
| <inargs><br/><scannerid>1</scannerid><br/><cmdargs><br/><arg-string> C:\WavFiles\tone:<br/></arg-string></cmdargs><br/></inargs> | Specified Scanner ID<br>16Khz16bit.wav<br>Path to WAV File        |
| outYml                                                                                                    | pull                                                              |
|                                                                                                    | i dii                                                             |
| ERASE_DECODE_TONE                                                                                                    |                                                                   |
| Value 5051                                                                                                    |                                                                   |
| Description:                                                                                                    | Erase the good scan tone of the scanner.                          |
| Asynchronous supported:                                                                                                    | N/A                                                               |
| Supported Scanner Communication Protocols:                                                                                       | IBM Hand-held, IBM Table-top, SNAPI, SSI                          |
| <pre>inXml:     <inargs>         <scannerid>1</scannerid>         </inargs></pre>                                                | Specified Scanner ID                                              |
| outXml:                                                                                                    | null                                                              |
| SET_ACTION                                                                                                    |                                                                   |
| Value 6000                                                                                                    |                                                                   |
| ✓ NOTE Values for the SET_ACTION method                                                                                          | are available in <i>Table 3-13</i> .                              |
| Description:                                                                                                    | Perform an action involving the scanner's beeper or LEDs.         |
| Asynchronous supported:                                                                                                    | N/A                                                               |
| Supported Scanner Communication Protocols:                                                                                       | IBM Hand-held, IBM Table-top, SNAPI, SSI                          |
| <pre>inXml:</pre>                                                                                                    | becified Scanner ID<br>anner Action<br>ommands                    |

outXml:
| Attribute<br>Number<br>(Opcode) | Attribute Name    | Description                                                                                    | Data<br>Type | Values                                                                                                    |
|---------------------------------|-------------------|------------------------------------------------------------------------------------------------|--------------|----------------------------------------------------------------------------------------------------|
| 6000                            | Beeper/LED        | Triggers the<br>beeper/LED via<br>command                                                      | 'X'          | <ul> <li>0 - 1 high short beeps</li> <li>1 - 2 high short beeps</li> <li>2 - 3 high short beeps</li> <li>3 - 4 high short beeps</li> <li>4 - 5 high short beeps</li> <li>5 - 1 low short beeps</li> <li>5 - 1 low short beeps</li> <li>6 - 2 low short beeps</li> <li>7 - 3 low short beeps</li> <li>8 - 4 low short beeps</li> <li>9 - 5 low short beeps</li> <li>10 - 1 high long beeps</li> <li>10 - 1 high long beeps</li> <li>12 - 3 high long beeps</li> <li>13 - 4 high long beeps</li> <li>13 - 4 high long beeps</li> <li>15 - 1 low long beeps</li> <li>15 - 1 low long beeps</li> <li>16 - 2 low long beeps</li> <li>17 - 3 low long beeps</li> <li>18 - 4 low long beeps</li> <li>19 - 5 low warble beep</li> <li>20 - Fast warble beep</li> <li>21 - Slow warble beep</li> <li>22 - High-low beep</li> <li>23 - Low-high beep</li> <li>24 - High-low-high beep</li> <li>25 - Low-high-low low beep</li> <li>26 - High-high-low-low beep</li> <li>27 - Green LED off</li> <li>43 - Green LED off</li> <li>43 - Green LED off</li> <li>47 - Red LED on</li> <li>48 - Red LED off</li> </ul> |
| 6001                            | ParameterDefaults | Initiates a<br>parameter<br>defaults<br>command                                                | 'X'          | 0 - Restore Defaults<br>1 - Restore Factory Defaults<br>2 - Write Custom Defaults                                                                                                    |
| 6003                            | BeepOnNextBootup  | Controls whether<br>or not boot up /<br>power up beep is<br>suppressed on<br>the next power up | 'X'          | 0 - Disable beep on next bootup<br>1 - Enable beep on next bootup                                                                                                    |
| 6004                            | Reboot            | Remote reboot command                                                                          | 'X'          |                                                                                                    |

 Table 3-13
 Action Attributes and Values

| Attribute<br>Number<br>(Opcode) | Attribute Name     | Description                                                 | Data<br>Type | Values                                                                                                    |
|---------------------------------|--------------------|-------------------------------------------------------------|--------------|----------------------------------------------------------------------------------------------------|
| 6005                            | HostTriggerSession | Triggers the<br>scanner to start<br>scanning via<br>command | 'X'          | 0 - start Host Trigger Session<br>1 - stop Host Trigger Session                                                                                                    |
| 6011                            | StatsReset         | Reset/default a specific statistic                          | 'X'          | The specific statistic attribute to reset.<br>Range: 15002-19999                                                                                                    |
| 6013                            | StatsResetAll      | Reset/default all statistics                                | 'X'          | 1                                                                                                    |
| 6017                            | ScaleReadWeight    | Read Weight from scale                                      | 'A'          | Byte[0] status:<br>0 - scaleNotEnabled<br>1 - scaleNotReady<br>2 - stableWeightOverLimit<br>3 - stableWeightUnderZero<br>4 - nonStableWeight<br>5 - stableZeroWeight<br>6 - stableNonZeroWeight<br>Byte[1] units:<br>0=kgs<br>1=lbs<br>Bytes[2-5] weight in thousandths of units |
| 6018                            | ScaleZero          | Zeros the scale                                             | 'X'          |                                                                                                    |
| 6019                            | ScaleReset         | Resets the scale                                            | 'X'          |                                                                                                    |
| 6022                            | ChangeAllCodeTypes | Enables/Disables<br>all code types                          | 'X'          | 0 = Disable All Code types<br>1 = Enable All Code Types                                                                                                    |

| Table 3-13 | Action Attributes and Values | (Continued) |
|------------|------------------------------|-------------|
|------------|------------------------------|-------------|

# DEVICE\_SET\_SERIAL\_PORT\_SETTINGS

### Value 6101

Description:

Asynchronous supported:

Set the serial port settings of a NIXDORF Mode B Scanner N/A

Supported Scanner Communication Protocols: n/a

#### inXml:

<inArgs>
<scannerID>1</scannerID>
Specified Scanner ID
<cmdArgs>
<arg-int>5</arg-int>
Number of Parameters
<arg-int>9600,8,0,0,1</arg-int>
Serial Port Settings
</cmdArgs>
</inArgs>

#### outXml:

#### DEVICE\_SWITCH\_HOST\_MODE **Value 6200** Description: Switch the USB host mode of a specified scanner. This operation causes a reboot of the device as a result of the host mode switch. When the specified scanner is in HID Keyboard mode, the only supported target host variants are IBM Hand-held, IBM Table-top, SNAPI, and SSI. A user can configure the switching host mode as a silent switch (suppressing the typical device reboot beeps) and keep the targeted host mode as the permanent host mode of the device by setting those parameters in the inXML string. Direct execution of this command on a Bluetooth scanner does not result in a host mode switch. This command needs to be sent to the scanner's associated cradle to switch the host mode of the Bluetooth scanner. Asynchronous supported: N/A Supported Scanner Communication Protocols: IBM Hand-held, IBM Table-top, SNAPI, HID Keyboard. inXml: <inArgs> <scannerID>1</scannerID> -

```
<scannerID>1</scannerID>
</mdArgs>
<arg-string>XUA-45001-1</arg-string>
<arg-bool>TRUE</arg-bool>
<arg-bool>TRUE</arg-bool>
</mdArgs>
</inArgs>
</mdackings</pre>
Specified Scanner ID

Specified Scanner ID

String Code for Target Host Variant
<arg-bool>TRUE</arg-bool>
Silent Switch Option
</cmdArgs>
</inArgs>
```

Table 3-14 lists the string codes for USB host variants.

#### Table 3-14USB Host Variants

| Host Variant                              | String Code  |
|-------------------------------------------|--------------|
| USB-IBMHID                                | XUA-45001-1  |
| USB-IBMTT                                 | XUA-45001-2  |
| USB-HIDKB                                 | XUA-45001-3  |
| USB-OPOS                                  | XUA-45001-8  |
| USB-SNAPI with Imaging                    | XUA-45001-9  |
| USB-SNAPI without Imaging                 | XUA-45001-10 |
| USB-CDC Serial Emulation (see note below) | XUA-45001-11 |

**NOTE** USB-CDC (Communications Device Class) host mode enables Zebra bar code scanners to communicate with applications requiring legacy serial COM port emulation using a USB port. Using the Scanner SDK, you can switch the scanner into USB-CDC mode, but you cannot switch back into other modes. Please scan the Set All Defaults bar code from your scanner's Quick Start Guide to make the scanner visible to the SDK. Go to: <u>http://www.zebra.com/support</u> for more information about USB CDC host mode.

outXml:

## KEYBOARD\_EMULATOR\_ENABLE

#### Value 6300

Description:

This setting enables/disables the keyboard emulation mode of the connected scanners which are in IBM Hand-held, IBM Table-top, NIXDORF Mode B, SNAPI, and SSI host modes.

Asynchronous supported:

Supported Scanner Communication Protocols: N/A

inXml:

outXml:

null

No

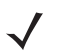

**NOTE** Any HIDKB Emulator-related settings that are changed using the API are temporary. These settings revert to the values in the config.xml file after a restart of the CoreScanner service or a system reboot.

# KEYBOARD\_EMULATOR\_SET\_LOCALE

#### Value 6301

| nge the locale of the emulated keyboard |
|-----------------------------------------|
| i                                       |

Asynchronous supported: No

Supported Scanner Communication Protocols: N/A

inXml:

Table 3-15 lists the Language Locale ID for the XML code above.

#### Table 3-15Language Locale IDs

| Locale  | Value |
|---------|-------|
| English | 0     |
| French  | 1     |

outXml:

null

#### KEYBOARD\_EMULATOR\_GET\_CONFIG

#### Value 6302

Description: Gets the current configuration of the HID Keyboard Emulator from the config.xml file.

Asynchronous supported: No

Supported Scanner Communication Protocols: N/A

inXml:

<inArgs></inArgs>

#### outXml:

# SCALE\_READ\_WEIGHT

### Value 7000

| Descriptio              | on:                                                 | Measure the weight on the scanner's platter and get the value.                                            |  |  |
|-------------------------|-----------------------------------------------------|----------------------------------------------------------------------------------------------------|--|--|
| Asynchronous supported: |                                                     | No                                                                                                    |  |  |
| Supported               | d Scanner Communication Protocols:                  | SNAPI, IBM HID, IBM Table-top, SSI                                                                        |  |  |
| inXml:                  | <inargs><br/><scannerid>1</scannerid><br/></inargs> |                                                                                                    |  |  |
| outXml:<br><pre></pre>  |                                                     | F-8"?><br>00M010US<br>01209<br>6E57747620C1978<br>code><br>eight><br>lish<br>s><br>01 0x00 0x00 0x02 0xbc |  |  |

# outXml Tag Descriptions

| weight:      | The weight of the item in killogram or English pounds.                                                |
|--------------|----------------------------------------------------------------------------------------------------|
| weight_mode: | English (pounds), Metric (Kg).                                                                        |
| status:      | Satus of the scale.                                                                                   |
| rawdata:     | The value retrieved from RSM attribute 6017. See <i>Table 3-13 on page 3-35</i> for more information. |

#### Table 3-16 Status Code Descriptions

| Status Code Value | Description           |
|-------------------|-----------------------|
| 0                 | scaleNotEnabled       |
| 1                 | scaleNotReady         |
| 2                 | stableWeightOverLimit |
| 3                 | stableWeightUnderZero |
| 4                 | nonStableWeight       |
| 5                 | stableZeroWeight      |
| 6                 | stableNonZeroWeight   |

# SCALE\_ZERO\_SCALE

| Value 7002 |
|------------|
|------------|

| Description:                               | Zero the scale.                    |  |
|--------------------------------------------|------------------------------------|--|
| Asynchronous supported:                    | No                                 |  |
| Supported Scanner Communication Protocols: | SNAPI, IBM HID, IBM Table-top, SSI |  |
| <pre>inXml:</pre>                          |                                    |  |
| outXml: Null                               |                                    |  |
| SCALE_SYSTEM_RESET                         |                                    |  |
| Value 7015                                 |                                    |  |
| Description:                               | Reset the scale.                   |  |
| Asynchronous supported:                    | No                                 |  |
| Supported Scanner Communication Protocols: | SNAPI, IBM HID, IBM Table-top, SSI |  |
| <pre>inXml:</pre>                          |                                    |  |
| outXml: Null                               |                                    |  |

# **Error/Status Codes**

 Table 3-17
 Error and Status Codes

| Error/ Status Code                                       | Value | Description                                                       |
|----------------------------------------------------------|-------|-------------------------------------------------------------------|
| SUCCESS                                                  | 0     | Generic success                                                   |
| STATUS_LOCKED                                            | 10    | Device is locked by another application                           |
| ERROR_INVALID_APPHANDLE                                  | 100   | Invalid application handle. Reserved parameter.<br>Value is zero. |
| ERROR_COMMLIB_UNAVAILABLE                                | 101   | Required Comm Lib is unavailable to support the requested Type    |
| ERROR_NULL_BUFFER_POINTER                                | 102   | Null buffer pointer                                               |
| ERROR_INVALID_BUFFER_POINTER                             | 103   | Invalid buffer pointer                                            |
| ERROR_INCORRECT_BUFFER_SIZE                              | 104   | Incorrect buffer size                                             |
| ERROR_DUPLICATE_TYPES                                    | 105   | Requested Type IDs are duplicated                                 |
| ERROR_INCORRECT_NUMBER_OF_TYPES                          | 106   | Incorrect value for number of Types                               |
| ERROR_INVALID_ARG                                        | 107   | Invalid argument                                                  |
| ERROR_INVALID_SCANNERID                                  | 108   | Invalid scanner ID                                                |
| ERROR_INCORRECT_NUMBER_OF_EVENTS                         | 109   | Incorrect value for number of Event IDs                           |
| ERROR_DUPLICATE_EVENTID                                  | 110   | Event IDs are duplicated                                          |
| ERROR_INVALID_EVENTID                                    | 111   | Invalid value for Event ID                                        |
| ERROR_DEVICE_UNAVAILABLE                                 | 112   | Required device is unavailable                                    |
| ERROR_INVALID_OPCODE                                     | 113   | Opcode is invalid                                                 |
| ERROR_INVALID_TYPE                                       | 114   | Invalid value for Type                                            |
| ERROR_ASYNC_NOT_SUPPORTED                                | 115   | Opcode does not support asynchronous method                       |
| ERROR_OPCODE_NOT_SUPPORTED                               | 116   | Device does not support the Opcode                                |
| ERROR_OPERATION_FAILED                                   | 117   | Operation failed in device                                        |
| ERROR_REQUEST_FAILED                                     | 118   | Request failed in CoreScanner                                     |
| ERROR_OPERATION_NOT_SUPPORTED_FOR_<br>AUXILIARY_SCANNERS | 119   | Operation not supported for auxiliary scanners                    |
| ERROR_DEVICE_BUSY                                        | 120   | Device busy. Applications should retry command.                   |
| ERROR_ALREADY_OPENED                                     | 200   | CoreScanner is already opened                                     |
| ERROR_ALREADY_CLOSED                                     | 201   | CoreScanner is already closed                                     |
| ERROR_CLOSED                                             | 202   | CoreScanner is closed                                             |
| ERROR_INVALID_INXML                                      | 300   | Malformed inXML                                                   |
| ERROR_XMLREADER_NOT_CREATED                              | 301   | XML Reader could not be instantiated                              |

| Error/ Status Code               | Value | Description                                                                          |
|----------------------------------|-------|--------------------------------------------------------------------------------------|
| ERROR_XMLREADER_INPUT_NOT_SET    | 302   | Input for XML Reader could not be set                                                |
| ERROR_XMLREADER_PROPERTY_NOT_SET | 303   | XML Reader property could not be set                                                 |
| ERROR_XMLWRITER_NOT_CREATED      | 304   | XML Writer could not be instantiated                                                 |
| ERROR_XMLWRITER_OUTPUT_NOT_SET   | 305   | Output for XML Writer could not be set                                               |
| ERROR_XMLWRITER_PROPERTY_NOT_SET | 306   | XML Writer property could not be set                                                 |
| ERROR_XML_ELEMENT_CANT_READ      | 307   | Cannot read element from XML input                                                   |
| ERROR_XML_INVALID_ARG            | 308   | Arguments in inXML are not valid                                                     |
| ERROR_XML_WRITE_FAIL             | 309   | Write to XML output string failed                                                    |
| ERROR_XML_INXML_EXCEED_LENGTH    | 310   | InXML exceed length                                                                  |
| ERROR_XML_EXCEED_BUFFER_LENGTH   | 311   | buffer length for type exceeded                                                      |
| ERROR_NULL_POINTER               | 400   | Null pointer                                                                         |
| ERROR_DUPLICATE_CLIENT           | 401   | Cannot add a duplicate client                                                        |
| ERROR_FW_INVALID_DATFILE         | 500   | Invalid firmware file                                                                |
| ERROR_FW_UPDATE_FAILED_IN_SCN    | 501   | FW Update failed in scanner                                                          |
| ERROR_FW_READ_FAILED_DATFILE     | 502   | Failed to read DAT file                                                              |
| ERROR_FW_UPDATE_INPROGRESS       | 503   | Firmware Update is in progress (cannot proceed another FW Update or another command) |
| ERROR_FW_UPDATE_ALREADY_ABORTED  | 504   | Firmware update is already aborted                                                   |
| ERROR_FW_UPDATE_ABORTED          | 505   | FW Update aborted                                                                    |
| ERROR_FW_SCN_DETTACHED           | 506   | Scanner is disconnected while updating firmware                                      |
| STATUS_FW_SWCOMP_RESIDENT        | 600   | The software component is already resident in the scanner                            |

# Table 3-17 Error and Status Codes (Continued)

# CHAPTER 4 TEST UTILITIES & SOURCE CODE

# **Overview**

This chapter provides information about testing and evaluation of the Zebra Scanner SDK's software components using the test utilities provided in the SDK.

For a list of the most commonly requested topics within this guide, see Quick Startup in the back of the guide.

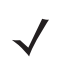

**NOTE** For the attributes (parameters) applicable to a specific scanner, refer to the *Product Reference Guide*. Product Reference Guides may also contain an appendix listing the generic non-parameter attributes supported on most Zebra scanners.

# **Test Utilities Provided in the SDK**

The Zebra Scanner SDK includes the following test utilities:

- Zebra Scanner SDK C++ Sample Application
- Zebra Scanner SDK C# .Net Sample Application

Each test utility demonstrates the main functionalities of the SDK. You can gain an understanding of the Zebra Scanner SDK using these test utilities. This section also describes how to use the test utilities' functionality.

**NOTE** You may need to install the Microsoft®.Net Framework v2.0 or later to execute C# .Net Sample application. If so, Microsoft detects and informs the user of this requirement.

The Zebra Scanner SDK Test Utilities support the following functionality:

- Discovery of asset tracking information
- Scan a bar code
- Capture Image and Video
- Capture documents with Intelligent Document Capture (IDC)
- Attribute query and setting
- Host Variant switching
- Firmware upgrade.

# Scanner SDK C++ Sample Application

The Scanner SDK C++ Sample Application enables you to simulate an application that communicates with the Scanner SDK. The utility demonstrates the functionality of the SDK. It includes C++ source code and its solution and project files for further reference.

| nine | cted Scanners    |                    |                  |         | Barcode | Image/Video    | IDC    | Scanner A  | ctions RSN    | 1 Advanced   | d Miscellaneou | IS |
|------|------------------|--------------------|------------------|---------|---------|----------------|--------|------------|---------------|--------------|----------------|----|
| Di   | iscover Scanners | Select Scanner 1   | - DS4308         | •       |         |                |        |            |               |              |                |    |
| #    | Com Interface    | Model #            | Firmware         | Built   |         |                |        |            |               |              |                |    |
| 1    | SNAPI            | DS4308-SR00007PZWW | PAACES00-001-R05 | 29AUG14 |         |                |        |            |               |              |                |    |
|      |                  |                    |                  |         |         |                |        |            |               |              |                |    |
|      |                  |                    |                  |         |         |                |        |            |               |              |                |    |
|      |                  |                    |                  |         |         |                |        |            |               |              |                |    |
|      |                  |                    |                  |         |         |                |        |            |               |              |                |    |
|      |                  |                    |                  |         |         |                |        |            |               |              |                |    |
|      |                  |                    |                  |         |         |                |        |            |               |              |                |    |
|      |                  |                    |                  |         | ٠       |                |        |            |               |              |                |    |
|      |                  |                    |                  |         | Deco    | ded Barcode De | etails |            |               |              |                |    |
|      |                  |                    |                  |         | Deco    | ded Barcode    |        |            |               |              |                |    |
|      |                  |                    |                  |         |         | Symbology      |        |            |               |              |                |    |
| •    |                  | III                |                  | +       | Abor    | t Macro Pdf    | Keyb   | oard Emula | ition and Lar | guage/Locale | Details        |    |
| So   | ft Trigger       |                    |                  |         |         |                | Er     | nable      | ENGLISH       |              | Ŧ              | ]  |
|      | Pull Trig        | iger 🛛             | Release Trigger  |         | Flush   | Macro pdf      | Applic | cation ADF |               |              |                | h  |
|      |                  |                    |                  |         |         | Clear          | N      | ot Set     | Browse Scr    | pt 5         | cript Editor   |    |
|      |                  |                    |                  |         |         |                |        |            |               |              |                |    |

Figure 4-1 C++ Sample Application

# Scanner SDK C#.Net Sample Application

The Scanner SDK C#.Net Sample Application enables you to simulate an application that communicates with the Scanner SDK. The utility demonstrates the functionality of the SDK. It includes C#.Net source code and its solution and project files for further reference.

|     | u Scanners       |                      |                  |         | Barcode Image & Video   IDC   Actions   RSM   Advanced   Miscellaneous   Scale   Log |
|-----|------------------|----------------------|------------------|---------|--------------------------------------------------------------------------------------|
| R   | ediscover Scanne | ers Select Scanner 1 | DS4308-SR00007PZ | zww 🔻   |                                                                                      |
| nne | ected Scanners   |                      |                  |         |                                                                                      |
|     | Com Interface    | Model #              | Firmware         | Built   |                                                                                      |
|     | SNAPI            | DS4308-SR00007PZWW   | PAACES00-001-R05 | 29AUG14 |                                                                                      |
|     |                  |                      |                  |         |                                                                                      |
|     |                  |                      |                  |         |                                                                                      |
|     |                  |                      |                  |         |                                                                                      |
|     |                  |                      |                  |         |                                                                                      |
|     |                  |                      |                  |         |                                                                                      |
|     |                  |                      |                  |         | Barcode Scanning                                                                     |
|     |                  |                      |                  |         | Decoded Barcode                                                                      |
|     |                  |                      |                  |         | Symbology                                                                            |
|     |                  |                      |                  |         | Flush Macro PDF Abort Macro PDF Clear                                                |
|     |                  |                      |                  |         | Keyboard Emulation and Language/Locale Details                                       |
|     |                  | III                  |                  | Þ       | Enable Emulation                                                                     |
| tТ  | rigger           |                      |                  |         | Application ADF                                                                      |
|     | Dull Trigger     |                      | Release Trioc    | ner l   | Not Set Browse Script Script Editor                                                  |

Figure 4-2 C# Sample Application

 Table 4-1
 Test Utility Buttons and Fields by Tab Screen

| Button or Field    | Description                                                            |
|--------------------|------------------------------------------------------------------------|
| Discover Scanners  | Invokes Open, GetScanners methods and register for all the events.     |
| Select Scanner     | Select the scanner you want to invoke the command                      |
| Connected Scanners | List all the connected scanners regardless of the mode                 |
| Pull Trigger       | Soft Pull Trigger the scanner for Bar code, Image and Video actions    |
| Release Trigger    | Soft Release Trigger the scanner for Bar code, Image and Video actions |
| Bar Code Tab       |                                                                        |
| Flush Macro PDF    | Flush Macro PDF bar code buffer                                        |
| Abort Macro PDF    | Abort Macro PDF continues read                                         |
| Clear              | Clear the Bar code data area                                           |
| Decoded Bar Code   | Display label value of the scanned bar code                            |
| Symbology          | Display the symbology of scanned bar code                              |
| Enable Emulation   | Enable Simulated HID Keyboard Output                                   |

 Table 4-1
 Test Utility Buttons and Fields by Tab Screen (Continued)

| Button or Field          | Description                                                                                                    |
|--------------------------|----------------------------------------------------------------------------------------------------|
| Image/Video Tab          |                                                                                                    |
| Image                    | Invoke image capture mode                                                                                                    |
| Video                    | Invoke video capture mode.                                                                                                    |
| Abort Transfer           | Abort Image Transfer on serial scanners.                                                                                                    |
| Image Type               | Select JPG, TIFF or BMP image type.                                                                                                    |
| Enable Video View Finder | Enable the view finder in image mode.                                                                                                    |
| Save Image               | Save the captured image.                                                                                                    |
| IDC Tab                  |                                                                                                    |
| Get                      | Display value of the IDC-related parameter in the drop down menu.                                                                                                  |
| Set                      | Temporarily set the value of the IDC-related parameter in the drop down menu.                                                                                      |
| Store                    | Permanently store the value of the IDC-related parameter in the drop down menu.                                                                                    |
| Value                    | Field to display, and enter an IDC-related parameter value.                                                                                                    |
| Decode Data              | Value of linked or anchor bar code data.                                                                                                    |
| Symbology                | Symbology of linked or anchor bar code.                                                                                                    |
| Use HID                  | Specify HID channel for data transmission (instead of the default BULK channel).                                                                                   |
| Clear                    | Clears all the fields.                                                                                                    |
| Scanner Actions Tab      | ·                                                                                                    |
| Enable/Disable Scanner   | Enable/Disable the scanner for data/image/video capture initiation.                                                                                                |
| Aim                      | Switch on and off Aim control of the scanner.                                                                                                    |
| Beeper                   | Beep the peeper of the scanner.                                                                                                    |
| Reboot Scanner           | Reboot the scanner.                                                                                                    |
| LED                      | Light the LED(s) on the scanner.                                                                                                    |
| Switch Host Variant      | Switch the scanner host type from current type to desired type; the user has the option to select silent feature and variant change persistent and non-persistent. |
| RSM Tab                  | ·                                                                                                    |
| Get All IDs              | Get all supported attribute IDs from the selected scanner.                                                                                                    |
| Get Value                | Select one or more attribute IDs and get the value for them.                                                                                                    |
| Next Value               | Get the next attributes value given the current attribute number.                                                                                                  |
| Store Value              | Store value(s) for selected attribute(s).                                                                                                    |
| Set Value                | Set value(s) for selected attribute(s).                                                                                                    |
| Select All               | Select all the attribute IDs at the RSM data viewer.                                                                                                    |
| Clear All                | Clear all the attribute data at the RSM data viewer.                                                                                                    |

#### Table 4-1 Test Utility Buttons and Fields by Tab Screen (Continued)

| Button or Field            | Description                                                                                               |
|----------------------------|----------------------------------------------------------------------------------------------------|
| Clear All Values           | Clear all the attribute values at the RSM data viewer (C# only).                                          |
| Clear Value                | Clear a selected attribute value at the RSM data viewer (C# only).                                        |
| Advanced Tab               |                                                                                                    |
| Firmware Update Operations | Updated firmware and launch the new firmware on the scanner.                                              |
| Browse                     | Browse the Firmware file (*.DAT) or Plug-in file (*.SCNPLG).                                              |
| Update                     | Initiate firmware update process.                                                                         |
| Abort                      | If you want to abort firmware update process.                                                             |
| Launch                     | Once firmware update finishes launch the new firmware in the scanner.                                     |
| Claim Scanner              | Exclusively claim and declaim the scanner for this application.                                           |
| Miscellaneous Tab          |                                                                                                    |
| SDK Version                | Get the scanner SDK version.                                                                              |
| Get Device Topology        | Get the scanner device topology, this is useful to get an idea of scanner topology for cascaded scanners. |
| Serial Interface Settings  | Serial interface settings for serial scanners.                                                            |
| Scale Tab                  | •                                                                                                    |
| Read weight                | Read the weight of the item on the scale.                                                                 |
| Zero scale                 | Zero the scale.                                                                                           |
| Reset scale                | Reset the scale.                                                                                          |
| Weight Measured            | Weight of the item (Pounds or Kilograms).                                                                 |
| Weight Unit                | Weight mode of the scale (English or Metric).                                                             |
| Logs Tab                   |                                                                                                    |
| Event Log                  | Command and event log, logs commands initiated.                                                           |
| XML log                    | Displays Output of each function if an output exists.                                                     |
| Clear Event Log            | Clear command and event log area.                                                                         |
| Clear XML Log              | Clear XML log area.                                                                                       |

J

**NOTE** The SDK Sample Application in the latest release of the Scanner SDK for Windows implements a **ScanToConnect** tab. The ScanToConnect feature enables a Zebra cordless Bluetooth scanner to pair directly to a PC/tablet by scanning an on-screen bar code, replacing the need for a paper pairing label. This paperless pairing solution wirelessly connects the scanner directly to the host, without the need for a cradle.

Sample source code for the **ScanToConnect** tab is included with installation of the SDK Sample Application. For further information on this functionality, contact the Zebra Technologies Global Customer Support Center at: www.zebra.com/support.

# **How to Verify Scanner SDK Functionality**

This section guides you through a series of use cases and test cases of the Zebra Scanner SDK and its functionality.

See Basic Installation Verification on page 2-14 for more information.

# Scanner Discovery / Asset Tracking Information / Validating Successful SDK Installation

1. Connect a Zebra USB scanner(s) to the computer and put the scanner into USB OPOS (Hand Held) or USB SNAPI mode by scanning one of the bar codes below.

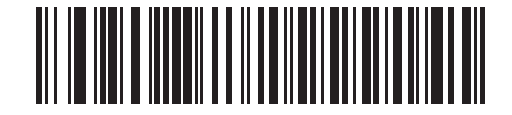

USB (IBM Hand Held)

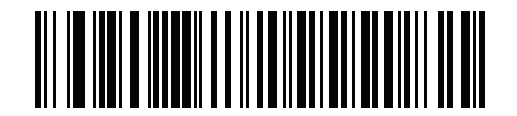

#### **USB SNAPI**

 Launch the Zebra Scanner SDK Sample Utility by selecting Start > All Programs > Zebra Scanner > Scanner SDK > Scanner SDK Sample Application (C++)"or Scanner SDK Sample Application (C#.Net).

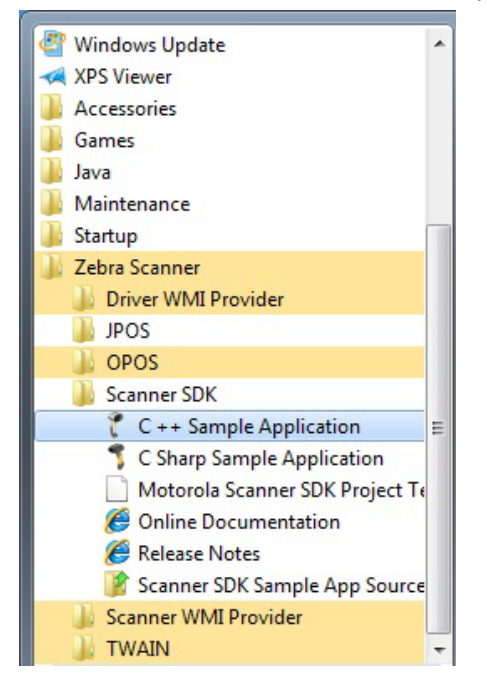

Figure 4-3 Start Scanner SDK Sample Application (C++) or C# .Net

# 4 - 8 ZEBRA SCANNER SDK FOR WINDOWS DEVELOPER'S GUIDE

- 3. Click Discover Scanners to display all the connected scanners in the Connected Scanners area.
- Clicking Discover Scanners in the sample application executes an Open for all types of scanners and an ExecCommand with the REGISTER\_FOR\_EVENTS method using the following XML and a GetScanners API call:

```
<inArgs>
  <cmdArgs>
    <arg-int>6</arg-int>
    <arg-int>1,2,4,8,16,32</arg-int>
    </cmdArgs>
</inArgs>
```

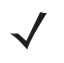

**NOTE** The first <inArgs> tag in the XML is filled with the number of events you want to register. In the example above, number of event it wants to register is "6". The second <arg-int> tag is filled with the event ids that you want to register separated by the commas (","). See event IDs in *Table 4-2*.

Table 4-2 Supported Event IDs

| Event Name        | Event ID |
|-------------------|----------|
| SUBSCRIBE_BARCODE | 1        |
| SUBSCRIBE_IMAGE   | 2        |
| SUBSCRIBE_VIDEO   | 4        |
| SUBSCRIBE_RMD     | 8        |
| SUBSCRIBE_PNP     | 16       |
| SUBSCRIBE_OTHER   | 32       |

See Chapter 5, SAMPLE SOURCE CODE for more information about how to call Open, ExecCommand and GetScanners APIs.

#### 1. The GetScanners API call produces XML code as follows:

```
<?xml version="1.0" encoding="UTF-8" ?>
<scanners>
  <scanner type="SNAPI">
      <scannerID>1</scannerID>
      <serialnumber>7116000501003</serialnumber>
      <GUID>A2E647DED2163545B18BCEBD0A2A133D</GUID>
      <VID>1504</VID>
      <PID>6400</PID>
      <modelnumber>DS670-SR20001ZZR</modelnumber>
      <DoM>27APR07</DoM>
      <firmware>NBRPUAAC</firmware>
      </scanners>
</scanners>
```

| Scanner Information | Value                            | Description                                                                                                    |
|---------------------|----------------------------------|----------------------------------------------------------------------------------------------------|
| Scanner ID          | 1                                | A unique ID assigned for a scanner from the SDK; any scanner specific method execute from ExecCommand should point to a scanner ID |
| Serial Number       | 7116000501003                    | Device serial number printed on the label                                                                                          |
| Model Number        | DS670-SR20001ZZR                 | Device model number                                                                                                    |
| Date of Manufacture | 27APR07                          | Device date of manufacture                                                                                                    |
| Firmware Version    | NBRPUAAC                         | Current firmware version                                                                                                    |
| H/W GUID            | A2E647DED2163545B18BCEBD0A2A133D | Hardware unique ID                                                                                                    |

 Table 4-3
 Data Representation of the GetScanners Output in this Example

2. The XML consists of the scanner type, scanner ID, serial number, GUID, VID, PID, model number, date of manufacture and firmware version of the connected scanners.

All discovered scanners are presented in the *Connected Scanners* window (*Figure 4-4*) by processing the XML received from the *GetScanners* command along with their asset tracking information returned by querying device parameters. The detection of scanners indicates the SDK was installed successfully.

Click **Discover Scanners** to display the connected scanners.

| D           | iscover Scanners      | Select Scanner 1 -                     | DS4308                               |                  |
|-------------|-----------------------|----------------------------------------|--------------------------------------|------------------|
|             | Com Interface         | Model #                                | Firmware                             | Built            |
| #           | Com Interface         | riocici ir                             |                                      |                  |
| #           | IBM HANDHELD          | DS4308-SR00007PZWW                     | PAACES00-001-R05                     | 29AUG1           |
| #<br>1<br>2 | IBM HANDHELD<br>SNAPI | DS4308-SR00007PZWW<br>CR0078-PC1F007WR | PAACES00-001-R05<br>PAAAKS00-002-R00 | 29AUG1<br>17MAY1 |

Figure 4-4 Connected Scanners

## **Bar Code Scanning**

- 1. Connect and discover a scanner (see Scanner Discovery / Asset Tracking Information / Validating Successful SDK Installation on page 4-7).
- Scan a bar code and its decoded data is returned in the form of XML data and displayed on the Barcode tab. To illustrate the typical implementation, the sample application also displays only the "Bar code" data below the XML data.

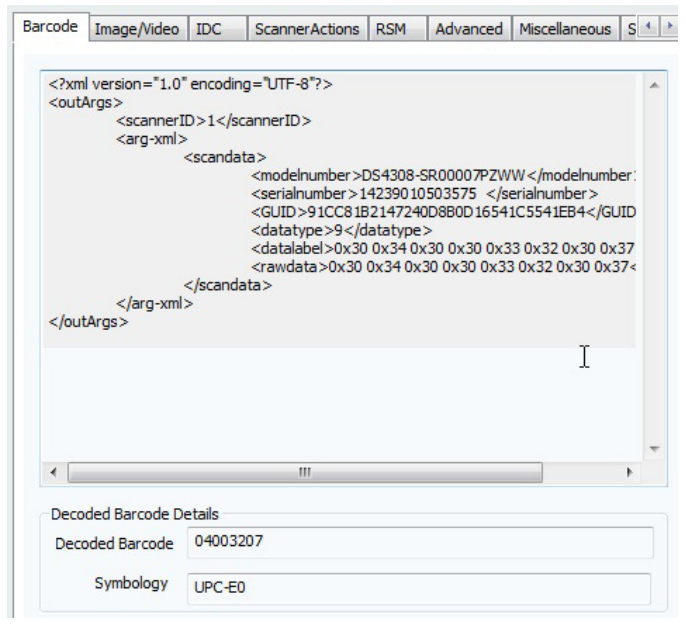

Figure 4-5 Decoded Bar Code Data

#### Example

1. Scan the following sample bar code after discovering the scanner in the sample application (see *Scanner Discovery / Asset Tracking Information / Validating Successful SDK Installation on page 4-7*).

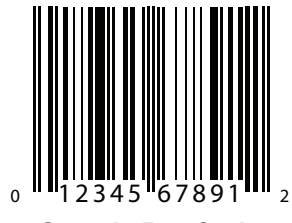

Sample Bar Code

#### 2. The following XML is returned:

3. By processing the XML above, the sample application displays the decoded bar code in the *Decoded Bar code* text box and the symbology in the *Symbology* text box.

#### Language/Locale Details

- 1. Toggle the Enable Emulation check box to enable/disable Simulated HID Keyboard Output.
- 2. Select the language locale from the drop down menu.

The sample application first retrieves the current config.xml file (see *Simulated HID Keyboard Output on page 2-11* by executing an *ExecCommand* API call with the *KEYBOARD\_EMULATOR\_GET\_CONFIG* method and an empty inXML. It receives outXML as shown below:

```
inXML:
<inArgs></inArgs>
```

The sample application processes the XML above and populates the user interface. The <KeyEnumState> tag indicates the current state of Simulated HID Keyboard Output, where enabled = 1 and disabled = 0. The <KeyEnumLocale> tag indicates the language locale number currently active with the CoreScanner service. The value of "0" above indicates English.

Use the *ExecCommand* API call with the *KEYBOARD\_EMULATOR\_ENABLE* method and following inXML to enable/disable Simulated HID Keyboard Output.

```
<inArgs>
<cmdArgs>
<arg-bool>TRUE</arg-bool>
</cmdArgs>
</inArgs>
```

To enable HID KB Emulator use "TRUE" in <arg-bool> tags and "FALSE" to disable it.

Use the *ExecCommand* API call with the *KEYBOARD\_EMULATOR\_SET\_LOCALE* method and following inXML to change the language locale.

```
<inArgs>
<cmdArgs>
<arg-int>1</arg-int>
</cmdArgs>
</inArgs>
```

Set the <KeyEnumLocale> tag value to "1" for French and "0" for English.

## **Capture Image and Video**

- Connect and discover an imaging scanner (see Scanner Discovery / Asset Tracking Information / Validating Successful SDK Installation on page 4-7).
- Select a "SNAPI" mode scanner ID from the Select Scanner drop-down box. Your selection is then
  reflected in the Connected Scanners window.

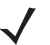

**NOTE** If no SNAPI scanner is shown in the *Connected Scanners* window, you must connect an imaging scanner that supports image/video transfer. For an up-to-date table listing scanner models and their supported communication modes refer to the Scanner SDK for Windows website at: www.zebra.com/scannersdkforwindows. Alternatively, select "SNAPI" mode scanner in the *Connected Scanners* area. Your selected Scanner's ID is displayed in the *Select Scanner* drop-down combo box.

| nne | cted Scanners    |                  |     |                  |          |
|-----|------------------|------------------|-----|------------------|----------|
| D   | iscover Scanners | Select Scanner   | 1 - | DS4308           | -        |
|     |                  |                  | 1 - | DS4308           |          |
| #   | Com Interface    | Model #          | 2 - | CR0078<br>DS6878 |          |
| 1   | IBM HANDHELD     | DS4308-SR00007PZ | ww  | PAACES00-001-R05 | 29AUG14  |
| 2   | SNAPI            | CR0078-PC1F007W  | R   | PAAAKS00-002-R00 | 17MAY1   |
| 3   | SNAPI            | DS6878-SR20007W  | R   | PAAAJS00-005-R02 | 20MAR 10 |

Figure 4-6 Scanner Selection

- 3. Go to the Image & Video tab.
- 4. Select an image type of JPG, TIFF or BMP.
- Selecting the image type in the sample application executes an *ExecCommand* API call using the DEVICE\_SET\_PARAMETERS method and following XML code:

```
<inArgs>
<scannerID>1</scannerID>
<cmdArgs>
<arg-xml>
<attrib_list>
<id>304</id>
<datatype>B</datatype>
<value>4</value>
</attribute>
</attrib_list>
</arg-xml>
</cmdArgs>
</inArgs>
```

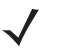

**NOTE** The <scannerID> tag in the XML is filled with the scanner's ID selected in the *Connected Scanners* list of the sample application. The <id> tag contains the image file type parameter of the selected scanner. In the XML example above, this value is 304. The value 4 indicates the image type the user should get from the scanner. See *Table 4-4* for valid Image Types.

Table 4-4Image Types

| Image Type          | Value |
|---------------------|-------|
| BMP_FILE_SELECTION  | 3     |
| TIFF_FILE_SELECTION | 4     |
| JPEG_FILE_SELECTION | 1     |

**NOTE** These values may change with the scanner model. Refer to the scanner Product Reference Guide for more information on scanner parameters. For more information about parameter settings, see *Parameter Setting (Device Configuration) on page 4-21.* 

- Check Enable Video View Finder and click either Image to put the scanner into image capture mode or Video to put the scanner into video capture mode.
- Checking Enable Video View Finder in the sample application executes an ExecCommand API call with the DEVICE\_SET\_PARAMETERS method and following XML code:

```
<inArgs>
<scannerID>1</scannerID>
<cmdArgs>
<arg-xml>
<attrib_list>
<attribute>
<id>324</id>
<datatype>B</datatype>
<value>1</value>
</attribute>
</attrib_list>
</arg-xml>
</cmdArgs>
```

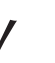

- **NOTE** The <scannerID> tag in the XML contains the selected scanner's ID from the *Connected Scanners* list of the sample application. The <id> tag contains the video view finder parameter number of the scanner and value 1 indicates that the view finder is enabled. A value "0" indicates the view finder is disabled.
- Click Image in the sample application. Image executes an ExecCommand API call using the DEVICE\_CAPTURE\_IMAGE method with the XML code below. Click Video to execute an ExecCommand API call using the DEVICE\_CAPTURE\_VIDEO method with the following XML code.

```
<inArgs>
<scannerID>1</scannerID>
</inArgs>
```

- Click Pull Trigger on the bottom left side of the utility to capture an image. If the scanner was place into video capture mode in the previous step, click Pull Trigger once to start video capture and click Release Trigger to stop video capture.
- Clicking Pull Trigger or Release Trigger in the sample application executes an ExecCommand API call using the corresponding DEVICE\_PULL\_TRIGGER or DEVICE\_RELEASE\_TRIGGER method with the following XML code

```
<inArgs>
<scannerID>1</scannerID>
</inArgs>
```

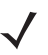

**NOTE** You can use the trigger on the scanner to start and stop image or video capture instead of the soft trigger buttons provided in the sample utility.

| nnected Scanners |                    |                  |         | Barcode | Image/Video                     | IDC       | ScannerActions RSM | Advanced Miscellaneous S |
|------------------|--------------------|------------------|---------|---------|---------------------------------|-----------|--------------------|--------------------------|
| Discover Scanner | s Select Scanner 1 | - DS4308         | •       | Image   | e and Video                     |           |                    |                          |
| # Com Interfac   | e Model #          | Firmware         | Built   |         |                                 | 0.000     |                    |                          |
| 1 SNAPI          | DS4308-SR00007P2WW | PAACE500-001-R05 | 29AUG14 |         | Select Ope                      | erating N | Aode Video         | Barrade                  |
| < Soft Trigger   | Trigger            | Release Trigger  | •       |         | Image Typ<br>JPG<br>TIFF<br>BMP | e         | Enable Video View  | Finder Abort Transfer    |

Figure 4-7 Captured Image Displayed on the Image & Video Tab

- 11. If you registered with ImageEvent (see *Register for COM Events on page 5-2*) you receive an image event for the performed pull trigger when in image mode.
- 12. If you registered with VideoEvent (see *Register for COM Events on page 5-2*) you receive a video event for the performed pull trigger when in video mode.

#### **Beep the Beeper**

Zebra scanners are capable of sounding the beeper by invoking the Beeper method from the host system.

- 1. Connect and discover a scanner (see Scanner Discovery / Asset Tracking Information / Validating Successful SDK Installation on page 4-7).
- 2. Select a "SNAPI" or "OPOS/IBM OPOS" mode scanner ID from the Select Scanner drop-down box. Your selection is reflected in the Connected Scanners window (see Figure 4-6 on page 4-12).
- 3. Select the desired beep sequence from the list defined on the Scanner Actions tab as shown in Figure 4-8.
- Click Beep.

| Barcode | Image/Video IDC     | ScannerActions RSM Advanced Miscellaneous S |
|---------|---------------------|---------------------------------------------|
|         | 3,                  |                                             |
| Scan    | ner Actions         |                                             |
|         |                     |                                             |
|         | Enable/Disable Scar | ner Aim                                     |
|         | _                   |                                             |
|         | Disable Scanner     | Aim On Aim Off                              |
|         |                     |                                             |
|         | Reboot Scanner      | Beeper                                      |
|         |                     |                                             |
|         | Reboot              |                                             |
|         |                     | ONE SHORT HIGH                              |
|         |                     |                                             |
|         | LED                 | S FOUR SHORT HIGH                           |
|         |                     | "FIVE SHORT HIGH                            |
|         | GREEN               | ONE SHORT LOW     TWO SHORT LOW             |
|         |                     | THREE SHORT LOW                             |
|         |                     | FOUR SHORT LOW                              |
|         | On Off              | The short cow                               |
|         |                     | ONE LONG HIGH                               |
|         |                     | THREE LONG HIGH                             |
|         |                     | FOUR LONG HIGH                              |
|         |                     | FIVE LONG HIGH                              |
|         |                     | ONE LONG LOW                                |
|         |                     | TWO LONG LOW                                |
|         |                     | FOUR LONG LOW                               |
|         |                     | FIVE LONG LOW                               |
|         |                     | FAST HIGH LOW HIGH LOW                      |
|         |                     | SLOW HIGH LOW HIGH LOW                      |
|         |                     | LOWHITCH                                    |

Figure 4-8 Beep Values

 Clicking Beep in the sample application executes an *ExecCommand* API call with the SET\_ACTION method and following XML code:

```
<inArgs>
<scannerID>1</scannerID>
<cmdArgs>
<arg-int>2</arg-int>
</cmdArgs>
</inArgs>
```

- **NOTE** The <scannerID> tag in the XML is filled with the scanner's ID selected in the *Connected Scanners* list of the sample application. The <arg-int> tag in the XML is filled with the beep's ID selected in the *Beeper* drop-down list shown in *Figure 4-10 on page 4-19*.
- 6. You can sound any of the beeps defined in *Table 3-13 on page 3-35* by changing the value of the <arg-int> tag in the XML code. Successful execution of the command returns the status parameter as "0".

# **Flash the LED**

Zebra scanners are capable of flashing an LED by initiating the flash LED method from the host system.

- 1. Connect and discover a scanner (see Scanner Discovery / Asset Tracking Information / Validating Successful SDK Installation on page 4-7).
- Select a "SNAPI" or "OPOS/IBM OPOS" mode scanner ID from the Select Scanner drop-down box. Your selection is reflected in the Connected Scanners window (see Figure 4-6 on page 4-12).
- 3. Select the desired LED from the list, defined on the Scanner Actions tab (see Figure 4-9 on page 4-16).
- 4. Click On to light the LED and Off to turn it off.

| GREEN |      | Ŧ   |
|-------|------|-----|
|       | 1 hr |     |
| On    | J    | Off |
|       |      |     |

Figure 4-9 LED Selection

 Clicking On in the sample application executes an *ExecCommand* API call with the SET\_ACTION method and the following XML code:

```
<inArgs>
<scannerID>1</scannerID>
<cmdArgs>
<arg-int>43</arg-int>
</cmdArgs>
</inArgs>
```

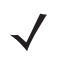

**NOTE** The <scannerID> tag in the XML is filled with the scanner ID selected in the *Connected Scanners* list of the sample application. The <arg-int> tag in the XML is filled with the corresponding action value to turn on or off the LED selected from the drop-down list shown in *Figure 4-9*.

 You can control any LED supported by the scanner by changing the action value in the <arg-int> tag. The list of action values can be found in *Table 3-13 on page 3-35*.

- Clicking Off in the sample application executes an *ExecCommand* API call using the DEVICE\_LED\_OFF method with the same XML code that turned it on.
  - **NOTE** The Beep the Beeper and Flash the LED XML code examples are the same. The only difference between these commands is the method name. All XML used in an ExecCommand API call has a common format. The </inArgs> tag always contains the <scannerID> tag and optionally contains <cmdArgs> tags and <arg-xml> tags inside the </inArgs> tag. Inside <cmdArgs>, there can be <arg-string>,<arg-bool> and <arg-int> tags. You can execute different commands for the same XML by changing the method parameter in ExecCommand.

#### **Querying Attributes and Parameters**

To query parameters from a specific device, such as the *Date of Manufacture* and *Firmware Version*, use the following procedure.

- 1. Connect and discover a scanner (see Scanner Discovery / Asset Tracking Information / Validating Successful SDK Installation on page 4-7).
- 2. Select the scanner you want to query from the list of *Connected Scanners* and then select the *RSM* tab.
- Click Get All IDs to retrieve the entire list of supported attribute IDs of the selected scanner. This operation
  executes an *ExecCommand* API call with the *ATTR\_GETALL* method and the following XML:

<inArgs><scannerID>1</scannerID></inArgs>

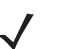

**NOTE** The <scannerID> tag in the XML contains the scanner's ID selected in the *Connected Scanners* list of the sample application.

 The sample application receives the XML output below and displays the corresponding attribute IDs on the grid (see *Figure 4-10 on page 4-19*).

```
<?xml version="1.0" encoding="UTF-8" ?>
<outArgs>
 <scannerID>1</scannerID>
 <arg-xml>
   <modelnumber>DS670-SR20001ZZR</modelnumber>
   <serialnumber>7116000501003</serialnumber>
    <GUID>A2E647DED2163545B18BCEBD0A2A133D</GUID>
    <response>
     <opcode>5000</opcode>
      <attrib list>
       <attribute name="">0</attribute>
        <attribute name="">1</attribute>
        <attribute name="">2</attribute>
        <attribute name="">3</attribute>
        <attribute name="">4</attribute>
        <attribute name="">5</attribute>
        <attribute name="">6</attribute>
        <attribute name="">7</attribute>
        <attribute name="">8</attribute>
        <attribute name="">9</attribute>
        <attribute name="">10</attribute>
        <attribute name="">11</attribute>
        <attribute name="">12</attribute>
        <attribute name="">13</attribute>
        <attribute name="">14</attribute>
        <attribute name="">15</attribute>
        <attribute name="">16</attribute>
        <attribute name="">17</attribute>
        <attribute name="">18</attribute>
```

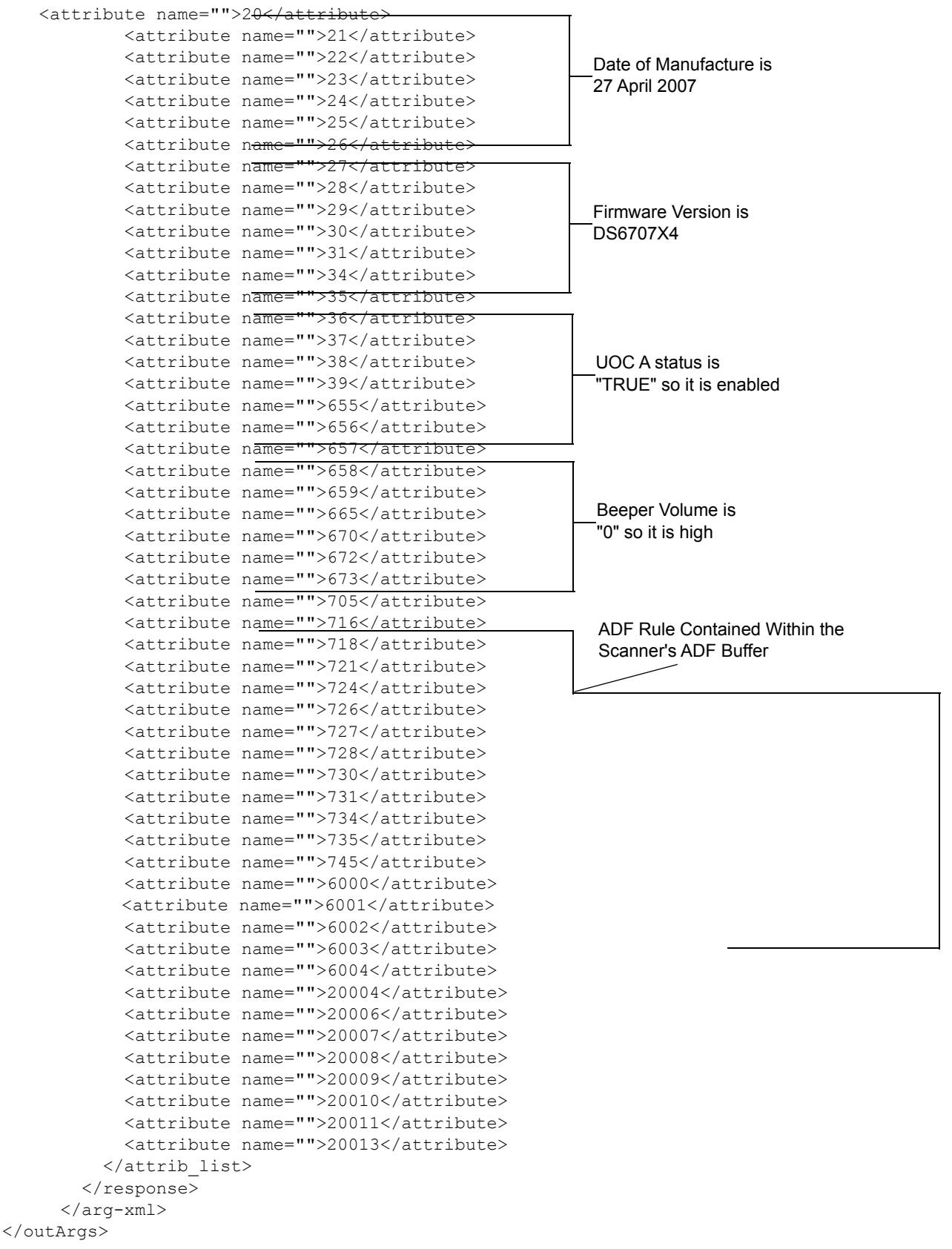

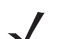

**NOTE** To find the corresponding attribute names refer to the scanner's *Product Reference Guide*.

| med | ted Scanners    |                    |                  |         | Barcode | Image/Video   | IDC    | ScannerAc | tions RSM   | Advanced I | Miscellaneous |
|-----|-----------------|--------------------|------------------|---------|---------|---------------|--------|-----------|-------------|------------|---------------|
| Di  | scover Scanners | Select Scanner 1   | - DS4308         | •       | RSM     |               |        |           |             |            |               |
| #   | Com Interface   | Model #            | Firmware         | Built   |         | ID            | Туре   | Property  |             | Value      | -             |
| 1   | SNAPI           | DS4308-SR00007PZWW | PAACES00-001-R05 | 29AUG14 |         | 0             |        |           |             |            |               |
|     |                 |                    |                  |         |         | 1             |        |           |             |            |               |
|     |                 |                    |                  |         |         | 2             |        |           |             |            |               |
|     |                 |                    |                  |         |         | 3             |        |           |             |            |               |
|     |                 |                    |                  |         |         | 4             |        |           |             |            |               |
|     |                 |                    |                  |         | -       | 5             |        |           |             |            |               |
|     |                 |                    |                  |         |         | 6             |        |           |             |            |               |
|     |                 |                    |                  |         |         | 7             |        |           |             |            |               |
|     |                 |                    |                  |         |         | 8             |        |           |             |            |               |
|     |                 |                    |                  |         |         | 9             |        |           |             |            |               |
|     |                 |                    |                  |         |         | 10            |        |           |             |            |               |
|     |                 |                    |                  |         |         | 11            |        |           |             |            |               |
|     |                 |                    |                  |         |         | 12            |        |           |             |            |               |
|     |                 |                    |                  |         |         | 13            |        |           |             |            |               |
|     |                 |                    |                  |         |         | 14            |        |           |             |            |               |
|     |                 |                    |                  |         |         | 15            |        |           |             |            |               |
|     |                 |                    |                  |         |         | 16            |        |           |             |            | -             |
|     |                 |                    |                  |         |         | 17            |        |           |             |            |               |
|     |                 |                    |                  |         |         | Attributes Ge | et/Set |           |             | S          | elect/Clear   |
|     |                 |                    |                  |         |         | Get All       | IDs N  |           | Store Value |            | Select All    |
| •   |                 |                    |                  | •       |         |               | 3      |           |             |            |               |
|     |                 |                    |                  |         |         | Get Va        | lue    |           | Set Value   |            | Clear All     |
| Sof | t Trigger       |                    |                  |         |         |               |        |           |             |            |               |
|     | Dull Trie       |                    | Deleges Trigger  |         |         | Next Va       | alue   |           |             |            |               |
|     | Pull Irig       | ger                | Release Trigger  |         |         |               |        |           |             |            |               |
|     |                 |                    |                  |         |         |               |        |           |             |            |               |
|     |                 |                    |                  |         |         |               |        |           |             |            |               |

Figure 4-10 Get RSM IDs

1. To query attributes, select attribute IDs and click "Get Value" to view the attribute values. This operation executes an *ExecCommand* API call with the *ATTR\_GET* method and the following XML.

```
<inArgs>
<cmdArgs>
<scannerID>1</scannerID>
<arg-xml>
<attrib_list>535,20004,1,140,392</attrib_list>
</arg-xml>
</cmdArgs>
</inArgs>
```

 $\checkmark$ 

**NOTE** The <scannerID> tag in the XML contains the scanner's ID selected in the *Connected Scanners* list and the <attrib\_list> tag with the attribute IDs selected in the RSM grid.

For example, if you want to retrieve the values of the *Date of Manufacture*, *Firmware Version*, *UPC -A status*, *Beeper Volume* and *ADF Rule* parameters, you need to know their attribute IDs. *Table 4-5* shows the corresponding IDs. Selecting these attribute IDs in the grid of the sample application and clicking **Get Value** executes an *ExecCommand* API call with the *ATTR\_GET* method and the XML shown above.

| Parameter           | Attribute # |
|---------------------|-------------|
| Date of Manufacture | 535         |
| Firmware Version    | 20004       |
| UPC A status        | 1           |
| Beeper Volume       | 140         |
| ADF Rule            | 392         |

| Table 4-5 | Device | Parameters | to | Query |
|-----------|--------|------------|----|-------|
|-----------|--------|------------|----|-------|

After successfully executing the command, the output XML appears in the *Logs* tab of the sample application as follows:

```
<?xml version="1.0" encoding="UTF-8" ?>
<outArgs>
   <scannerID>1</scannerID>
    <arg-xml>
       <modelnumber>DS670-SR20001ZZR</modelnumber>
       <serialnumber>7116000501003</serialnumber>
       <GUID>A2E647DED2163545B18BCEBD0A2A133D</GUID>
        <response>
            <opcode>5001</opcode>
            <attrib list>
               <attribute>
                    <id>535</id>
                    <name></name>
                    <datatype>S</datatype>
                    <permission>R</permission>
                    <value>27APR07</value>
                </attribute>
                <attribute>
                    <id>20004</id>
                    <name></name>
                    <datatype>S</datatype>
                    <permission>R</permission>
                    <value>DS6707X4</value>
                </attribute>
                <attribute>
                    <id>1</id>
                    <name></name>
                    <datatype>F</datatype>
                    <permission>RWP</permission>
                    <value>True</value>
                </attribute>
                <attribute>
                    <id>140</id>
                    <name></name>
                    <datatype>B</datatype>
                    <permission>RWP</permission>
                    <value>0</value>
                </attribute>
                <attribute>
                    <id>392</id>
                    <name></name>
                    <datatype>A</datatype>
                   <permission>RWP</permission>
                 0x00 0x00 0x00 0x00 0x00 0x00 0x00 0x00 0x00 0x00 0x00 0x00 0x00 0x00 0x00 0x00 0x00 0x00 0x00
0x00 0x00 0x00 0x00 0x00 0x00 0x00 0x00 0x00 0x00 0x00 0x00 0x00 0x00 0x00 0x00 0x00 0x00 0x00
0x00 0x00 0x00 0x00 0x00 0x00 0x00 0x00 0x00 0x00 0x00 0x00 0x00 0x00 0x00 0x00 0x00 0x00 0x00
0x00 0x00 0x00 0x00 0x00 0x00 0x00 0x00 0x00 0x00 0x00 0x00 0x00 0x00 0x00 0x00 0x00 0x00 0x00
0x00 0x00 0x00 0x00 0x00 0x00 0x00 0x00 0x00 0x00 0x00 0x00 0x00 0x00 0x00 0x00 0x00 0x00 0x00
0x00 0x00 0x00 0x00 0x00 0x00 0x00 0x00 0x00 0x00 0x00 0x00 0x00 0x00 0x00 0x00 0x00 0x00 0x00
0x00 0x00 0x00 0x00 0x00 0x00 0x00 0x00 0x00 0x00 0x00 0x00 0x00 0x00 0x00 0x00 0x00 0x00 0x00
0x00 0x00 0x00 0x00 0x00 0x00 0x00 0x00 0x00 0x00 0x00 0x00 0x00 0x00 0x00 0x00 0x00 0x00 0x00 0x00
0x00 0x00 0x00 0x00 0x00 0x00 0x00 0x00 0x00 0x00 0x00 0x00 0x00 0x00 0x00 0x00 0x00 0x00 0x00 0x00
0x00 0x00 0x
</attribute>
            </attrib list>
        </response>
    </arg-xml>
</outArgs>
```

The sample application's RSM grid displays the output as in *Figure 4-12 on page 4-25* by processing the XML above.

| III ICC                                     | teu stanners  |                    |                  |          | Barcode | Image/Video    | IDC  | ScannerAction | s RSM     | Advanced | Miscellaneous S |
|---------------------------------------------|---------------|--------------------|------------------|----------|---------|----------------|------|---------------|-----------|----------|-----------------|
| Discover Scanners Select Scanner 1 - DS4308 |               | •                  | RSM              |          |         |                |      |               |           |          |                 |
| #                                           | Com Interface | Model #            | Firmware         | Built    |         | ID             | Туре | Property      |           | Value    | -               |
| 1                                           | SNAPT         | DS4308-SR00007P7WW | PAACES00-001-R05 | 29411614 |         | 0              |      |               |           |          |                 |
|                                             |               |                    |                  |          |         | 1              | F    | RWP           |           | True     |                 |
|                                             |               |                    |                  |          |         | 2              |      |               |           |          |                 |
|                                             |               |                    |                  |          |         | 3              |      |               |           |          |                 |
|                                             |               |                    |                  |          |         | 4              |      |               |           |          |                 |
|                                             |               |                    |                  |          |         | 5              |      |               |           |          |                 |
|                                             |               |                    |                  |          |         | 6              |      |               |           |          |                 |
|                                             |               |                    |                  |          |         | 7              |      |               |           |          |                 |
|                                             |               |                    |                  |          |         | 8              |      |               |           |          |                 |
|                                             |               |                    |                  |          | -       | 9              |      |               |           |          |                 |
|                                             |               |                    |                  |          | -       | 10             |      |               |           |          |                 |
|                                             |               |                    |                  |          | -       | 11             |      |               |           |          |                 |
|                                             |               |                    |                  |          | -       | 12             |      |               |           |          |                 |
|                                             |               |                    |                  |          |         | 13             |      |               |           |          |                 |
|                                             |               |                    |                  |          | -       | 15             |      |               |           |          |                 |
|                                             |               |                    |                  |          |         | 15             |      |               |           |          |                 |
|                                             |               |                    |                  |          |         | 17             |      |               |           |          | *               |
|                                             |               |                    |                  |          |         | Attributes Get | /Set |               |           |          | Select/Clear    |
|                                             |               |                    |                  |          |         | Get All I      | Ds   | Sto           | ore Value |          | Select All      |
| •                                           |               | III                |                  | F.       |         |                |      |               |           |          |                 |
|                                             | Tringer       |                    |                  |          |         | Get Valu       | Je   | S             | et Value  |          | Clear All       |
| 501                                         | ringger       |                    |                  |          |         | New Mal        | ~    |               |           |          |                 |
|                                             | Pull Tr       | igger              | Release Trigger  |          |         | Next Val       | ue   |               |           |          |                 |
|                                             |               |                    |                  |          |         |                |      |               |           |          |                 |
|                                             |               |                    |                  |          |         |                |      |               |           |          |                 |

Figure 4-11 RSM Attribute Values for Selected IDs

# **Parameter Setting (Device Configuration)**

To set parameters of a specific device, such as UPC-A status or Beeper Volume, use the following procedure.

- 1. Query the parameter (see *Querying Attributes and Parameters on page 4-17*).
- To set an attribute, select and edit the attribute value in the RSM window data grid. Then select the entire row of the changed attribute and click Set Value or Store Value. Clicking these buttons execute an *ExecCommand* API call using the *ATTR\_SET* or *ATTR\_STORE* method and XML code shown below.

```
<inArgs>
<scannerID>1</scannerID>
<cmdArgs>
<arg-xml>
<attrib_list>
<attribute>
<id>1</id>
<datatype>F</datatype>
<value>False</value>
</attribute>
</attrib_list>
</arg-xml>
</cmdArgs>
</inArgs>
```

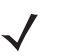

**NOTE** The <scannerID> tag in the XML contains the scanner's ID selected from the Connected Scanners list and the <attrib\_list> tag contains the <attribute> tags selected in the RSM grid.

#### **Examples**

These examples demonstrate how to enable/disable a symbology, program an ADF rule, control beeper volume and control LEDs.

Before starting the example, scan the **Set All Defaults** bar code below to return all parameters to the scanner's default values (replacing the scanner's current settings). Refer to the scanner's Product Reference Guide for default values.

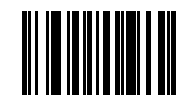

#### Set All Defaults

#### Enable / Disable a Symbology

To disable the UPC-A symbology, determine the attribute ID of UPC-A by referencing the <u>Attribute Data</u> <u>Dictionary</u> (p/n 72E-149786-xx). The attribute ID of the UPC-A parameter is "1". To change and validate the setting, use the following procedure:

- 1. Put the scanner into USB OPOS (Hand Held) or USB SNAPI mode by scanning one of the bar codes in Scanner Discovery / Asset Tracking Information / Validating Successful SDK Installation on page 4-7, or set the mode using the procedure in Host Variant Switching on page 4-25.
- Get the value of attribute ID 1. The value of this attribute should be "TRUE" if you scanned the Set All Defaults bar code before beginning the example.
- 3. To disable the UPC-A attribute of a scanner, change the value of the attribute ID 1 to "FALSE" in the *RSM* grid and click **Set Value** or **Store Value**.
- 4. The sample application then executes an *ExecCommand* API call with the *ATTR\_SET* or *ATTR\_STORE* method and the XML shown in *Parameter Setting (Device Configuration) on page 4-21.*
- 5. If the command executed successfully, you can not scan the following UPC-A bar code.

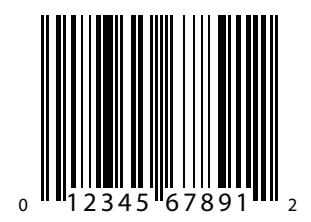

Sample UPC-A Bar Code

#### Programming an ADF Rule

If you want to create an ADF rule to add the prefix "A" to any bar code and an **Enter** key after scanning a bar code, you must modify the ADF buffer of the scanner. According to the <u>Attribute Data Dictionary</u> (p/n 72E-149786-xx), the attribute ID of the ADF rule is 392.

To change and validate the setting:

USB Host Type = HID Keyboard Wedge

1. Scan the bar code below, or follow the procedure in *Host Variant Switching on page 4-25* to switch the scanner to HID keyboard mode. This enables the scanner to send data to any text editor.

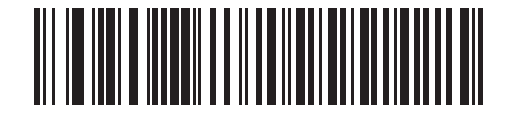

**USB Host Type - HID Keyboard Wedge** 

- Open a text editor such as Windows Notepad and scan the Sample UPC-A Bar Code on page 4-22 while the text editor is the active window. The text "012345678912" is inserted into the editor window.
- Put the scanner into USB OPOS (hand held) or USB SNAPI mode by scanning one of the bar codes in Scanner Discovery / Asset Tracking Information / Validating Successful SDK Installation on page 4-7, or following the procedure in Host Variant Switching on page 4-25 to switch the host mode.
- 4. In the sample application, change the value of the selected scanner's attribute 392 to:

0x01 0x0C 0x11 0xF4 0x14 0x10 0x47 0x0D.

- 5. Click Store Value.
- 6. The sample application then executes an *ExecCommand* API call using the *ATTR\_STORE* method and the following XML code:

```
<inArgs>
<scannerID>1</scannerID>
<cmdArgs>
<arg-xml>
<attrib_list>
<attribute>
<id>392</id>
</datatype>A</datatype>
<value>0x01 0x0C 0x11 0xF4 0x14 0x10 0x47 0x0D</value>
</attribute>
</attrib_list>
</arg-xml>
</cmdArgs>
</inArgs>
```

- 7. After successfully executing the command, repeat steps 1 and 2.
- 8. The text entered in Notepad is "A012345678912<Enter key>".

#### **Beeper Volume Control**

Suppose you want to change the beeper volume of the scanner. According to the <u>Attribute Data Dictionary</u> (p/n 72E-149786-xx), the corresponding attribute ID is 140 and the scanner beeper has three volume levels:

- 2 = low
- 1 = Medium
- 0 = High

To change and validate this setting:

- 1. Put the scanner into USB OPOS (hand held) or USB SNAPI mode by scanning one of the bar codes in Scanner Discovery / Asset Tracking Information / Validating Successful SDK Installation on page 4-7, or following the procedure in Host Variant Switching on page 4-25 to switch the host mode.
- 2. Scan the Sample UPC-A Bar Code on page 4-22 and listen to the beeper carefully.
- 3. Select attribute ID 140 from the RSM attribute grid. Its value should be "0" (if the **Set All Defaults** bar code was scanned at the beginning of the example).
- 4. Change the value to "2" and click Set Value or Store Value.
- The sample application then executes an *ExecCommand* API call with the *ATTR\_SET* or *ATTR\_STORE* method and the following XML code:

```
<inArgs>
<scannerID>1</scannerID>
<cmdArgs>
<arg-xml>
<attrib_list>
<attribute>
<id>140</id>
<datatype>B</datatype>
<value>2</value>
</attribute>
</attrib_list>
</arg-xml>
</cmdArgs>
</inArgs>
```

6. After successfully executing the command, scan the Sample UPC-A bar code again and note that the beeper volume is lower.

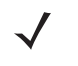

**NOTE** Changes made using the *Store Value* commands are permanent (persistent over power down and power up cycles). Changes made using the *Set Value* command are temporary (parameters set using this temporary command are lost after the next power down).

#### **Beeper and LED Control**

Suppose you want to beep the scanner or light the LED of the scanner. According to *Table 3-13 on page 3-35*, the Action Attribute ID is 6000.

To change and validate this setting:

- 1. Put the scanner into USB OPOS (hand held) or USB SNAPI mode by scanning one of the bar codes in Scanner Discovery / Asset Tracking Information / Validating Successful SDK Installation on page 4-7, or following the procedure in Host Variant Switching on page 4-25 to switch the host mode.
- To light the LED of the scanner execute an *ExecCommand* API call with the *ATTR\_SET* or *ATTR\_STORE* method and the following XML code:

```
<inArgs>
<scannerID>1</scannerID>
<cmdArgs>
<arg-xml>
<attrib_list>
<attribute>
<id>6000</id>
<datatype>X</datatype>
<value>43</value>
</attribute>
</attrib_list>
</arg-xml>
</cmdArgs>
</inArgs>
```

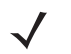

**NOTE** You can execute several actions by changing the <value> tag in the XML above. For example, to turn off the LED, change the value to 42; to beep the beeper, change the value to an integer between 0 and 25. Refer to *Table 3-13 on page 3-35* for Action Attribute values.

# **Host Variant Switching**

- 1. Connect and discover a scanner (see Scanner Discovery / Asset Tracking Information / Validating Successful SDK Installation on page 4-7).
- 2. Under the *Scanner Action* tab, select a *Target Mode* from the drop-down menu in the *Switch Host Variant* area.
- 3. *Permanent Change* or *Silent Reboot* options (hidden by the *Target Mode* drop-down list) may be selected if desired.
- 4. Click Switch Host Mode and the scanner reboots and sets to the selected target mode.

|    |                       | _                         |                     |         | Barcode         | Image/Video    | IDC      | Scaline Actions RSM Advanced Miscellaneous S                                    |  |  |
|----|-----------------------|---------------------------|---------------------|---------|-----------------|----------------|----------|---------------------------------------------------------------------------------|--|--|
| Di | scover Scanners       | Select Scanner 1 - DS4308 |                     |         | Scanner Actions |                |          |                                                                                 |  |  |
| #  | Com Interface         | Model #                   | Firmware            | Built   |                 |                |          |                                                                                 |  |  |
| 1  | SNAPI                 | DS4308-SR00007PZ          | WW PAACES00-001-R05 | 29AUG14 | 1               | Enable/Disable | e Scanne | ner Aim                                                                         |  |  |
|    |                       |                           |                     |         |                 | Disable Sci    | anner    | Aim On Aim Off                                                                  |  |  |
|    |                       |                           |                     |         |                 | Reboot Scann   | er       | Beeper                                                                          |  |  |
|    |                       |                           |                     |         |                 | Rebo           | ot       | ONE SHORT HIGH                                                                  |  |  |
|    |                       |                           |                     |         |                 | LED            |          | Switch Host Variant                                                             |  |  |
|    |                       |                           |                     |         |                 | GREEN          | •        | USB-IBMHID<br>USB-IBMHID                                                        |  |  |
|    |                       |                           |                     |         |                 | On             | Off      | USB-SNAPI with Imaging<br>USB-SNAPI without Imaging<br>USB-CDC Serial Emulation |  |  |
|    |                       |                           |                     |         |                 |                |          | USB-IBMIT                                                                       |  |  |
| •  |                       | III                       |                     | ۶.      |                 |                |          | Sincernoschode                                                                  |  |  |
| So | ft Trigger<br>Pull Tr | igger                     | Release Trigger     |         |                 |                |          |                                                                                 |  |  |

Figure 4-12 Changing Host Mode

 Clicking Switch Host Mode in the sample application executes an ExecCommand API call with the DEVICE\_SWITCH\_HOST\_MODE method and the following XML code:

```
<inArgs>
<scannerID>1</scannerID>
<cmdArgs>
<arg-string>XUA-45001-1</arg-string>
<arg-bool>TRUE</arg-bool>
<arg-bool>FALSE</arg-bool>
</cmdArgs>
</inArgs>
```

**NOTE** The <scannerID> tag in the XML code above contains the scanner's ID selected from the *Connected Scanners* list of the sample application. The <arg-string> tag contains the string code of the target host variant selected from the drop-down list. These codes are referenced in *Table 3-14 on page 3-37*. The first <arg-bool> tag contains the boolean value for the silent reboot option. A value of TRUE causes the scanner to reboot silently (without the typical reboot beeps). The second <arg-bool> tag contains the boolean value for the permanent change option.

A value of TRUE for this second <arg-bool> tag causes the target host variant to be persistent over power down and power up cycles. Otherwise the host variant change is temporary until the next reboot occurs.

When you are in HID Keyboard mode the only allowed target host variants are IBM Hand-held USB and SNAPI.

See *Table 3-14 on page 3-37* for a list of string codes for USB host variants.
#### **Firmware Upgrade**

#### **Firmware Upgrade Scenarios**

Three firmware upgrade scenarios that should be considered are discussed below.

Scenario A: Loading a compatible, different version of firmware from the firmware already on the scanner

- Upgrading the firmware on a scanner includes two steps:
  - 1. The firmware file downloads to the scanner.
  - 2. The firmware file on the scanner is activated (programmed into the scanner). Activation lasts for approximately 50 seconds, during which the LED blinks red. During activation, the scanner does not respond to network queries. When activation (programming) completes, the scanner automatically reboots (the LED turns off) and emits a power up beep, and powers up with the new upgraded firmware.
- A firmware download can take up to 20 minutes depending on the connection speed between the POS terminal and the scanner, the operating mode of the scanner and the size of the firmware file.

Scenario B: Loading the same version of firmware that is already on the scanner

 A firmware file can include multiple components. When loading the same version of firmware, some components in the firmware file may be the same as those already on the scanner, while other components are different.

Before firmware loads to the scanner, the scanner driver reads the header information of each firmware component to validate the model number and version. For example, if the first component downloading from the firmware file is the same version as the one already on the scanner, the component does not load to the scanner. Each remaining component in the firmware file is verified against the equivalent component on the scanner, and only components that are different are downloaded to the scanner.

Scenario C: Loading an incompatible version of firmware on the scanner

• This occurs when attempting to load firmware designed for one scanner model say DS6707 onto another incompatible scanner model say DS6708.

A firmware file can include multiple components. Before downloading firmware to the scanner, the scanner driver reads the header information of each firmware component to validate the model number and version. If the scanner driver determines that the firmware component model number does not match the scanner, the component does not load. This process continues to verify each remaining component in the firmware file.

#### Firmware Upgrade Procedure

- 1. Connect and discover a scanner (seeScanner Discovery / Asset Tracking Information / Validating Successful SDK Installation on page 4-7).
- 2. Obtain the latest firmware *.DAT* file for loading to a scanner using 123Scan<sup>2</sup>.
  - a. Download and launch 123Scan2 from www.zebra.com/123scan2.
  - **b.** Using 123Scan<sup>2</sup>, confirm you have the latest scanner plug-in. The plug-in contains a number of files including the firmware file and release notes.
    - i. To download the latest scanner plug-ins from within 123Scan<sup>2</sup>, launch 123Scan<sup>2</sup>, go to the help menu and click **Check for updates**.
    - ii. For a listing of scanner models, plug-ins and firmware files supported in 1123Scan<sup>2</sup> select **Supported scanners and plug-ins** under the *Help* menu.

- iii. The plug-ins are contained within a 123Scan<sup>2</sup> sub folder accessible in: [WINDOWSDRIVE]\ Documents and Settings\ [USERNAME]\Application Data\123Scan2\Plug-ins in Windows XP systems and [WINDOWSDRIVE]\Users\ Application Data\123Scan2\Plug-ins in later versions of Windows. The firmware file is named with a .DAT extension (e.g., CAAABS00-006-R02D0.DAT).
- **NOTE** If you have the appropriate 123scan<sup>2</sup> plug-in, extract the firmware .DAT file from plug-in as follows: Rename the file extension of the plug-in file from .SCNPLG to .ZIP and use a standard archive tool, such as WinZip, to extract the firmware update file which ends with the file extension .DAT.

For example the DS9808 plug-in is named DS9808-COMMON SR MODELS-S-017.SCNPLG. After changing .SCNPLG to .ZIP, its firmware .DAT file CAAABS00-006-R02D0.DAT can be accessed with WinZip.

- 3. From the Advanced tab of the sample application, browse to and select the firmware .DAT file.
- 4. Check the Bulk Update option if bulk channel updating is preferred.

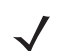

- **NOTE** A firmware update can be performed over one of two possible communication interfaces (channels), USB HID or the much faster USB Bulk. Most SNAPI devices support USB Bulk firmware update but some only support the USB HID channel. To confirm whether or not your scanner supports faster firmware upgrades via USB Bulk mode refer to the Scanner SDK for Windows website at: www.zebra.com/scannersdkforwindows.
- 5. Click **Update** to transfer the firmware file from the computer to the scanner.
- 6. Clicking **Update** in the sample application executes an *ExecCommand* API call with the *UPDATE\_FIRMWARE* method and the following XML code:

```
<inArgs>
  <scannerID>1</scannerID>
   <cmdArgs>
        <arg-string>D:\scanner\ScannerFW\DS6707\DS6707X4.DAT</arg-string>
        <arg-int>2</arg-int>
        </cmdArgs>
</inArgs>
```

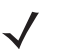

- **NOTE** The <scannerID> tag in the XML contains the scanner's ID selected in the "Connected Scanners" list of the sample application. The <arg-string> tag contains the path to the firmware file. The <arg-int> tag contains an integer value depending on the selection of bulk update option. If bulk update option is selected, the value of the tag would be "2". Otherwise it would be "1".
- If you have registered with ScanRMDEvent (see Register for COM Events on page 5-2), you receive six types of events per firmware update cycle.
- 8. The OnScanRMDEvent function has two parameters where the first short type parameter contains the event type described above. The six event type values are listed in *Table 4-6*.

#### Table 4-6 Firmware Update Event Types

| Event<br>Value | Event Type             | Description                                  |
|----------------|------------------------|----------------------------------------------|
| 11             | SCANNER_UF_SESS_START  | Triggered when flash download session starts |
| 12             | SCANNER_UF_DL_START    | Triggered when component download starts     |
| 13             | SCANNER_UF_DL_PROGRESS | Triggered when block(s) of flash completed   |

| Event<br>Value | Event Type          | Description                                |
|----------------|---------------------|--------------------------------------------|
| 14             | SCANNER_UF_DL_END   | Triggered when component download ends     |
| 15             | SCANNER_UF_SESS_END | Triggered when flash download session ends |
| 16             | SCANNER_UF_STATUS   | Triggered when update error or status      |

| Table 4-6 | Firmware | Update | Event | Types | (Continued | ) |
|-----------|----------|--------|-------|-------|------------|---|
|           |          |        |       |       |            |   |

The second parameter of the same function contains an XML for the above event types. By processing the XML further information can be obtained. The formats of the receiving XMLs for each event types are as follows. All XMLs are containing the information about the scanner that it updates.

NOTE A firmware file can include multiple components. Before downloading firmware to the scanner, the scanner driver reads the header information of each firmware component to validate the model number and version. If the scanner driver determines that the firmware component model number does not match the scanners', the component does not load. This process continues to verify each remaining component in the firmware file.

#### a. SCANNER\_UF\_SESS\_START

```
<?xml version="1.0" encoding="UTF-8"?>
<outArgs>
  <scannerID>1</scannerID>
  <arg-xml>
    <sess start>
      <modelnumber>DS670-SR20001ZZR</modelnumber>
      <serialnumber>S/N:7108E15933CA1B4BB776F7BDB4B3F826</serialnumber>
      <GUID>7108E15933CA1B4BB776F7BDB4B3F826</GUID>
      <maxcount>3075</maxcount>
      <status>0</status>
    </sess start>
  </arg-xml>
</outArgs>
```

**NOTE** The <maxcount> tag contains the number of records in the firmware file.

#### b. SCANNER UF DL START

```
<?xml version="1.0" encoding="UTF-8"?>
<outArgs>
 <scannerID>1</scannerID>
 <arg-xml>
    <dl start>
      <modelnumber>DS670-SR20001ZZR</modelnumber>
      <serialnumber>S/N:7108E15933CA1B4BB776F7BDB4B3F826</serialnumber>
      <GUID>7108E15933CA1B4BB776F7BDB4B3F826</GUID>
      <software component>0</software component>
      <status>0</status>
    </dl start>
  </arg-xml>
</outArgs>
```

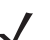

**NOTE** The <software component> tag contains the component number that downloads started.

#### c. SCANNER\_UF\_DL\_PROGRESS

**NOTE** The <progress> tag contains the record number that it downloading at that moment. The <status> tag contains the status of the download progressing record. 600 value means that it is the resident firmware. For more status and error codes see *Table 3-17 on page 3-42*.

#### d. SCANNER\_UF\_DL\_END

#### e. SCANNER UF SESS END

#### f. SCANNER\_UF\_STATUS

```
<?rxml version="1.0" encoding="UTF-8"?>
<outArgs>
<scannerID>1</scannerID>
<arg-xml>
<sess_info>
<modelnumber> DS670-SR20001ZZR </modelnumber>
<serialnumber>S/N:7108E15933CA1B4BB776F7BDB4B3F826</serialnumber>
<GUID>7108E15933CA1B4BB776F7BDB4B3F826</GUID>
<status>506</status>
</sess_info>
</arg-xml>
</outArgs>
```

9. After the file transfer is complete, click Launch to activate (program into the scanner) the new firmware. Activation takes approximately one minute, during which the LED blinks red and scanning bar code data is disabled. During activation, the scanner does not respond to network queries. When activation (programming) completes, the scanner automatically reboots (the LED turns off), emits a power up beep and restarts with the new upgraded firmware.

| nnec | ted Scanners          |                    |                  |         | Barcode | Image/Video      | IDC                           | ScannerActions    | RSM             | Advanced | Miscellaneous S 4 |
|------|-----------------------|--------------------|------------------|---------|---------|------------------|-------------------------------|-------------------|-----------------|----------|-------------------|
| Dis  | cover Scanners        | Select Scanner 1 - | DS4308           | •       | Firmv   | vare Operations  | s                             |                   |                 |          |                   |
| #    | Com Interface         | Model #            | Firmware         | Built   |         | C: ProgramDa     | ta\123So                      | can2\Plug-ins\DS4 | 308\DS43        | 08-COMMO | N SF Browse       |
| 1    | SNAPI                 | DS4308-SR00007PZWW | PAACES00-001-R05 | 29AUG14 |         |                  | V                             | Bulk Update       | Update          | Launch   | Abort             |
|      |                       |                    |                  |         | Exclu   | sively Claim Sel | lected Sc<br>ner<br>le Tone - | anner             | Protocol<br>ALL | Select   | -                 |
|      |                       |                    |                  |         |         |                  |                               |                   | Up              | load     | Browse            |
|      |                       |                    |                  |         |         |                  |                               |                   |                 |          |                   |
| Sof  | t Trigger<br>Pull Tri | ager (             | Release Trigger  | •       |         |                  |                               |                   |                 |          |                   |
|      |                       |                    | 35-              |         |         |                  |                               |                   |                 |          |                   |
|      |                       |                    |                  |         |         |                  |                               |                   |                 |          |                   |

Figure 4-13 Firmware Upgrade Through Bulk (Faster Download Mode) Channel

# **CHAPTER 5 SAMPLE SOURCE CODE**

### **Overview**

This chapter provides information about how a developer uses the Zebra Scanner SDK. This is demonstrated by code snippets from the sample application.

See Appendix A, WRITE SIMPLE APPLICATIONS USING THE SCANNER SDK API for a starter example of an application illustrating the Zebra Scanner SDK API. For a list of the most commonly requested topics within this guide, see *Quick Startup* in the back of the guide.

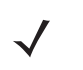

**NOTE** For a list of a scanner's supported attribute (parameter) numbers and definitions, refer to the *Product Reference Guide* for that model scanner, available from the Zebra Support website at http://www.zebra.com/support. Attributes include configuration parameters, monitored data, and asset tracking information.

# **Sample Utilities Provided in the SDK**

The Zebra Scanner SDK includes sample utilities that demonstrate the main functionalities of the SDK. You can gain an understanding of the Zebra Scanner SDK by using these test utilities. In addition, this section describes how to use the utilities functionality.

- Zebra Scanner SDK C++ Sample Application
- Zebra Scanner SDK C# .Net Sample Application

#### **Creation of COM Object And Registration for Events**

```
using CoreScanner;
...
m_pCoreScanner = new CoreScannerClass(); //create COM object
...
```

#### **Register for COM Events**

```
/* Event registration for COM Service */
m_pCoreScanner.ImageEvent += new
CoreScanner._ICoreScannerEvents_ImageEventEventHandler(OnImageEvent);
m_pCoreScanner.VideoEvent += new
CoreScanner.BarcodeEvent += new
CoreScanner.ICoreScannerEvents_BarcodeEventEventHandler(OnBarcodeEvent);
m_pCoreScanner.PNPEvent += new
CoreScanner.ICoreScannerEvents_PNPEventEventHandler(OnPNPEvent);
m_pCoreScanner.ScanRMDEvent += new
CoreScanner.ICoreScannerEvents_ScanRMDEventEventHandler(OnScanRMDEvent);
m_pCoreScanner.ICoreScannerEvents_ScanRMDEventEventHandler(OnScanRMDEvent);
m_pCoreScanner.ICoreScannerEvents_CommandResponseEventEventHandler(OnCommandResponseEvent);
m_pCoreScanner.IOEvent += new
CoreScanner.IOEvent += new
CoreScanner.IOEvent += new
```

#### **Calling Open Command**

```
private void Connect()
{
    if (m_bSuccessOpen)
    {
        return;
    }
    int appHandle = 0;
    GetSelectedScannerTypes();
    int status = STATUS_FALSE;
    try
    {
        m_pCoreScanner.Open(appHandle, m_arScannerTypes, m_nNumberOfTypes, out
    status);
...
}
```

#### **Calling Close Command**

```
private void Disconnect()
{
    if (m_bSuccessOpen)
    {
        int appHandle = 0;
        int status = STATUS_FALSE;
        try
        {
            m_pCoreScanner.Close(appHandle, out status);
...
}
```

}

### **Calling GetScanners Command**

```
private void ShowScanners()
        {
            lstvScanners.Items.Clear();
            combSlcrScnr.Items.Clear();
            m arScanners.Initialize();
            if (m bSuccessOpen)
            {
                m nTotalScanners = 0;
                short numOfScanners = 0;
                int nScannerCount = 0;
                string outXML = "";
                int status = STATUS FALSE;
                int[] scannerIdList = new int[MAX_NUM_DEVICES];
                try
                {
                  m pCoreScanner.GetScanners(out numOfScanners, scannerIdList, out outXML,
out status);
                    ...
}
```

#### Calling ExecCommand Command and ExecCommandAsync Command

```
private void ExecCmd(int opCode, ref string inXml, out string outXml, out int status)
        {
            outXml = "";
            status = STATUS FALSE;
            if (m bSuccessOpen)
            {
                try
                 {
                    if (!chkAsync.Checked)
                     {
                         m pCoreScanner.ExecCommand(opCode, ref inXml, out outXml, out
status);
                     }
                    else
                     {
                        m pCoreScanner.ExecCommandAsync(opCode, ref inXml, out status);
                     }
                }
•••
}
```

# APPENDIX A WRITE SIMPLE APPLICATIONS USING THE SCANNER SDK API

# **Overview**

This appendix provides a step by step guide to writing simple applications using CoreScanner APIs.

Before you start to write applications using CoreScanner APIs, please prepare your development environment properly.

- Install Microsoft Visual Studio 2005 or newer version and make sure you have enough system resources to develop an application on your system.
- Install the Scanner SDK and make sure the SDK is operational. See *How to Verify Scanner SDK Functionality on page 4-7* for more information.

Before coding an application in Microsoft C# .Net (console application or an application with a user interface), be prepared with basic reference importing, class declaration and instantiation (see page A-2).

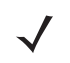

**NOTE** For a list of a scanner's supported attribute (parameter) numbers and definitions, refer to the *Product Reference Guide* for that model scanner, available from the Zebra Support website at <a href="http://www.zebra.com/support">http://www.zebra.com/support</a>. Attributes include configuration parameters, monitored data, and asset tracking information.

# Import CoreScanner Reference, Class Declaration and Instantiation

To create an empty project in Microsoft Visual Studio 2005 (create a console project):

- 1. Start Microsoft Visual Studio 2005.
- 2. Go to File -> New -> Project

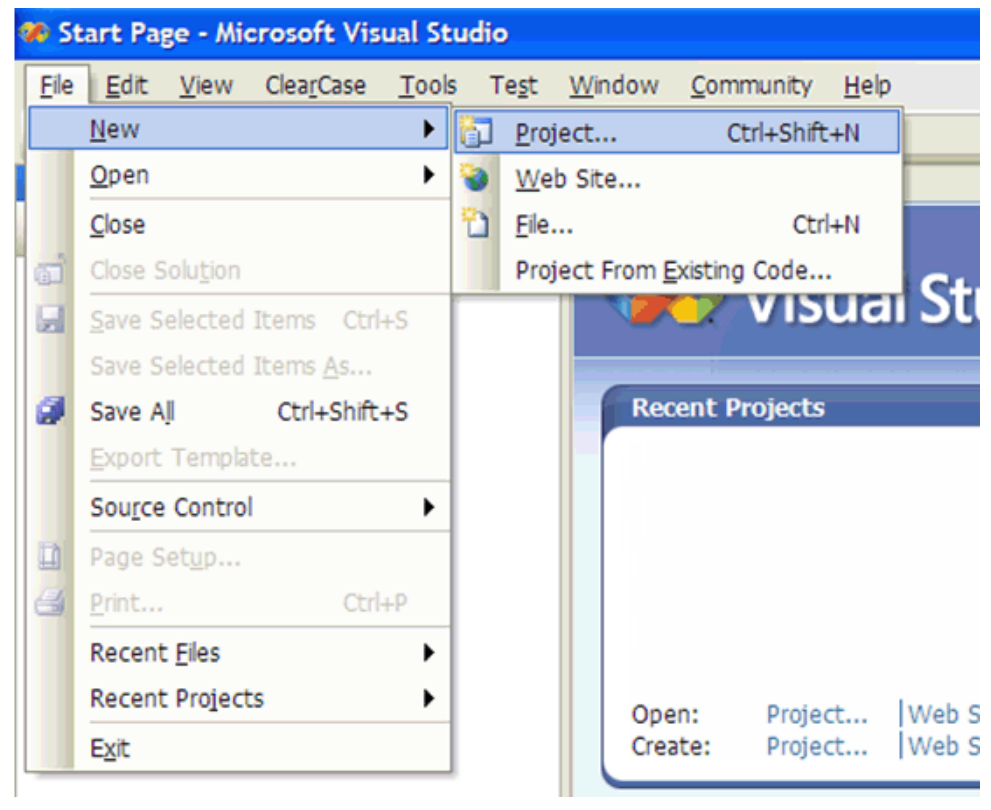

Figure A-1 New Project

3. Select Project "Visual C#" and Template as "Console Application" and type a name for your project. In this example, it is "ConsoleApplication1".

| New Project                                                                                                    |                                    |                             |                               | ? 🔀  |
|----------------------------------------------------------------------------------------------------|------------------------------------|-----------------------------|-------------------------------|------|
| Project types:                                                                                                    |                                    | Templates:                  |                               | =    |
| <ul> <li>Visual C++</li> <li>Other Languag</li> <li>Visual Basic</li> <li>Visual C#</li> <li>Visual J#</li> <li>Distributed Sys</li> <li>Other Project T</li> <li>Test Projects</li> </ul> | jes<br>:<br>tem Solutions<br>Types | Visual Studio installed tem | plates                        |      |
| A project for creati                                                                                                    | ng a command-line ap               | plication                   |                               |      |
| <u>N</u> ame:                                                                                                    | ConsoleApplication 1               | 4                           |                               |      |
| Location:                                                                                                    | C: (PROJECTS                       |                             | Brow                          | se   |
| Solution Name:                                                                                                    | ConsoleApplication 1               | L                           | Create directory for solution |      |
|                                                                                                    |                                    |                             | Add to Source Control         |      |
|                                                                                                    |                                    |                             | ОК Са                         | ncel |

Figure A-2 Console Application1

- 4. Import CoreScanner as a reference into your application.
- 5. Go to Project -> Add Reference....

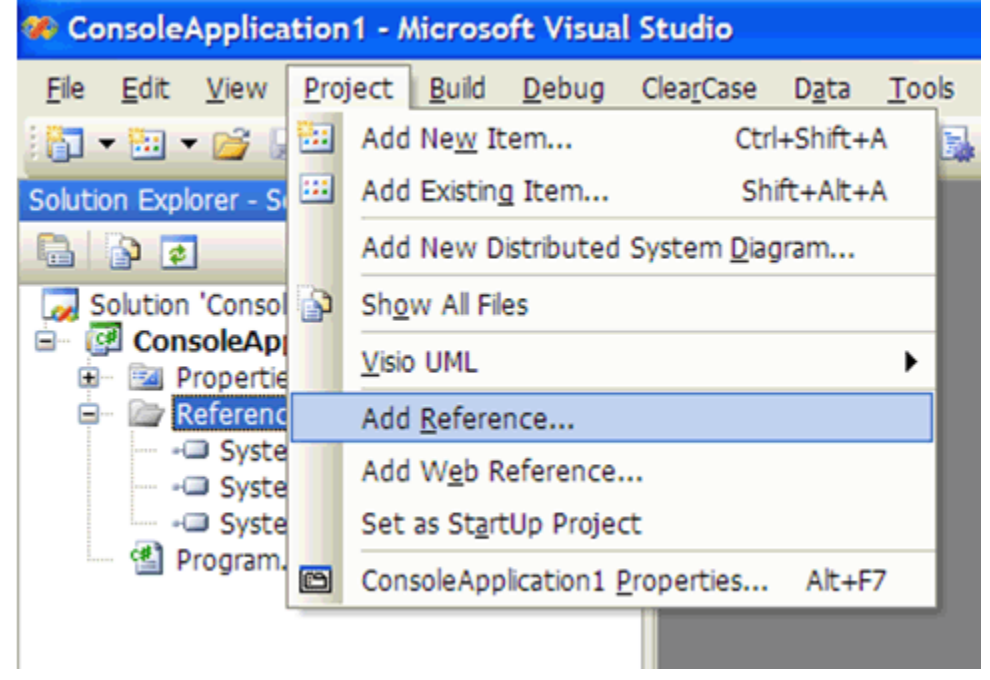

Figure A-3 Add Reference

6. Select the CoreScanner Type Library from the COM tab and click **OK**.

| Add Reference                       |                 | ? 🔀                    |
|-------------------------------------|-----------------|------------------------|
| .NET COM Projects Browse Rec        | ent             |                        |
| Component Name 🔺                    | TypeLib Version | Path 🔥                 |
| ComTruSurroundXT 1.0 Type Library   | 1.0             | C:\Program Files\Inte  |
| ConferencingAPI 1.0 Type Library    | 1.0             | C:\PROGRA~1\COMI       |
| ConfigSpecEditor OLE Control module | 1.0             | C:\Program Files\Rat   |
| CONFSERVERLib                       | 1.0             | C:\Program Files\PC    |
| ContextMenu 1.0 Type Library        | 1.0             | C:\Program Files\Adc   |
| Control Wizard 1.0 Type Library     | 1.0             | C:\Program Files\Mic   |
| CopyNow 1.0 Type Library            | 1.0             | C:\Program Files\Cor   |
| CoreScanner 1.0 Type Library        | 1.0             | c:\Damith\PROJECTS     |
| CPS Common Interfaces 1.0 Type L    | 1.0             | C:\Program Files\Cor   |
| CPS CommonObjects 1.0 Type Library  | 1.0             | C:\Program Files\Cor   |
| CPS FormatLoaderTIFF 1.0 Type Li    | 1.0             | C:\Program Files\Cor   |
| CPS ListCtrl 1.0 Type Library       | 1.0             | C:\Program Files\Cor   |
| CPSActiveXControls 1.0 Type Library | 1.0             | C:\Program Files\Cor   |
| CPSActiveXControls 1.0 Type Library | 1.0             | C: \Program Files \Cor |
| CPSAlhumCore 1.0 Type Library       | 10              | C:\Program Files\Cor   |
|                                     |                 |                        |
|                                     |                 |                        |
|                                     | C               | OK Cancel              |

Figure A-4 CoreScanner Type Library

7. CoreScanner is listed in your project under *References* as shown below.

| % Co         | nsole/       | Applica      | ation1 ·       | Micros          | oft Visua          | al s |
|--------------|--------------|--------------|----------------|-----------------|--------------------|------|
| <u>F</u> ile | <u>E</u> dit | <u>V</u> iew | <u>P</u> rojec | t <u>B</u> uild | <u>D</u> ebug      | (    |
| 1            | - 🔛 -        | • 💕 🛛        |                | X 🗅             | 13 9               | Y    |
| Solutio      | on Expl      | orer - S     | olution '      | Console         | . <del>-</del> 4 > | <    |
|              | 🔉 🧟          |              |                |                 |                    |      |
| S            | olution      | 'Consol      | leApplica      | ntion1' (1      | project)           | ٦    |
|              | - 📴 P        | ropertie     | s              |                 |                    |      |
| -            | - 🗁 R        | eferenc      | es             |                 |                    |      |
|              |              | Cores System | scanner<br>m   |                 |                    |      |
|              | 0            | System       | m.Data         |                 |                    |      |
|              |              | System       | em.Xml         |                 |                    |      |
|              | - 省 P        | rogram.      | .CS            |                 |                    |      |

Figure A-5 CoreScanner Reference

8. You are now ready to import the CoreScanner library into your application. After importing, you can declare and instantiate the CoreScanner class for the application.

Open the Program.cs file and enter the modifications as shown below.

| ConsoleApplication1 - Microsoft Visual S                                                                                                    | itudio                                                                                                    |  |  |  |
|----------------------------------------------------------------------------------------------------|----------------------------------------------------------------------------------------------------|--|--|--|
| <u>File Edit View Refactor Project Build</u>                                                                                                    | Debug ClearCase Data Tools Test Window Community Help                                                                                                    |  |  |  |
| 🛅 🕶 🖼 🖌 🛃 🖉   🐰 🛍 🖄 🕫                                                                                                    | 🗠 🗸 💭 🕨 📴 Debug 🔹 Any CPU 🔹 🎯 🔹 🔹                                                                                                    |  |  |  |
| 123 🗞 🖕 🔺 🐺 第二三 🖄 🗔 🖓 🖓                                                                                                    | 4                                                                                                    |  |  |  |
| Solution Explorer - Solution 'Console $\bullet$ 4 $\times$                                                                                                    | Program.cs                                                                                                    |  |  |  |
| 🔓 🗿 🛃 🗵 🖧                                                                                                    | 😚 ConsoleApplication1.Program                                                                                                    |  |  |  |
| Solution 'ConsoleApplication1' (1 project)<br>ConsoleApplication1<br>ConsoleApplication1<br>ConsoleApplication1<br>ConsoleApplication1<br>ConsoleApplication1' (1 project)<br>ConsoleApplication1' (1 project)<br>ConsoleApplication1' (1 project)<br>ConsoleApplication1' (1 project)<br>ConsoleApplication1' (1 project)<br>ConsoleApplication1' (1 project)<br>ConsoleApplication1' (1 project)<br>ConsoleApplication1' (1 project)<br>ConsoleApplication1<br>ConsoleApplication1<br>ConsoleA | <pre>1 Using System;<br/>2 Using System.Collections.Generic;<br/>3 Using System.Text;<br/>4 Use the name space for CoreScanner<br/>7 namespace ConsoleApplication1<br/>8 {<br/>9 class Program<br/>10 {<br/>10 {<br/>10 }<br/>10 }</pre> |  |  |  |
| Declare CoreSca                                                                                                    | nner class. > static CCoreScannerClass cCoreScannerClass;                                                                                                    |  |  |  |
| 14⊡     static void Main(string[] args)       15     {       /* Instantiate CoreScanner Class */       CoreScannerClass = new CoreScanner.CCoreScannerClass                                                                                                    |                                                                                                    |  |  |  |

Figure A-6 Open Program.cs File

9. Now you are ready to start dealing with CoreScanner APIs. Follow steps 1 to 7 before you start using APIs.

# **Call Open API**

After you instantiate CoreScanner class into your application you can call Open API as shown below.

```
using System;
using System.Collections.Generic;
using System.Text;
using CoreScanner;
namespace ConsoleApplication1
{
    class Program
    {
        // Declare CoreScannerClass
        static CCoreScannerClass cCoreScannerClass;
        static void Main(string[] args)
        {
            //Instantiate CoreScanner Class
            cCoreScannerClass = new CCoreScannerClass();
            //Call Open API
            short[] scannerTypes = new short[1]; // Scanner Types you are interested in
            scannerTypes[0] = 1;
                                                  // 1 for all scanner types
            short numberOfScannerTypes = 1;
                                                  // Size of the scannerTypes array
            int status;
                                                    // Extended API return code
            cCoreScannerClass.Open(0, scannerTypes, numberOfScannerTypes, out status);
            if (status == 0)
            {
                Console.WriteLine("CoreScanner API: Open Successful");
            }
            else
            {
                Console.WriteLine("CoreScanner API: Open Failed");
            }
       }
    }
}
```

If you have successfully executed all the commands, you see the following output on the console window.

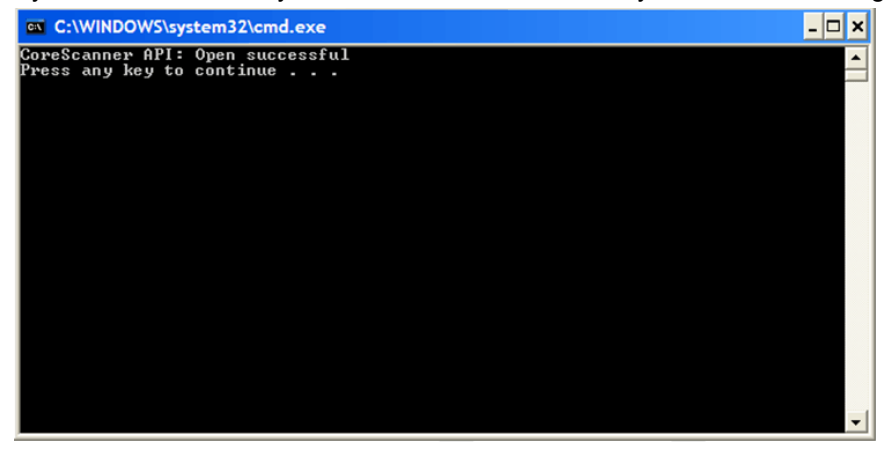

Figure A-7 Open API Success - Console Window

### Call GetScanners API

}

After you call Open API as described on page A-6 you can call the GetScanners API as shown below.

```
using System;
using System.Collections.Generic;
using System.Text;
using CoreScanner;
namespace ConsoleApplication1
{
   class Program
    {
       // Declare CoreScannerClass
        static CCoreScannerClass cCoreScannerClass;
        static void Main(string[] args)
        {
            //Instantiate CoreScanner Class
            cCoreScannerClass = new CCoreScannerClass();
            //Call Open API
            short[] scannerTypes = new short[1]; // Scanner Types you are interested in
            scannerTypes[0] = 1;
                                              // 1 for all scanner types
            short numberOfScannerTypes = 1;
                                              // Size of the scannerTypes array
            int status;
                                               // Extended API return code
            cCoreScannerClass.Open(0, scannerTypes, numberOfScannerTypes, out status);
            // Lets list down all the scanners connected to the host
            short numberOfScanners;
                                                // Number of scanners expect to be used
            int[] connectedScannerIDList = new int[255];
                                                // List of scanner IDs to be returned
            string outXML;
                                                //Scanner details output
            cCoreScannerClass.GetScanners(out numberOfScanners, connectedScannerIDList,
                out outXML, out status);
           Console.WriteLine(outXML);
       }
    }
```

#### A - 8 ZEBRA SCANNER SDK FOR WINDOWS DEVELOPER'S GUIDE

If you have successfully executed all the commands, you see the following output on the console window.

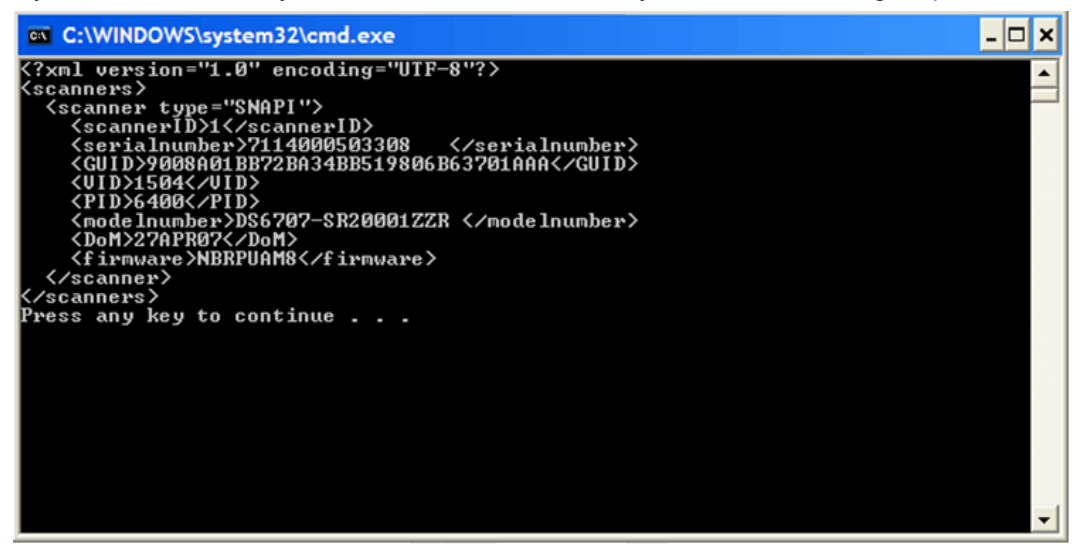

Figure A-8 GetScanners API Success - Console Window

# Calling ExecCommand API to Demonstrate Beep the Beeper

}

After you call Open API as described on page A-6, you can call ExecCommand API as shown below.

```
using System;
using System.Collections.Generic;
using System.Text;
using CoreScanner;
namespace ConsoleApplication1
{
   class Program
    {
       // Declare CoreScannerClass
        static CCoreScannerClass cCoreScannerClass;
        static void Main(string[] args)
        {
           //Instantiate CoreScanner Class
           cCoreScannerClass = new CCoreScannerClass();
           //Call Open API
           short[] scannerTypes = new short[1]; // Scanner Types you are interested in
           scannerTypes[0] = 1; // 1 for all scanner types
           short numberOfScannerTypes = 1; // Size of the scannerTypes array
           int status;
                                              // Extended API return code
           cCoreScannerClass.Open(0, scannerTypes, numberOfScannerTypes, out status);
           // Let's beep the beeper
           int opcode = 6000;
                                                // Method for Beep the beeper
           string outXML;
                                                // Output
            string inXML = "<inArgs>" +
                              "<scannerID>1</scannerID>" + // The scanner you need to beep
                               "<cmdArgs>" +
                                   "<arg-int>3</arg-int>" + // 4 high short beep pattern
                               "</cmdArgs>" +
                            "</inArgs>";
           cCoreScannerClass.ExecCommand(opcode, ref inXML, out outXML, out status);
       }
   }
```

### A - 10 ZEBRA SCANNER SDK FOR WINDOWS DEVELOPER'S GUIDE

If you have successfully executed all the commands, you see the following output on the console window. There is no visual output for this beep command but an audible beep sounds from the scanner.

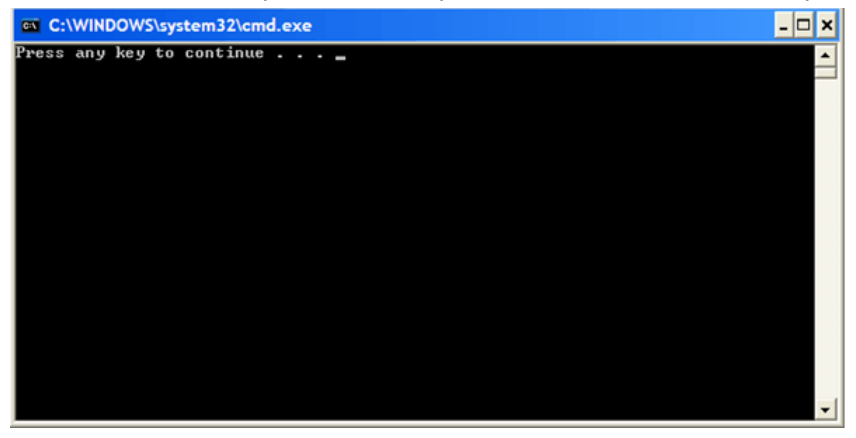

Figure A-9 Call ExecCommand API Success - Console Window

## Retrieve Asset Tracking Information from ExecCommand with the RSM\_GET Method

After you call Open API as described on page A-6, you can call ExecCommand API as shown below.

```
using System;
using System.Collections.Generic;
using System.Text;
using CoreScanner;
namespace ConsoleApplication1
{
   class Program
    {
       // Declare CoreScannerClass
       static CCoreScannerClass cCoreScannerClass;
        static void Main(string[] args)
        {
           //Instantiate CoreScanner Class
           cCoreScannerClass = new CCoreScannerClass();
           //Call Open API
           short[] scannerTypes = new short[1]; // Scanner Types you are interested in
                                           // 1 for all scanner types
           scannerTypes[0] = 1;
           short numberOfScannerTypes = 1; // Size of the scannerTypes array
           int status;
                                              // Extended API return code
           cCoreScannerClass.Open(0, scannerTypes, numberOfScannerTypes, out status);
           // Let's retrieve assert tracking information
           int opcode = 5001;
                                               // Method for Get the scanner attributes
           string outXML;
                                               // XML Output
           string inXML = "<inArgs>" +
                               "<scannerID>1</scannerID>" +
                                         // The scanner you need to get the information
                               "<cmdArgs>" +
                                   "<arg-xml>"+
                                       "<attrib_list>20004,533,20007,1</attrib_list>"+
                                          // attribute numbers you need
                                   "</arg-xml>" +
                               "</cmdArgs>" +
                            "</inArgs>";
           cCoreScannerClass.ExecCommand(opcode, ref inXML, out outXML, out status);
           Console.WriteLine(outXML);
       }
   }
}
```

#### A - 12 ZEBRA SCANNER SDK FOR WINDOWS DEVELOPER'S GUIDE

If you have successfully executed all the commands, you see the following output on the console window.

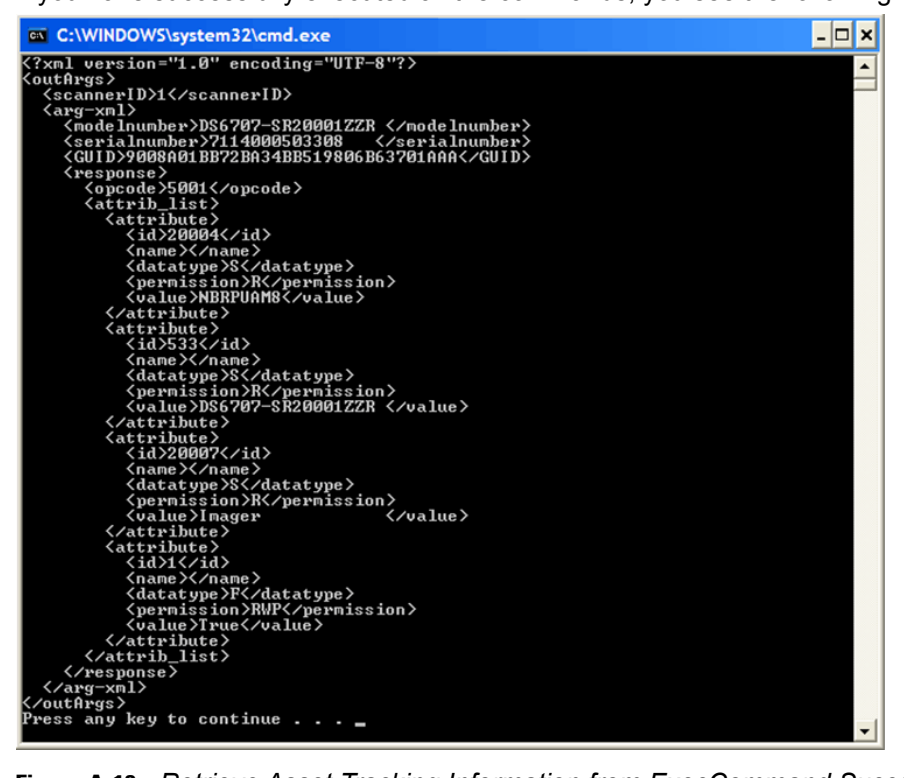

Figure A-10 Retrieve Asset Tracking Information from ExecCommand Success - Console Window

# Enable the UPC-A Attribute by Calling SET\_ATTRIBUTE via ExecCommand

After you call Open API as described on page A-6, you can call ExecCommand API as shown below.

```
using System;
using System.Collections.Generic;
using System.Text;
using CoreScanner;
namespace ConsoleApplication1
{
   class Program
    {
       // Declare CoreScannerClass
       static CCoreScannerClass cCoreScannerClass;
       static void Main(string[] args)
        {
            //Instantiate CoreScanner Class
           cCoreScannerClass = new CCoreScannerClass();
            //Call Open API
           short[] scannerTypes = new short[1]; // Scanner Types you are interested in
           scannerTypes[0] = 1; // 1 for all scanner types
            short numberOfScannerTypes = 1; // Size of the scannerTypes array
                                               // Extended API return code
            int status;
            cCoreScannerClass.Open(0, scannerTypes, numberOfScannerTypes, out status);
           // Let's set the UPC-A enable/disable
           int opcode = 5004;
                                                // Method for Set the scanner attributes
            string outXML;
                                                // XML Output
           string inXML = "<inArgs>" +
                               "<scannerID>1</scannerID>" +
           // The scanner you need to get the information (above)
                               "<cmdArgs>" +
                                    "<arg-xml>"+
                                       "<attrib list>"+
                                           "<attribute>"+
                                             "<id>1</id>"+
           // Attribute number for UPC-A
                                             "<datatype>F</datatype>"+
                                             "<value>False</value>"+
                                            "</attribute>"+
                                        "</attrib_list>"+
                                    "</arg-xml>" +
                                "</cmdArgs>" +
                            "</inArgs>";
            cCoreScannerClass.ExecCommand(opcode, ref inXML, out outXML, out status);
            Console.WriteLine(outXML);
       }
    }
}
```

This method does not show any output but it sets the UPC-A to enable (True) or disable (False).

# **Capture Bar Code Data into an Application**

1. Create an empty C# Windows Application project in Microsoft Visual Studio.

| New Project                                                                                                    |                                     |                             |                                                                                                    | ? 🗙  |
|----------------------------------------------------------------------------------------------------|-------------------------------------|-----------------------------|----------------------------------------------------------------------------------------------------|------|
| Project types:                                                                                                    |                                     | Templates:                  | (                                                                                                    |      |
| Visual C++     Other Languag     Visual Basis     Visual C#     Visual C#     Other Project     Other Projects     Test Projects | pes<br>c<br>stem Solutions<br>Types | Visual Studio installed tem | plates<br>Class Library<br>Console Application<br>Console Application<br>Control Add-in<br>ASP-INET Web Service Application |      |
| A project for creati                                                                                                    | ing an application wit              | h a Windows user interface  |                                                                                                    |      |
| Name:                                                                                                    | WindowsApplicatio                   | n1                          |                                                                                                    |      |
| Location:                                                                                                    | C: (PROJECTS                        |                             | Brow                                                                                                    | se   |
| Solution Name:                                                                                                    | WindowsApplicatio                   | n1                          | Create directory for solution                                                                                               |      |
|                                                                                                    |                                     |                             | Add to Source Control                                                                                                    |      |
|                                                                                                    |                                     |                             | OK Car                                                                                                    | ncel |

Figure A-11 Create Empty C# Windows Application

- Add CoreScanner as a reference into your project. See Import CoreScanner Reference, Class Declaration and Instantiation on page A-2 for more details.
- 3. Add a button and a text area into your application.

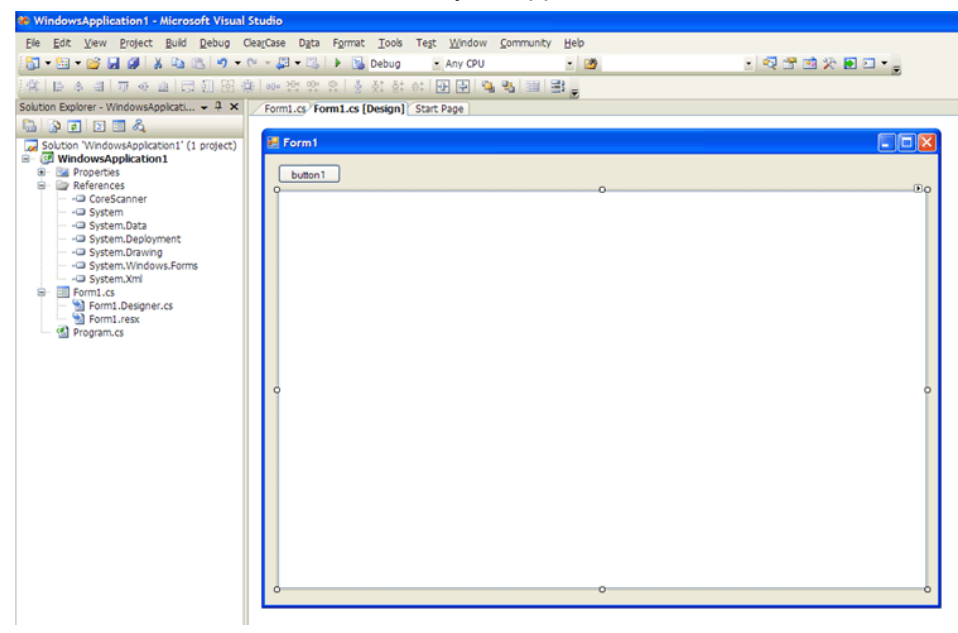

Figure A-12 Add a Button

4. Include the following code segment into the *Button click* method.

```
try
{
 //Instantiate CoreScanner Class
 cCoreScannerClass = new CCoreScannerClass();
 //Call Open API
 short[] scannerTypes = new short[1];//Scanner Types you are interested in
                             // 1 for all scanner types
 scannerTypes[0] = 1;
 short numberOfScannerTypes = 1; // Size of the scannerTypes array
                                   // Extended API return code
 int status;
 cCoreScannerClass.Open(0, scannerTypes, numberOfScannerTypes, out status);
 // Subscribe for barcode events in cCoreScannerClass
 cCoreScannerClass.BarcodeEvent += new
       ICoreScannerEvents BarcodeEventEventHandler(OnBarcodeEvent);
 // Let's subscribe for events
 int opcode = 1001;
                                              // Method for Subscribe events
                                              // XML Output
 string outXML;
 string inXML = "<inArgs>" +
                  "<cmdArgs>" +
                     "<arg-int>1</arg-int>" + // Number of events you want to subscribe
                     "<arg-int>1</arg-int>" + // Comma separated event IDs
                  "</cmdArgs>" +
               "</inArgs>";
 cCoreScannerClass.ExecCommand(opcode, ref inXML, out outXML, out status);
 Console.WriteLine(outXML);
}
catch (Exception exp)
{
 Console.WriteLine("Something wrong please check... "+exp.Message);
}
```

5. Implement a method to receive the event as shown below and populate the text box with scanned data.

```
void OnBarcodeEvent(short eventType, ref string pscanData)
{
    string barcode = pscanData;
    this.Invoke((MethodInvoker)delegate { textBox1.Text = barcode; });
}
```

### A - 16 ZEBRA SCANNER SDK FOR WINDOWS DEVELOPER'S GUIDE

6. If you execute the application and click on the button, the application instantiates CoreScanner and is ready to receive bar code events. *Figure A-13* illustrates the output when you scan a bar code.

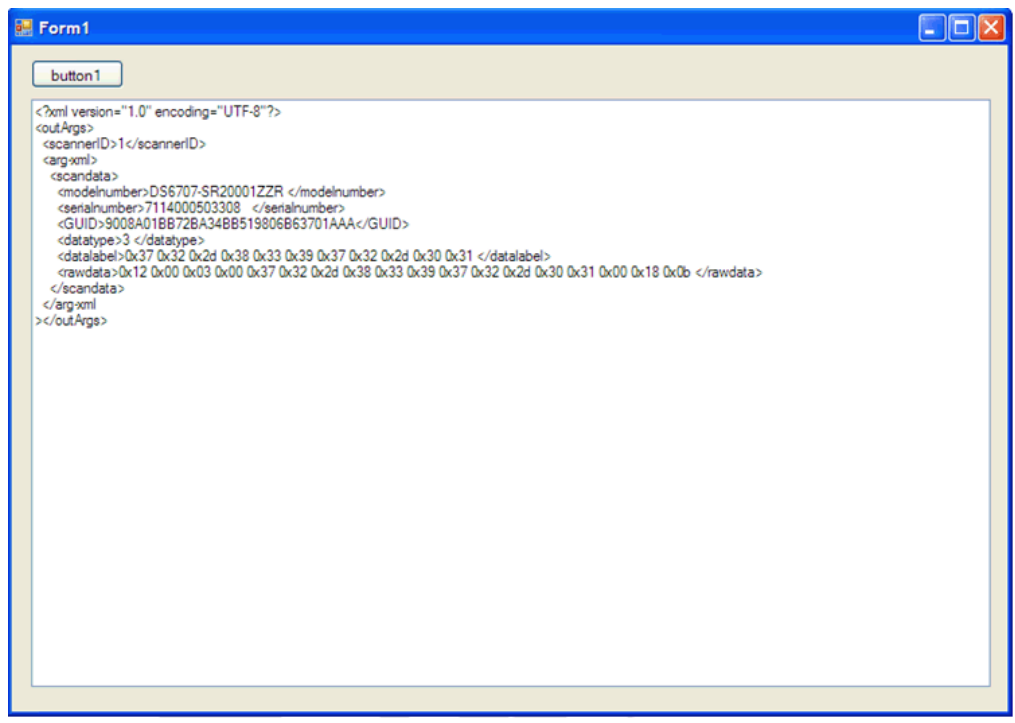

Figure A-13 Scanned Bar Code Output

# APPENDIX B SCANNER SDK VISUAL STUDIO PROJECT TEMPLATE

# **Overview**

The Scanner SDK project template is an easy way to use the CoreScanner API in .NET languages. Previously, a CoreScanner API user needed to add a COM reference to the CoreScanner type library, and use the XML API provided by the CoreScanner driver to process XML input and output. The Zebra Scanner SDK project template was created to minimize XML processing as it is an object based API.

# Environment

- Scanner SDK v2.3, or above
- Visual Studio 2005, or above

# **Installing the Project Template**

To install the Scanner SDK project template:

- 1. Install the Scanner SDK v2.3, or above.
- 2. Go to Start > All Programs > Zebra Scanner > Scanner SDK.

3. Click Zebra Scanner SDK Project Template.

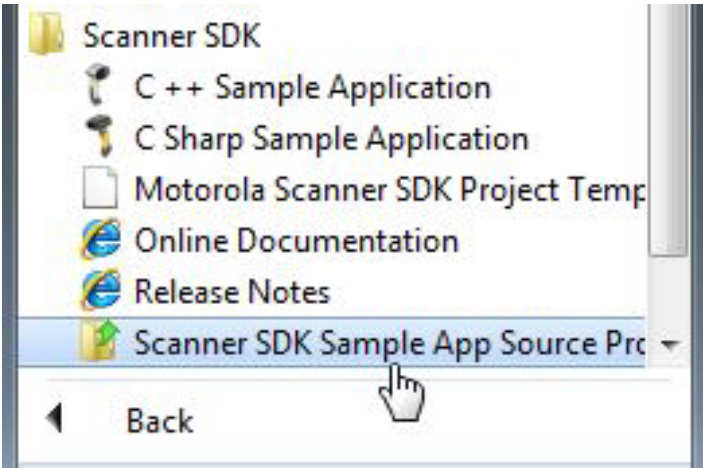

Figure B-1 Zebra Scanner SDK Project Template Folder

4. Click **Next** in *Visual Studio Content Installer* window.

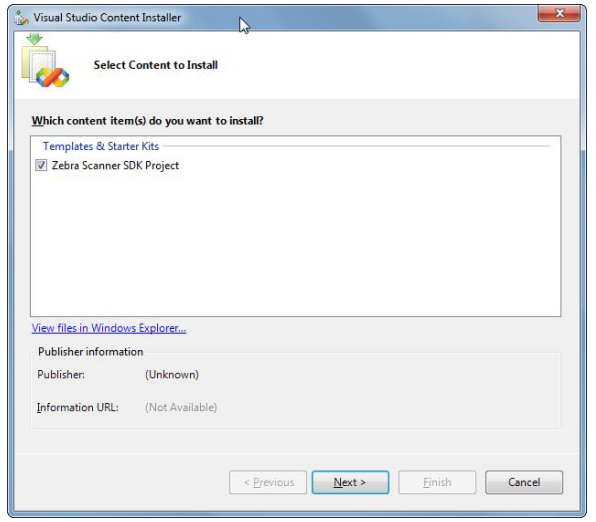

Figure B-2 Visual Studio Content Installer Window

5. Click Yes to confirm there was no signature found.

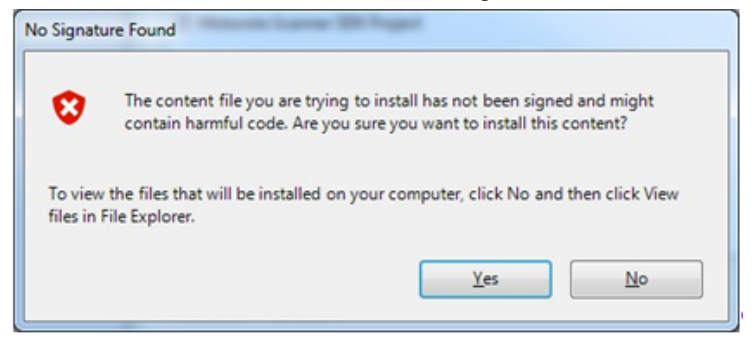

Figure B-3 No Signature Found Window

6. Click Finish to install.

| 🐍 Visual Studio Content Installer                                                | ×  |
|----------------------------------------------------------------------------------|----|
| Content Installation                                                             |    |
| Status: Click Finish to install                                                  |    |
| Details:                                                                         |    |
| Templates & Starter Kits<br>Zebra Scanner SDK Project Ready to install this item |    |
| < <u>Previous</u> <u>Next</u> > <u>Einish</u> Canc                               | el |

Figure B-4 Finish Install Window

7. Close the Visual Studio Content Installer after a successful installation.

# **Using the Project Template**

To use the project template:

- 1. Open Visual Studio and create a new project.
- 2. Under Visual C#, a new project type called Zebra Scanner SDK displays.

| Project types:                                                                                                    |                             | Templates:                       |                                                           |        |
|----------------------------------------------------------------------------------------------------|-----------------------------|----------------------------------|-----------------------------------------------------------|--------|
| Database                                                                                                    |                             | <ul> <li>My Templates</li> </ul> |                                                           |        |
| Starter Kits<br>Web                                                                                                    |                             | 🎨 Blank Zebra Scanne             | er SDK Project with S 🗍 Search Online Templates           |        |
| <ul> <li>Visual C#</li> <li>Windows</li> <li>Smart Devi</li> <li>Database</li> <li>Starter Kits</li> <li>Motorola S</li> <li>Zebra Scart</li> <li>Visual J#</li> <li>Visual C++</li> <li>Other Project</li> </ul> | ce<br>canner SDK<br>ner SDK | E .                              | \$                                                        |        |
| A project template                                                                                                    | for creating a Wir          | ndows Forms Application with     | Zebra Scanner SDK. This Project includes a Sample Project | 1      |
| lame:                                                                                                    | Zebra Scanner               | SDK Application1                 |                                                           |        |
| ocation:                                                                                                    | C:\Users\wpr6               | 74\Documents\Visual Studio 2     | 005\Projects                                              | Browse |
| olution Name:                                                                                                    | Zebra Scanner               | SDK Application1                 | Create directory for solution                             |        |
|                                                                                                    |                             |                                  | Add to Source Control                                     |        |
|                                                                                                    |                             |                                  | Add to Source Control                                     |        |

Figure B-5 New Project Templates Window

3. Create a blank Zebra scanner SDK project.

#### B - 4 ZEBRA SCANNER SDK FOR WINDOWS DEVELOPER'S GUIDE

4. After creating the project, the Solution Explorer displays, showing two applications.

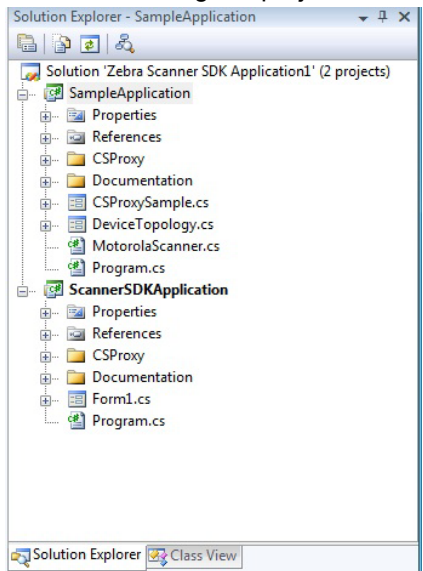

Figure B-6 Solution Explorer Window

- **a.** Sample Application is a sample application written using the C# wrapper provided with the project template.
- **b.** *ScannerSDKApplication* is the newly created application. Refer to code samples in the sample application. Copy and paste the required content to the new Scanner SDK application.

# APPENDIX C DESCRIPTION OF INTELLIGENT DOCUMENT CAPTURE FORMAT

# **Overview**

The Intelligent Document Capture output is presented as decode data of type BT\_ISO15434. This data starts with Zebra specific items, such as the data length and message type, followed by one ISO/IEC 15434 message envelope containing one or more Format "09" (binary data) envelopes (one each for image and barcode data). *Table C-1* illustrates the format.

| Data                                                               | Length<br>(Bytes) | Comment                                                                                       |                  |            |
|--------------------------------------------------------------------|-------------------|-----------------------------------------------------------------------------------------------|------------------|------------|
| BT_ISO15434                                                        | 1                 | Packet Identifier                                                                             |                  |            |
| XXXXXXXX                                                           | 4                 | Packet Length (32-bit unsigned)                                                               |                  |            |
| MSG_EASYCAP                                                        | 1                 | ISO/IEC 15434 Message type2                                                                   |                  |            |
| [)>Rs                                                              | 4                 | Message Header                                                                                |                  |            |
| 09G <sub>s</sub> tttG <sub>s</sub> G <sub>s</sub> nnG <sub>s</sub> | varies            | <b>Format Header</b><br>ttt = "BMP" or "JPEG" or "TIFF"<br>nn = number of bytes in data field | lma              | S          |
| Image Data                                                         | varies            | Data <sup>5</sup>                                                                             | Ige              | O/IE       |
| R <sub>s</sub>                                                     | 1                 | Format Trailer                                                                                |                  | C 154      |
| 09G <sub>s</sub> tttG <sub>s</sub> G <sub>s</sub> nnG <sub>s</sub> | varies            | <b>Format Header</b><br>ttt = "Bar Code"<br>nn = number of bytes in data field                | Bar Co           | 34 Envelop |
| Bar Code Data                                                      | varies            | Data <sup>6</sup>                                                                             | ode <sup>4</sup> | Ō          |
| R <sub>s</sub>                                                     | 1                 | Format Trailer                                                                                |                  |            |
| E <sub>ot</sub>                                                    | 1                 | Message Trailer                                                                               |                  |            |

Table C-1 Formats

**NOTE** 1. R<sub>s</sub>=0x1E; G<sub>s</sub> = 0x1D; E<sub>ot</sub> = 0x04

- NOTE 2. Currently only message type defined.
- NOTE 3. Image and barcode entries may appear in any order.
- **NOTE** 4. Bar code envelope (header, data and trailer) may be missing (Intelligent Document Capture doesn't always require a barcode).
- NOTE 5. Image format same as is currently used for BT\_SIGNATURE, with type of 0.
- **NOTE** 6. Byte1=code type (BT\_\*), followed by decode data.

### **Example**

The following is a BT\_ISO15434 decode message with one bar code (type DataMatrix with data "ABC 123456789") followed by one image (8x8x1, BMP format). This example shows how to map the bytes into the format detailed in *Table C-1 on page C-1*.

| 0x000x0 | b5 | 00 | 00 | 00 | 95 | 00 | 5b | 29 | 3e | 1e | 30 | 39 | 1d | 42 | 61 | 72 |
|---------|----|----|----|----|----|----|----|----|----|----|----|----|----|----|----|----|
| 0x0010  | 43 | 6f | 64 | 65 | 1d | 1d | 31 | 34 | 1d | 1b | 41 | 42 | 43 | 20 | 31 | 32 |
| 0x0020  | 33 | 34 | 35 | 36 | 37 | 38 | 39 | 1e | 30 | 39 | 1d | 42 | 4d | 50 | 1d | 1d |
| 0x0030  | 31 | 30 | 30 | 1d | 03 | 00 | 00 | 00 | 00 | 5e | 42 | 4d | 5e | 00 | 00 | 00 |
| 0x0040  | 00 | 00 | 00 | 00 | 3e | 00 | 00 | 00 | 28 | 00 | 00 | 00 | 08 | 00 | 00 | 00 |
| 0x0050  | 08 | 00 | 00 | 00 | 01 | 00 | 01 | 00 | 00 | 00 | 00 | 00 | 00 | 00 | 00 | 00 |
| 0x0060  | 00 | 00 | 00 | 00 | 00 | 00 | 00 | 00 | 00 | 00 | 00 | 00 | 00 | 00 | 00 | 00 |
| 0x0070  | 00 | 00 | 00 | 00 | ff | ff | ff | 00 | ff | 00 | 00 | 00 | ff | 00 | 00 | 00 |
| 0x0080  | ff | 00 | 00 | 00 | ff | 00 | 00 | 00 | ff | 00 | 00 | 00 | ff | 00 | 00 | 00 |
| 0x0090  | ff | 00 | 00 | 00 | ef | 00 | 00 | 00 | 1e | 04 |    |    |    |    |    |    |

| Addr | Data                                         | Description                                                                          |  |  |  |
|------|----------------------------------------------|--------------------------------------------------------------------------------------|--|--|--|
| 00   | b5                                           | Packet Identifier = BT_ISO15434                                                      |  |  |  |
| 01   | 0000095                                      | Packet Data Length                                                                   |  |  |  |
| 05   | 00                                           | Message type = MSG_EASYCAP                                                           |  |  |  |
| 06   | 5b 29 3e 1e                                  | Message Header = "[)>R <sub>s</sub> "                                                |  |  |  |
| 0a   | 30 39 1d 42 61 72 43 6f 64 65 1d 1d 31 34 1d | Format Header =<br>"09G <sub>s</sub> BarCodeG <sub>s</sub> Gs14G <sub>s</sub> "      |  |  |  |
| 19   | 1b                                           | Code Type = BT_DATAMATRIX                                                            |  |  |  |
| 1a   | 41 42 43 20 31 32 33 34 35 36 37 38 39       | Decode Data = "ABC 123456789"                                                        |  |  |  |
| 27   | le                                           | Format Trailer = R <sub>s</sub>                                                      |  |  |  |
| 28   | 30 39 1d 42 4d 50 1d 1d 31 30 30 1d          | Format Header = "09G <sub>s</sub> BMPG <sub>s</sub> G <sub>s</sub> 100G <sub>s</sub> |  |  |  |
| 34   | 03                                           | File format = BMP                                                                    |  |  |  |
| 35   | 00                                           | Type = DocCap                                                                        |  |  |  |
| 36   | 000005e                                      | Bytes in image data                                                                  |  |  |  |
| 3a   | 42 4d                                        | Signature = "BM"                                                                     |  |  |  |
| 3c   | 5e000000                                     | Size of the file                                                                     |  |  |  |
| 40   | 0000                                         | Reserved                                                                             |  |  |  |

# DESCRIPTION OF INTELLIGENT DOCUMENT CAPTURE FORMAT C - 3

| Addr | Data                                         | Description                       |
|------|----------------------------------------------|-----------------------------------|
| 42   | 0000                                         | Reserved                          |
| 44   | 3e000000                                     | Starting position of image data   |
| 48   | 2800000                                      | Size of header                    |
| 4c   | 0800000                                      | Image width                       |
| 50   | 0800000                                      | Image height                      |
| 54   | 0100                                         | Number of color planes            |
| 56   | 0100                                         | Number of bits per pixel          |
| 58   | 0000000                                      | Compression method                |
| 5c   | 0000000                                      | Size of bitmap                    |
| 60   | 0000000                                      | Horizontal resolution             |
| 64   | 0000000                                      | Vertical resolution               |
| 68   | 0000000                                      | Number of colors                  |
| 6c   | 0000000                                      | Number of important colors        |
| 70   | 00000000 fffff00                             | Color Palette                     |
| 78   | ff000000 ff000000 ff000000 ff000000 ff000000 | Image Data                        |
| 98   | le                                           | Format Trailer = R <sub>s</sub>   |
| 99   | 04                                           | Message Trailer = E <sub>ot</sub> |

# APPENDIX D CORESCANNER DEBUG LOGGING

# **Overview**

By default, logging is disabled in the CoreScanner driver. Users can enable and configure this feature via a Windows registry key. There is a unique log file for each session of the CoreScanner service with the date and time of the service start in the file name.

Example: CORESCANNER\_2013.04.17\_18-21-27.log

Enabling CoreScanner logging may increase run time.

CoreScanner logging can be configured by changing values under the following registry key:

HKEY\_LOCAL\_MACHINE\SOFTWARE\Zebra\Zebra Scanners\CoreScanner

- FileLog Enable/disable file logging. The two valid values are 1 and 0.
  - 1 Enable file logging
  - 0 Disable file logging (default).
- Level Desired level of logging ranges from 1 to 5. The default value of 4 is sufficient.
- Location Pre-existing folder location for log creation. The default location is C:\Program Files\Zebra Scanner\Common\Logs.
- DebugPrint Enable/disable logging in a debug output monitoring tool such as the Microsoft DebugView (<u>http://technet.microsoft.com/en-us/sysinternals/bb896647.aspx</u>). The two valid values are 1 and 0.
  - 1 Enable debug output
  - 0 Disable debug output.
- EngDbgStr Enable/disable engineering level information in the debug output. The two valid values are 1 and 0.
  - 1 Engineering debug output enable
  - 0 Engineering debug output disable.

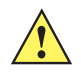

**IMPORTANT** Changes o these registry values require a CoreScanner service restart to take effect.

# **Microsoft DebugView**

The Microsoft DebugView utility may be used to provide real time log messaging from the CoreScanner driver and SDK components. The utility is available for download from the Microsoft TechNet website.

To use the Microsoft DebugView, configure Microsoft DebugView as follows:

- 1. Run DebugView. (In Windows 7, run as Administrator.)
- 2. From the Options menu, enable Clock Time and Show Milliseconds.
- 3. From the Capture menu (Windows 7, and above) enable Capture Global Win32.
- 4. Include the following filter to capture CoreScanner driver debug output while eliminating other debug messages:

CORESCANNER\*;SNAPI\_TRANS\*;IBMTT\_TRANS\*;IBMHD\_TRANS\*;S\_S\_I\_TRANS\*
# **INDEX**

## A

| ABORT_MACROPDF 3-21      |
|--------------------------|
| ABORT_UPDATE_FIRMWARE    |
| AIM_OFF 3-22             |
| AIM_ON                   |
| API commands             |
| Close 3-6                |
| ExecCommand 3-5          |
| ExecCommandAsync 3-6     |
| GetScanners 3-4          |
| Open                     |
| API events               |
| BarcodeEvent 3-8         |
| BinaryDataEvent          |
| CommanResponseEvent 3-14 |
| ImageEvent 3-7           |
| IOEvent 3-15             |
| PNPEvent 3-12            |
| ScannerNotificationEvent |
| ScanRMDEvent 3-14        |
| VideoEvent 3-8           |
| ATTR_GET 3-29            |
| ATTR_GETALL 3-27         |
| ATTR_GETNEXT 3-30        |
| ATTR_SET 3-31            |
| ATTR_STORE 3-31          |

## В

| BarcodeEvent 3-8       | 3 |
|------------------------|---|
| BinaryDataEvent        | 3 |
| bold text use in guide | ĸ |
| bullets use in guide   | ĸ |

## C

| CLAIM_DEVICE                           | . 3-21   |
|----------------------------------------|----------|
| Close API                              | 3-6      |
| CommandResponseEvent                   | . 3-14   |
| communication modes                    |          |
| data                                   | 1-6      |
| host variant switching                 | i, 4-25  |
| image & video                          | 1-6      |
| management 1-                          | 6, 1-7   |
| serial mode settings                   | . 2-10   |
| simulated HID keyboard output1-6, 2-11 | , 4-11   |
| components of the SDK                  | 2-8      |
| conventions                            |          |
| notational                             | <b>x</b> |
| corescanner SDK component              | 2-8      |
|                                        |          |

## D

| data communication mode 1-6          |
|--------------------------------------|
| data formatting, simple              |
| DEVICE_CAPTURE_BARCODE               |
| DEVICE_CAPTURE_IMAGE                 |
| DEVICE_CAPTURE_VIDEO                 |
| DEVICE_PULL_TRIGGER                  |
| DEVICE_RELEASE_TRIGGER               |
| DEVICE_SET_PARAMETERS                |
| DEVICE_SET_SERIAL_PORT_SETTINGS 3-36 |
| DEVICE_SWITCH_HOST_MODE              |

## Ε

| ERASE_DECODE_TONE    | 3-34  |
|----------------------|-------|
| error codes          | 3-42  |
| ExecCommand API      | . 3-5 |
| ExecCommandAsync API | . 3-6 |

## F

| FLUSH_MACROPDF    | 3-23     |
|-------------------|----------|
| font use in guide | <b>x</b> |

## G

| GET  | _DEVICE_  | TOPO | LOGY | ′ | <br> |  | <br> |  | . 3 | 3-32 |
|------|-----------|------|------|---|------|--|------|--|-----|------|
| GetS | canners A | ΡΙ   |      |   | <br> |  | <br> |  |     | 3-4  |

## Н

| host variant switching communication |    |       |     |      |
|--------------------------------------|----|-------|-----|------|
| mode                                 | 1- | -5, 1 | -6, | 4-25 |

#### I

| image & video communication mode | 1-6  |
|----------------------------------|------|
| ImageEvent                       | 3-7  |
| information, service             | X    |
| installing SDK                   | 2-3  |
| IOEvent                          | 6-15 |
| italics use in guide             | X    |

## K

| keyboard emulator commands   | 3-18 |
|------------------------------|------|
| KEYBOARD_EMULATOR_ENABLE     | 3-38 |
| KEYBOARD_EMULATOR_GET_CONFIG | 3-39 |
| KEYBOARD_EMULATOR_SET_LOCALE | 3-38 |

#### Μ

| management communication mode1-6, 1-7 methods |
|-----------------------------------------------|
| ABORT MACROPDE 3-17 3-21                      |
| ABORT UPDATE FIRMWARE 3-17 3-22               |
| AIM OFF 3-17 3-22                             |
| AIM ON 3-17 3-22                              |
| ATTR GFT 3-18 3-20                            |
| ATTR GETALL 3-18 3-27                         |
| ATTE CETNEYT 3 18 3 30                        |
| ATTR_GET 2 19 2 21                            |
| ATTR_SET                                      |
| ATTR_STORE                                    |
|                                               |
| DEVICE_CAPTURE_BARCODE                        |
| DEVICE_CAPTURE_IMAGE                          |
| DEVICE_CAPTURE_VIDEO                          |
| DEVICE_PULL_TRIGGER3-17, 3-23                 |
| DEVICE_RELEASE_TRIGGER3-17, 3-23              |
| DEVICE_SET_PARAMETERS                         |
| DEVICE_SET_SERIAL_PORT_                       |
| SETTINGS                                      |
| DEVICE_SWITCH_HOST_MODE3-18, 3-37             |
|                                               |

| ERASE DECODE TONE                      | 3-18, | 3-34 |
|----------------------------------------|-------|------|
| FLUSH MACROPDF                         | 3-17, | 3-23 |
| GET DEVICE TOPOLOGY                    | 3-18, | 3-32 |
| GET VERSION                            |       | 3-17 |
| KEYBOARD EMULATOR ENABLE               | 3-18, | 3-38 |
| KEYBOARD EMULATOR GET                  | · · · |      |
|                                        | 3-18, | 3-39 |
| KEYBOARD EMULATOR SET                  | · · · |      |
|                                        | 3-18, | 3-38 |
| REBOOT SCANNER                         | 3-17, | 3-26 |
| REGISTER FOR EVENTS                    | 3-17, | 3-20 |
| RELEASE_DEVICE                         | 3-17, | 3-21 |
| SCALE_READ_WEIGHT                      | 3-18, | 3-40 |
| SCALE_SYSTEM_RESET                     | 3-18, | 3-41 |
| SCALE_ZERO_SCALE                       | 3-18, | 3-41 |
| SCAN_DISABLE                           | 3-17, | 3-24 |
| SCAN_ENABLE                            | 3-17, | 3-24 |
| SET_ACTION                             | 3-18, | 3-34 |
| SET_PARAMETER_DEFAULTS                 | 3-17, | 3-24 |
| SET_PARAMETER_PERSISTANCE              | 3-17, | 3-25 |
| START_NEW_FIRMWARE                     | 3-18, | 3-32 |
| UNREGISTER_FOR_EVENTS                  | 3-17, | 3-20 |
| UPDATE_DECODE_TONE                     | 3-18, | 3-34 |
| UPDATE_FIRMWARE                        | 3-18, | 3-33 |
| UPDATE_FIRMWARE_FROM_PLUGIN .          | 3-18, | 3-33 |
| methods invoked via ExecCommand or Exe | cCom  | man- |
| dAsync                                 |       |      |
|                                        |       | 0 47 |

#### Ν

| notational conventions |  | X |
|------------------------|--|---|
|------------------------|--|---|

## 0

| Open API  |       | <br> | <br> | <br> | <br>3-3  |
|-----------|-------|------|------|------|----------|
| other com | mands | <br> | <br> | <br> | <br>3-18 |

#### Ρ

| PNPEvent | <br> |   |   |   |     |   |   |   |   |   |   |   |   |   |   |   |   |   |   |   |   |   |       |   | 3- | 1: | 2 |
|----------|------|---|---|---|-----|---|---|---|---|---|---|---|---|---|---|---|---|---|---|---|---|---|-------|---|----|----|---|
| PNPEvent | <br> | • | • | • | • • | • | • | • | • | • | • | • | • | • | • | • | • | • | • | • | • | • | <br>• | • | 3- | 12 |   |

#### R

| REBOOT_SCANNER                    | . 3-26 |
|-----------------------------------|--------|
| REGISTER_FOR_EVENTS               | . 3-20 |
| RELEASE_DEVICE                    | . 3-21 |
| requirements, system              | 2-2    |
| RSM driver provider SDK component | 2-8    |

## S

| scale commands    | 3-18 |
|-------------------|------|
| SCALE_READ_WEIGHT | 3-40 |

| SCALE SYSTEM RESET 3-4                      | 1 |
|---------------------------------------------|---|
| SCALE ZERO SCALE                            | 1 |
| SCAN DISABLE 3-2                            | 4 |
| SCAN ENABLE 3-2                             | 4 |
| scanner access control command 3-1          | 7 |
| scanner action commands 3-1                 | 8 |
| scanner common commands 3-1                 | 7 |
| scanner management commands                 | 8 |
| scanner mode 4-                             | 7 |
| scanner operation mode commands 3-1         | 7 |
| scanner SDK commands 3-1                    | 7 |
| ScannerNotificationEvent 3-1                | 5 |
| ScanRMDEvent 3-1                            | 4 |
| SDK components                              | 8 |
| serial mode settings communication mode 2-1 | 0 |
| serial scanner commands 3-1                 | 8 |
| service information                         | Х |
| SET_ACTION 3-3                              | 4 |
| SET_PARAMETER_DEFAULTS 3-2                  | 4 |
| SET_PARAMETER_PERSISTANCE 3-2               | 5 |
| simple data formatting 2-1                  | 2 |
| simulated HID keyboard output communication |   |
| mode 1-6, 2-11, 4-1                         | 1 |
| START_NEW_FIRMWARE                          | 2 |
| status codes 3-4                            | 2 |
| Symbol scanner management SDK component 2-  | 8 |
| system requirements 2-                      | 2 |

## U

| UNREGISTER_FOR_EVENTS       | 3-20 |
|-----------------------------|------|
| UPDATE_DECODE_TONE          | 3-34 |
| UPDATE_FIRMWARE             | 3-33 |
| UPDATE_FIRMWARE_FROM_PLUGIN | 3-33 |

## V

| verify SDK functionality |     | 4-7  |
|--------------------------|-----|------|
| verifying installation   | . 2 | 2-14 |
| VideoEvent               |     | 3-8  |

#### Index - 4 ZEBRA SCANNER SDK FOR WINDOWS DEVELOPER'S GUIDE

# **Quick Startup**

| Operating systems / System requirements     2-2       Scanner model vs. Communication modes     1-6, 2-3       Block diagram of system     1-5       SDK Components & Installation details     2-1, 2-3       Components and folder paths     2-2, 2-8       Validate SDK Installed properly     2-14, 4-7       OPCS / JPOS Drivers     2-1, 2-2, 2-3, 2-6, 2-8       WMI / Remote Scanner Management     2-2, 2-3, 2-6, 2-8       Table of buttons and input fields     4-4       List of utility functionality     4-2       Bar code Data Display     A-14, A-13, 4-10, 4-10       One application connected to two scanners     1-9       Simulated HID Keyboard Output     1-6, 2-11, 4-4, 4-11       Discovery     4-8       Querying asset information     A-11, 4-8, 4-17, 4-19       Query and Set Parameters / Attributes     4-17, 4-19, 4-20       Query values     4-17, 4-19, 4-20       Set Value (Device Configuration)     3-17, 4-21       Programming an ADF rule     4-20, 4-23       LED control     4-16, 4-16, 4-24       Beeper control     4-43, 4-13, 4-13, 4-22       Capturing a video     4-11 <tr< th=""><th>Overview</th><th></th></tr<> | Overview                                  |                        |
|----------------------------------------------------------------------------------------------------|-------------------------------------------|------------------------|
| Scanner model vs. Communication modes     1-6, 2-3       Block diagram of system     1-5       SDK Components & Installation details     2-1, 2-3       Components and folder paths     2-2, 2-8       Validate SDK installed properly     2-14, 4-7       OPOS / JPOS Drivers     2-1, 2-2, 2-6       WMI / Remote Scanner Management     2-2, 2-3, 2-6, 2-8       Test and sample utilities     4-2       Table of buttons and input fields     4-4       List of utility functionality     4-2       Bar code Data Display     A-14, A-13, 4-10, 4-10       One application connected to two scanners     1-9       Simulated HID Keyboard Output     1-6, 2-11, 4-4, 4-11       Discovery.     4-8       Query gasset information     A-11, 4-8, 4-17, 4-19       Query and Set Parameters / Attributes     4-17, 4-19, 4-20       Query values     4-17, 4-19, 4-20       Set Value (Device Configuration)     3-17, 4-21       Programming an ADF rule     4-20, 4-23       LED control     4-16, 4-24       Beeper control     A-9, 4-15, 4-15, 4-24       Enable / disable a symbology     A-13, 4-22       C                                                    | Operating systems / System requirements   |                        |
| Biock diagram of system     1-5       SDK Components & Installation details     2-1, 2-3       Components and folder paths     2-2, 2-8       Validate SDK installed properly     2-14, 4-7       OPOS / JPOS Drivers     2-1, 2-2, 2-6       WMI / Remote Scanner Management     2-2, 2-3, 2-6, 2-8       Test and sample utilities     4-2       Table of buttons and input fields     4-4       List of utility functionality     4-2       Bar code Data Display     A-14, A-13, 4-10, 4-10       One application connected to two scanners     1-9       Simulated HID Keyboard Output     1-6, 2-11, 4-4, 4-11       Discovery     4-8       Querying asset information     A-11, 4-8, 4-17, 4-19       Query and SE Parameters / Attributes     4-27, 4-28       Query values     4-17, 4-19, 4-20       Set Value (Device Configuration)     3-17, 4-21       Programming an ADF rule     4-20, 4-23       LED control     4-16, 4-16, 4-24       Beeper control     A-9, 4-15, 4-15, 4-24       Enable / disable a symbology     4-13, 4-27, 4-28       Capturing a video     4-27, 4-28       Host Variant                                                     | Scanner model vs. Communication modes     |                        |
| SDK Components & Installation details     2-1, 2-3       Components and folder paths     2-2, 2-8       Validate SDK installed property     2-14, 4-7       OPOS / JPOS Drivers     2-1, 2-2, 2-6       WMI Remote Scanner Management     2-2, 2-3, 2-6, 2-6       Test and sample utilities     4-2       Table of buttons and input fields     4-4       List of utility functionality     4-2       Bar code Data Display     A-14, A-13, 4-10, 4-10       One application connected to two scanners     1-9       Simulated HID Keyboard Output     1-6, 2-11, 4-4, 4-11       Discovery     4-8       Querying asset information     A-11, 4-8, 4-17, 4-19       Query and Set Parameters / Attributes     4-17, 4-19, 4-20       Set Value (Device Configuration)     3-17, 4-21       Programming an ADF rule     4-20, 4-23       LED control     4-16, 4-16, 4-24       Beeper control     A-9, 4-15, 4-15, 4-24       Enable / disable a symbology     A-13, 4-22       Capturing a video     4-17       Firmware Upgrade     4-27, 4-26       Host Variant Switching     4-26, 4-25       C++ sample appli                                                    | Block diagram of system                   |                        |
| Components and folder paths     2-2, 2-8       Validate SDK installed properly     2-14, 4-7       OPOS / JPOS Drivers     2-1, 2-2, 2-6       WMI / Remote Scanner Management     2-2, 2-3, 2-6, 2-6       Test and sample utilities     4-2       Table of buttons and input fields     4-4       List of utility functionality     4-2       Bar code Data Display     A-14, A-13, 4-10, 4-10       One application connected to two scanners     1-9       Simulated HID Keyboard Output     1-6, 2-11, 4-4, 4-11       Discovery     4-8       Query and Set Parameters / Attributes     4-20, 4-23       LED control     4-17, 4-19, 4-20       Set Value (Device Configuration)     3-17, 4-21       Programming an ADF rule     4-20, 4-23       LED control     4-16, 4-15, 4-44       Beeper control     4-9, 4-15, 4-16, 4-24       Programming an ADF rule     4-20, 4-23       LED control     4-44       Beeper control     4-9, 4-15, 4-15, 4-24       Beaper control     4-9, 4-15, 4-15, 4-24       Beaper control     4-20, 4-23       LED control     4-16, 4-16, 4-16, 4-16                                                                          | SDK Components & Installation details     |                        |
| Validate SDK installed properly.   2-14, 4-7     OPOS / JPOS Drivers   2-1, 2-2, 2-6     WMI / Remote Scanner Management.   2-2, 2-3, 2-6, 2-8     Table of buttons and input fields.   4-2     Table of buttons and input fields.   4-4     List of utility functionality   4-2     Bar code Data Display   A-14, A-13, 4-10, 4-10     One application connected to two scanners   1-9     Simulated HID Keyboard Output   1-6, 2-11, 4-4, 4-11     Discovery   -4-8     Querying asset information   A-14, 4-8, 4-17, 4-19     Query and Set Parameters / Attributes   -4-17, 4-19, 4-20     Set Value (Device Configuration)   3-17, 4-21     Programming an ADF rule.   4-20, 4-23     LED control   -4-16, 4-16, 4-16, 4-24     Beeper control   -4-15, 4-24     Enable / disable a symbology   -4-13, 4-22, 2-9, 4-45     Capturing an image.   -4-11     Capturing an image.   -4-11     Capturing an ideo   -4-11     Firmware Upgrade   -4-26, 4-25     C++ sample application and source code   2-9, 4-4, 5-1     Capturing a video   -4-11     Capturin                                                                                                    | Components and folder paths               |                        |
| OPOS / JPOS Drivers     2-1, 2-2, 2-6       WMI / Remote Scanner Management     2-2, 2-3, 2-6, 2-8       Test and sample utilities     4-2       Table of buttons and input fields     4-4       List of utility functionality     4-2       Bar code Data Display     A-14, A-13, 4-10, 4-10       One application connected to two scanners     1-9       Simulated HID Keyboard Output     1-6, 2-11, 4-4, 4-11       Discovery     4-8       Query and Set Parameters / Attributes     4-17, 4-19, 4-20       Query and Set Parameters / Attributes     4-20, 4-23       Query values     4-16, 4-16, 4-24       Programming an ADF rule     4-20, 4-23       LED control     4-16, 4-16, 4-24       Beeper control     4-13, 4-22       Capturing an image     4-11       Capturing an image     4-11       Capturing an image     4-21, 4-22       Capturing an image     4-26, 4-25       C++ sample application and source code     2-8, 4-3, 5-1       Capturing an image     4-26, 4-26       Capturing an image     4-26, 4-26       C++ sample application and source code     2-8, 4-3, 5-1                                                                 | Validate SDK installed properly           |                        |
| WMI / Remote Scanner Management.   2-2, 2-3, 2-6, 2-8     Test and sample utilities   4-2     Table of buttons and input fields.   4-4     List of utility functionality   4-2     Bar code Data Display   4-14, 4-13, 4-10, 4-10     One application connected to two scanners   1-9     Simulated HID Keyboard Output   1-6, 2-11, 4-4, 4-11     Discovery   4-8     Querying asset information   A-11, 4-8, 4-17, 4-19     Query and Set Parameters / Attributes   0uery values     Query value (Device Configuration)   3-17, 4-21     Programming an ADF rule   4-20, 4-23     LED control   4-16, 4-16, 4-24     Beeper control   4-16, 4-16, 4-24     Beaper control   4-17, 4-19, 4-20     Capturing an image   4-11     Capturing an image   4-11     LED control   4-16, 4-16, 4-24     Beaper control   4-16, 4-16, 4-24     Beaper control   4-17, 4-21     Programming an ADF rule   4-27, 4-28     Host Variant Switching   4-26, 4-25     C++ sample application and source code   2-8, 4-3, 5-1     C# sample application and source code                                                                                                    | OPOS / JPOS Drivers                       |                        |
| Test and sample utilities   4-2     Table of buttons and input fields.   4-4     List of utility functionality   4-2     Bar code Data Display   A-14, A-13, 4-10, 4-10     One application connected to two scanners   1-9     Simulated HID Keyboard Output   1-6, 2-11, 4-4, 4-11     Discovery   4-8     Query agaset information   A-11, 4-8, 4-17, 4-19     Query and Set Parameters / Attributes   4-17, 4-19, 4-20     Set Value (Device Configuration)   3-17, 4-21     Programming an ADF rule   4-20, 4-23     LED control   4-16, 4-16, 4-24     Beeper control   4-16, 4-16, 4-24     Beeper control   4-14, 4-11     Capturing an image   4-11     Firmware Upgrade   4-27, 4-28     Host Vaiant Switching   4-26, 4-25     C++ sample application and source code   2-8, 4-3, 5-1     C# sample application and source code   2-8, 4-3, 5-1     C# sample application and source code   2-9, 4-4, 5-1     Starter application using CoreScanner API   A-1     API overview   3-1     Create com object   5-1     Register for event                                                                                                    | WMI / Remote Scanner Management           |                        |
| Table of buttons and input fields.   4-4     List of utility functionality   4-2     Bar code Data Display   A-14, A-13, 4-10, 4-10     One application connected to two scanners   1-9     Simulated HID Keyboard Output   1-6, 2-11, 4-4, 4-11     Discovery   4-8     Querying asset information   A-11, 4-8, 4-17, 4-19     Query and Set Parameters / Attributes   4-17, 4-19, 4-20     Set Value (Device Configuration)   3-17, 4-21     Programming an ADF rule   4-20, 4-23     LED control   4-16, 4-16, 4-24     Beeper control   A-9, 4-15, 4-15, 4-24     Enable / disable a symbology   A-13, 4-22     Capturing an image   4-11     Capturing a video   4-11     Firmware Upgrade   4-26, 4-25     C++ sample application and source code   2-8, 4-3, 5-1     C*# sample application and source code   2-8, 4-3, 5-1     Create com object   5-1     Register for event.   5-2, 4-8     Open   A-6, 3-3, 5-2     Query autore command   A-9, 4-17, 3-5, 5-3     List of Methods.   3-17     Execute command asynchronously   3-6, 5-2 </td <td>Test and sample utilities</td> <td></td>                                                                    | Test and sample utilities                 |                        |
| List of utility functionality   4-2     Bar code Data Display   A-14, A-13, 4-10, 4-10     One application connected to two scanners   1-9     Simulated HID Keyboard Output   1-6, 2-11, 4-4, 4-11     Discovery   4-8     Querying asset information   A-14, A-13, 4-10, 4-10     Query asset information   4-17, 4-19     Query and Set Parameters / Attributes   4-17, 4-19, 4-20     Query values   4-17, 4-19, 4-20     Set Value (Device Configuration)   3-17, 4-21     Programming an ADF rule   4-24, 2-23     LED control   4-16, 4-16, 4-24     Beeper control   4-16, 4-16, 4-24     Eable / disable a symbology   A-13, 4-22     Capturing an image   4-11     Capturing a video   4-11     Firmware Upgrade   4-26, 4-25     C++ sample application and source code   2-6, 4-3, 5-1     C# sample application and source code   2-6, 4-3, 5-1     Create com object   5-1     Register for event   5-2, 4-8     Open   A-6, 3-3, 5-2     Get scanner   A-7, 3-4, 4-8, 5-3     List of Methods   3-17 <td< td=""><td>Table of buttons and input fields</td><td></td></td<>                                                                                 | Table of buttons and input fields         |                        |
| Bar code Data Display   A-14, A-13, 4-10, 4-10     One application connected to two scanners.   1-9     Simulated HID Keyboard Output   1-6, 2-11, 4-4, 4-11     Discovery   4-8     Querying asset information   A-11, 4-8, 4-17, 4-19     Query and Set Parameters / Attributes   Query values.     Query values   4-17, 4-19, 4-20     Set Value (Device Configuration)   3-17, 4-21     Programming an ADF rule   4-20, 4-23     LED control   4-16, 4-16, 4-24     Beeper control   4-16, 4-16, 4-24     Beeper control   4-13, 4-22     Capturing an image   4-11     Capturing an image   4-11     Capturing a video   4-11     Firmware Upgrade   4-26, 4-25     C++ sample application and source code   2-8, 4-3, 5-1     C# sample application and source code   2-8, 4-3, 5-1     C# sample application and source code   5-1     Register for event   5-2, 4-8     Open   A-6, 3-3, 5-2     Get scanner   A-7, 3-4, 4-8, 5-3     Execute command   A-9, 4-17, 3-5, 5-3     List of Methods   3-17     Exec                                                                                                    | List of utility functionality             |                        |
| One application connected to two scanners     1-9       Simulated HID Keyboard Output     1-6, 2-11, 4-4, 4-11       Discovery     4-8       Querying asset information     4-8       Query and Set Parameters / Attributes     4-11, 4-8, 4-17, 4-19       Query values     4-17, 4-19, 4-20       Set Value (Device Configuration)     3-17, 4-21       Programming an ADF rule     4-20, 4-23       LED control     4-16, 4-16, 4-16, 4-24       Beeper control     4-15, 4-15, 4-15       Enable / disable a symbology     A-13, 4-22       Capturing an image     4-11       Capturing a video     4-27, 4-28       Host Variant Switching     4-26, 4-25       C++ sample application and source code     2-8, 4-3, 5-1       C# sample application and source code     2-8, 4-3, 5-1       C# sample application and source code     5-1       Register for event     5-2, 4-8       Open     A-6, 3-3, 5-2       Get scanner     A-7, 3-4, 4-8, 5-3       Execute command     A-9, 4-17, 3-5, 5-3       List of Methods     3-17       Register for event     5-2, 4-8                                                                                           | Bar code Data Display                     | A-14, A-13, 4-10, 4-10 |
| Simulated HID Keyboard Output   1-6, 2-11, 4-4, 4-11     Discovery   4-8     Querying asset information   A-11, 4-8, 4-17, 4-19     Query and Set Parameters / Attributes   4-17, 4-19, 4-20     Set Values   4-17, 4-19, 4-20     Set Value (Device Configuration)   3-17, 4-21     Programming an ADF rule   4-20, 4-23     LED control   4-16, 4-16, 4-24     Beeper control   4-9, 4-15, 4-15, 4-24     Enable / disable a symbology   A-13, 4-22     Capturing an image   4-11     Capturing a video   4-11     Firmware Upgrade   4-26, 4-25     C++ sample application and source code   2-8, 4-3, 5-1     C# sample application and source code   2-9, 4-4, 5-1     Starter application using CoreScanner API   A-1     API overview   3-1     Create com object   5-1     Register for event   5-2, 4-4     Open   A-6, 3-3, 5-2     Get scanner   A-7, 3-4, 4-8, 5-3     List of Methods   3-17     Execute command   A-9, 4-17, 3-5, 5-3     List of Methods   3-17     Execute command asynchronously                                                                                                    | One application connected to two scanners |                        |
| Discovery   4-8     Querying asset information   A-11, 4-8, 4-17, 4-19     Query and Set Parameters / Attributes   4-17, 4-19, 4-20     Query values   4-17, 4-19, 4-20     Set Value (Device Configuration)   3-17, 4-21     Programming an ADF rule   4-20, 4-23     LED control   4-16, 4-16, 4-24     Beeper control   A-9, 4-15, 4-15, 4-24     Enable / disable a symbology   A-13, 4-22     Capturing an image   4-11     Capturing a video   4-11     Firmware Upgrade   4-26, 4-25     C++ sample application and source code   2-8, 4-3, 5-1     C# sample application and source code   2-9, 4-4, 5-1     Starter application und source code   2-9, 4-4, 5-1     Create com object   5-1     Register for event   5-2, 4-8     Open   4-6, 3-3, 5-2     Get scanner   4-7, 3-4, 4-8, 5-3     Execute command asynchronously   3-6, 5-3     List of Methods   3-17     Execute command asynchronously   3-6, 5-3     Scanner ID   3-2                                                                                                    | Simulated HID Keyboard Output             |                        |
| Querying asset informationA-11, 4-8, 4-17, 4-19Query and Set Parameters / AttributesQuery values.Query values.4-17, 4-19, 4-20Set Value (Device Configuration)3-17, 4-21Programming an ADF rule.4-20, 4-23LED control4-16, 4-16, 4-24Beeper control.4-16, 4-16, 4-24Enable / disable a symbologyA-13, 4-22Capturing an image.4-11Capturing a video4-11Firmware Upgrade4-27, 4-28Host Variant Switching4-26, 4-25C++ sample application and source code2-8, 4-3, 5-1C# sample application and source code2-9, 4-4, 5-1Starter application using CoreScanner APIA-1API overview3-1Create com object5-1Register for event5-2, 4-8OpenA-6, 3-3, 5-2Get scannerA-7, 3-4, 4-8, 5-3Execute commandA-9, 4-17, 3-5, 5-3List of Methods3-17Execute command asynchronously3-6, 5-3Close3-6, 5-2Scanner ID3-2                                                                                                    | Discovery                                 |                        |
| Query and Set Parameters / Attributes       Query values     4-17, 4-19, 4-20       Set Value (Device Configuration)     3-17, 4-21       Programming an ADF rule     4-20, 4-23       LED control     4-16, 4-16, 4-24       Beeper control     A-9, 4-15, 4-15, 4-24       Enable / disable a symbology     A-13, 4-22       Capturing an image     4-11       Capturing a video     4-11       Firmware Upgrade     4-26, 4-25       C++ sample application and source code     2-8, 4-3, 5-1       C# sample application and source code     2-9, 4-4, 5-1       Starter application and source code     2-9, 4-4, 5-1       Register for event.     5-2, 4-8       Open     A-6, 3-3, 5-2       Get scanner     A-7, 3-4, 4-8, 5-3       Execute command     A-9, 4-17, 3-5, 5-3       List of Methods     3-17       Execute command asynchronously     3-6, 5-2       Scanner ID     3-2                                                                                                    | Querying asset information                | A-11, 4-8, 4-17, 4-19  |
| Query values   4-17, 4-19, 4-20     Set Value (Device Configuration)   3-17, 4-21     Programming an ADF rule   4-20, 4-23     LED control   4-16, 4-16, 4-24     Beeper control   A-9, 4-15, 4-15, 4-24     Enable / disable a symbology   A-13, 4-22     Capturing an image   4-11     Capturing a video   4-11     Firmware Upgrade   4-26, 4-25     C++ sample application and source code   2-8, 4-3, 5-1     C# sample application and source code   2-9, 4-4, 5-1     Starter application using CoreScanner API   A-17     A-PI overview   3-17     Create com object   5-2, 4-8     Open   A-6, 3-3, 5-2     Get scanner   A-7, 3-4, 4-8, 5-3     Execute command   A-9, 4-17, 3-5, 5-3     List of Methods   3-17     Execute command asynchronously   3-6, 5-2     Scanner ID   3-2                                                                                                    | Query and Set Parameters / Attributes     |                        |
| Set Value (Device Configuration)     3-17, 4-21       Programming an ADF rule     4-20, 4-23       LED control     4-16, 4-16, 4-24       Beeper control     A-9, 4-15, 4-15, 4-24       Enable / disable a symbology     A-9, 4-15, 4-15, 4-24       Enable / disable a symbology     A-13, 4-22       Capturing an image     4-11       Capturing a video     4-11       Firmware Upgrade     4-26, 4-25       C++ sample application and source code     2-8, 4-3, 5-1       C# sample application and source code     2-9, 4-4, 5-1       Starter application using CoreScanner API     A-17       API overview     3-17       Create com object     5-1       Register for event     5-2, 4+8       Open     A-6, 3-3, 5-2       Get scanner     A-7, 3-4, 4+8, 5-3       Execute command     A-9, 4-17, 3-5, 5-3       List of Methods     3-17       Execute command asynchronously     3-6, 5-2       Scanner ID     3-2                                                                                                    | Query values                              |                        |
| Programming an ADF rule   4-20, 4-23     LED control   4-16, 4-16, 4-24     Beeper control   A-9, 4-15, 4-15, 4-24     Enable / disable a symbology   A-13, 4-22     Capturing an image   4-11     Capturing a video   4-11     Firmware Upgrade   4-27, 4-28     Host Variant Switching   4-26, 4-25     C++ sample application and source code   2-8, 4-3, 5-1     C# sample application and source code   2-9, 4-4, 5-1     Starter application using CoreScanner API   A-1     API overview   3-1     Create com object   5-1     Register for event   5-2, 4-48     Open   A-6, 3-3, 5-2     Get scanner   A-7, 3-4, 4-8, 5-3     Execute command   A-9, 4-17, 3-5, 5-3     List of Methods   3-17     Execute command asynchronously   3-6, 5-3     Close   3-6, 5-2     Scanner ID   3-2                                                                                                    | Set Value (Device Configuration)          |                        |
| LED control   4-16, 4-16, 4-24     Beeper control   A-9, 4-15, 4-15, 4-24     Enable / disable a symbology   A-13, 4-22     Capturing an image   4-11     Capturing a video   4-11     Firmware Upgrade   4-27, 4-28     Host Variant Switching   4-26, 4-25     C++ sample application and source code   2-8, 4-3, 5-1     C# sample application and source code   2-9, 4-4, 5-1     Starter application using CoreScanner API   A-1     API overview   3-1     Create com object   5-1     Register for event   5-2, 4-8     Open   A-6, 3-3, 5-2     Get scanner   A-7, 3-4, 4-8, 5-3     Execute command   A-9, 4-17, 3-5, 5-3     List of Methods   3-17     Execute command asynchronously   3-6, 5-3     Close   3-6, 5-2     Scanner ID   3-2                                                                                                    | Programming an ADF rule                   |                        |
| Beeper control   A-9, 4-15, 4-15, 4-24     Enable / disable a symbology   A-13, 4-22     Capturing an image   4-11     Capturing a video   4-11     Firmware Upgrade   4-27, 4-28     Host Variant Switching   4-26, 4-25     C++ sample application and source code   2-8, 4-3, 5-1     C# sample application and source code   2-9, 4-4, 5-1     Starter application using CoreScanner API   A-1     API overview   3-1     Create com object   5-1     Register for event   5-2, 4-8     Open   A-6, 3-3, 5-2     Get scanner   A-7, 3-4, 4-8, 5-3     Execute command   A-9, 4-17, 3-5, 5-3     List of Methods   3-17     Execute command asynchronously   3-6, 5-3     Close   3-6, 5-2     Scanner ID   3-2                                                                                                    | LED control                               |                        |
| Enable / disable a symbologyA-13, 4-22Capturing an image4-11Capturing a video4-11Firmware Upgrade4-27, 4-28Host Variant Switching4-26, 4-25C++ sample application and source code2-8, 4-3, 5-1C# sample application and source code2-9, 4-4, 5-1Starter application using CoreScanner APIA-1API overview3-1Create com object5-2, 4-8OpenA-6, 3-3, 5-2Get scannerA-7, 3-4, 4-8, 5-3Execute commandA-9, 4-17, 3-5, 5-3List of Methods3-17Execute command asynchronously3-6, 5-3Close3-6, 5-2Scanner ID3-2                                                                                                    | Beeper control                            | A-9, 4-15, 4-15, 4-24  |
| Capturing an image   4-11     Capturing a video   4-11     Firmware Upgrade   4-27, 4-28     Host Variant Switching   4-26, 4-25     C++ sample application and source code   2-8, 4-3, 5-1     C# sample application and source code   2-9, 4-4, 5-1     Starter application using CoreScanner API   A-1     API overview   3-1     Create com object   5-1     Register for event   5-2, 4-8     Open   A-6, 3-3, 5-2     Get scanner   A-7, 3-4, 4-8, 5-3     Execute command   A-9, 4-17, 3-5, 5-3     List of Methods   3-17     Execute command asynchronously   3-6, 5-3     Close   3-6, 5-3     Scanner ID   3-2                                                                                                    | Enable / disable a symbology              |                        |
| Capturing a video   4-11     Firmware Upgrade   4-27, 4-28     Host Variant Switching   4-26, 4-25     C++ sample application and source code   2-8, 4-3, 5-1     C# sample application and source code   2-9, 4-4, 5-1     Starter application using CoreScanner API   A-1     API overview   3-1     Create com object   5-1     Register for event   5-2, 4-8     Open   A-6, 3-3, 5-2     Get scanner   A-7, 3-4, 4-8, 5-3     Execute command   A-9, 4-17, 3-5, 5-3     List of Methods   3-17     Execute command asynchronously   3-6, 5-3     Close   3-6, 5-2     Scanner ID   3-2                                                                                                    | Capturing an image                        |                        |
| Firmware Upgrade4-27, 4-28Host Variant Switching4-26, 4-25C++ sample application and source code2-8, 4-3, 5-1C# sample application and source code2-9, 4-4, 5-1Starter application using CoreScanner APIA-1 <b>API overview</b> 3-1Create com object5-1Register for event.5-2, 4-8OpenA-6, 3-3, 5-2Get scannerA-7, 3-4, 4-8, 5-3Execute commandA-9, 4-17, 3-5, 5-3List of Methods3-17Execute command asynchronously3-6, 5-3Close3-6, 5-2Scanner ID3-2                                                                                                    | Capturing a video                         |                        |
| Host Variant Switching4-26, 4-25C++ sample application and source code2-8, 4-3, 5-1C# sample application and source code2-9, 4-4, 5-1Starter application using CoreScanner APIA-1 <b>API overview</b> 3-1Create com object5-1Register for event5-2, 4-8OpenA-6, 3-3, 5-2Get scannerA-7, 3-4, 4-8, 5-3Execute commandA-9, 4-17, 3-5, 5-3List of Methods3-17Execute command asynchronously3-6, 5-3Close3-6, 5-2Scanner ID3-2                                                                                                    | Firmware Upgrade                          |                        |
| C++ sample application and source code2-8, 4-3, 5-1C# sample application and source code2-9, 4-4, 5-1Starter application using CoreScanner APIA-1 <b>API overview</b> 3-1Create com object5-1Register for event5-2, 4-8OpenA-6, 3-3, 5-2Get scannerA-7, 3-4, 4-8, 5-3Execute commandA-9, 4-17, 3-5, 5-3List of Methods3-17Execute command asynchronously3-6, 5-3Close3-6, 5-3Scanner ID3-2                                                                                                    | Host Variant Switching                    |                        |
| C# sample application and source code 2-9, 4-4, 5-1<br>Starter application using CoreScanner API A-1<br>API overview 3-1<br>Create com object 5-1<br>Register for event 5-2, 4-8<br>Open A-6, 3-3, 5-2<br>Get scanner A-7, 3-4, 4-8, 5-3<br>Execute command A-9, 4-17, 3-5, 5-3<br>List of Methods 3-17<br>Execute command asynchronously 3-6, 5-3<br>Close 3-6, 5-2<br>Scanner ID 3-2                                                                                                    | C++ sample application and source code    |                        |
| Starter application using CoreScanner APIA-1API overview3-1Create com object5-1Register for event5-2, 4-8OpenA-6, 3-3, 5-2Get scannerA-7, 3-4, 4-8, 5-3Execute commandA-9, 4-17, 3-5, 5-3List of Methods3-17Execute command asynchronously3-6, 5-3Close3-6, 5-3Scanner ID3-2                                                                                                    | C# sample application and source code     |                        |
| API overview   3-1     Create com object   5-1     Register for event   5-2, 4-8     Open   A-6, 3-3, 5-2     Get scanner   A-7, 3-4, 4-8, 5-3     Execute command   A-9, 4-17, 3-5, 5-3     List of Methods   3-17     Execute command asynchronously   3-6, 5-3     Close   3-6, 5-2     Scanner ID   3-2                                                                                                    | Starter application using CoreScanner API | A-1                    |
| Create com object   5-1     Register for event   5-2, 4-8     Open   A-6, 3-3, 5-2     Get scanner   A-7, 3-4, 4-8, 5-3     Execute command   A-9, 4-17, 3-5, 5-3     List of Methods   3-17     Execute command asynchronously   3-6, 5-3     Close   3-6, 5-2     Scanner ID   3-2                                                                                                    | API overview                              |                        |
| Register for event   5-2, 4-8     Open   A-6, 3-3, 5-2     Get scanner   A-7, 3-4, 4-8, 5-3     Execute command   A-9, 4-17, 3-5, 5-3     List of Methods   3-17     Execute command asynchronously   3-6, 5-3     Close   3-6, 5-2     Scanner ID   3-2                                                                                                    | Create com object                         |                        |
| Open     A-6, 3-3, 5-2       Get scanner     A-7, 3-4, 4-8, 5-3       Execute command     A-9, 4-17, 3-5, 5-3       List of Methods     3-17       Execute command asynchronously     3-6, 5-3       Close     3-6, 5-2       Scanner ID     3-2                                                                                                    | Register for event                        |                        |
| Get scanner   A-7, 3-4, 4-8, 5-3     Execute command   A-9, 4-17, 3-5, 5-3     List of Methods   3-17     Execute command asynchronously   3-6, 5-3     Close   3-6, 5-2     Scanner ID   3-2                                                                                                    | Open                                      |                        |
| Execute command   A-9, 4-17, 3-5, 5-3     List of Methods   3-17     Execute command asynchronously   3-6, 5-3     Close   3-6, 5-2     Scanner ID   3-2                                                                                                    | Get scanner                               |                        |
| List of Methods                                                                                                    | Execute command                           |                        |
| Execute command asynchronously                                                                                                    | List of Methods                           |                        |
| Close                                                                                                    | Execute command asynchronously            |                        |
| Scanner ID                                                                                                    | Close                                     |                        |
| •                                                                                                    | Scanner ID                                |                        |

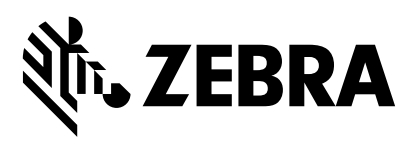

Zebra Technologies Corporation Lincolnshire, IL U.S.A. http://www.zebra.com

Zebra and the stylized Zebra head are trademarks of ZIH Corp., registered in many jurisdictions worldwide. All other trademarks are the property of their respective owners.

© 2017 Symbol Technologies LLC, a subsidiary of Zebra Technologies Corporation. All rights reserved.